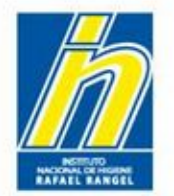

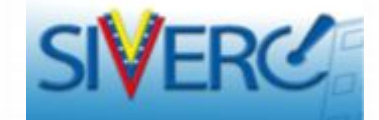

# INSTRUCTIVO PARA EL INGRESO DE PRODUCTOS COSMETICOS CON REGISTRO SANITARIO, EN EL SISTEMA SIVERC

Junio 2014 Revisión 0

http://190.9.130.8/siverc/vus/index.php

Gente, Ciencia y Tecnología al Servicio de la Salud

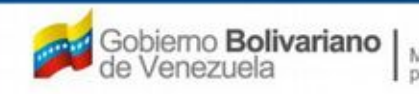

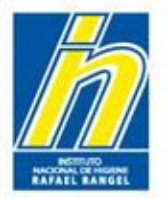

| Contenido                                                                         | Pág. |
|-----------------------------------------------------------------------------------|------|
| Ingreso SIVERC a través del portal del INHRR                                      | 4    |
| Inicio de Sesión                                                                  | 6    |
| Módulo: Productos Cosméticos                                                      | 7    |
| Creación de Solicitudes                                                           | 9    |
| Ingreso de Datos de Registro del Producto (NSO, N° INHRR,<br>Nombre del Producto) | 12   |
| Información del Producto                                                          | 17   |
| Variedades                                                                        | 41   |
| Fórmula Cuali-Cuantitativa                                                        | 54   |
| Sistema Envase-Cierre                                                             | 68   |
| Imágenes                                                                          | 80   |
| Clínico                                                                           | 87   |

### Gente, Ciencia y Tecnología al Servicio de la Salud

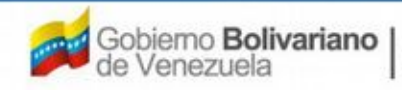

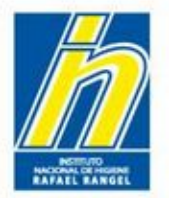

| Contenido                                                                              | Pág. |
|----------------------------------------------------------------------------------------|------|
| Información General del Trámite                                                        | 96   |
| Documentos Requeridos                                                                  | 98   |
| Empresas Involucradas                                                                  | 109  |
| Fabricante                                                                             | 110  |
| Importador y Distribuidor                                                              | 120  |
| Envío del Trámite                                                                      | 125  |
| Decisión respecto a la Aprobación de la Solicitud de Ingreso del<br>Producto en SIVERC | 127  |
| Corrección en caso de Rechazo de Solicitud de Ingreso del<br>Producto en SIVERC        | 129  |
| Aclaratorias                                                                           | 130  |
| Información Adicional                                                                  | 131  |
| Contáctanos                                                                            | 134  |

### Gente, Ciencia y Tecnología al Servicio de la Salud

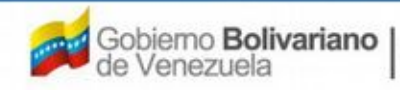

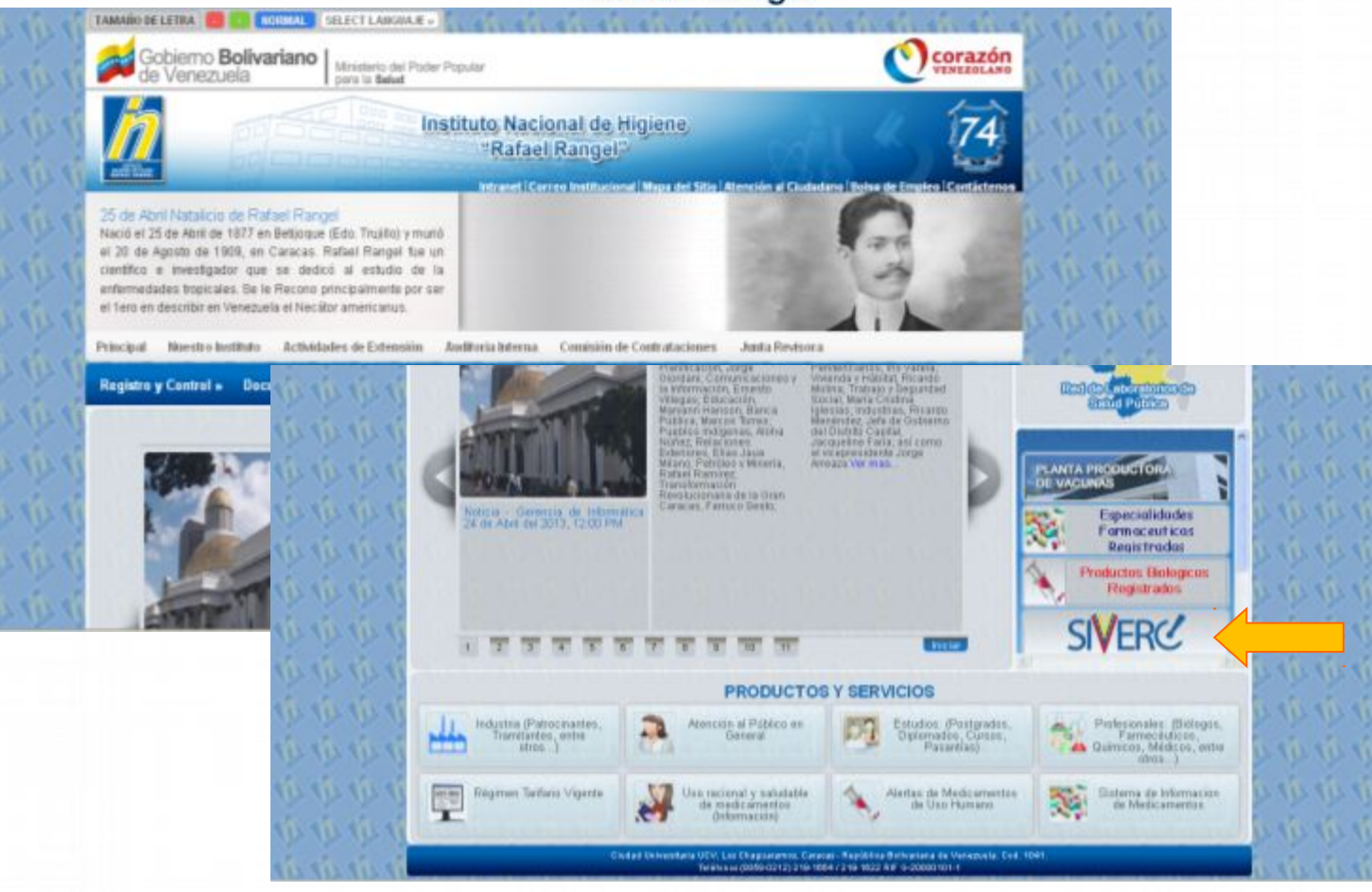

Ingrese al portal del Instituto Nacional de Higiene "Rafael Rangel" (<u>www.inhrr.gob.ve</u>) y acceda a la Ventanilla Única de Servicio (VUS) del Sistema Venezolano de Registro, Control de Medicamentos y Evaluación de Productos Sanitarios (SIVERC) a través del ícono señalado en la imagen.

Gente, Ciencia y Tecnología al Servicio de la Salud

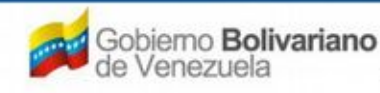

TAFAEL BANGE

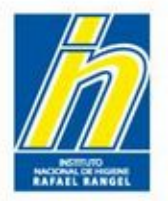

# Ingresará a la siguiente pantalla:

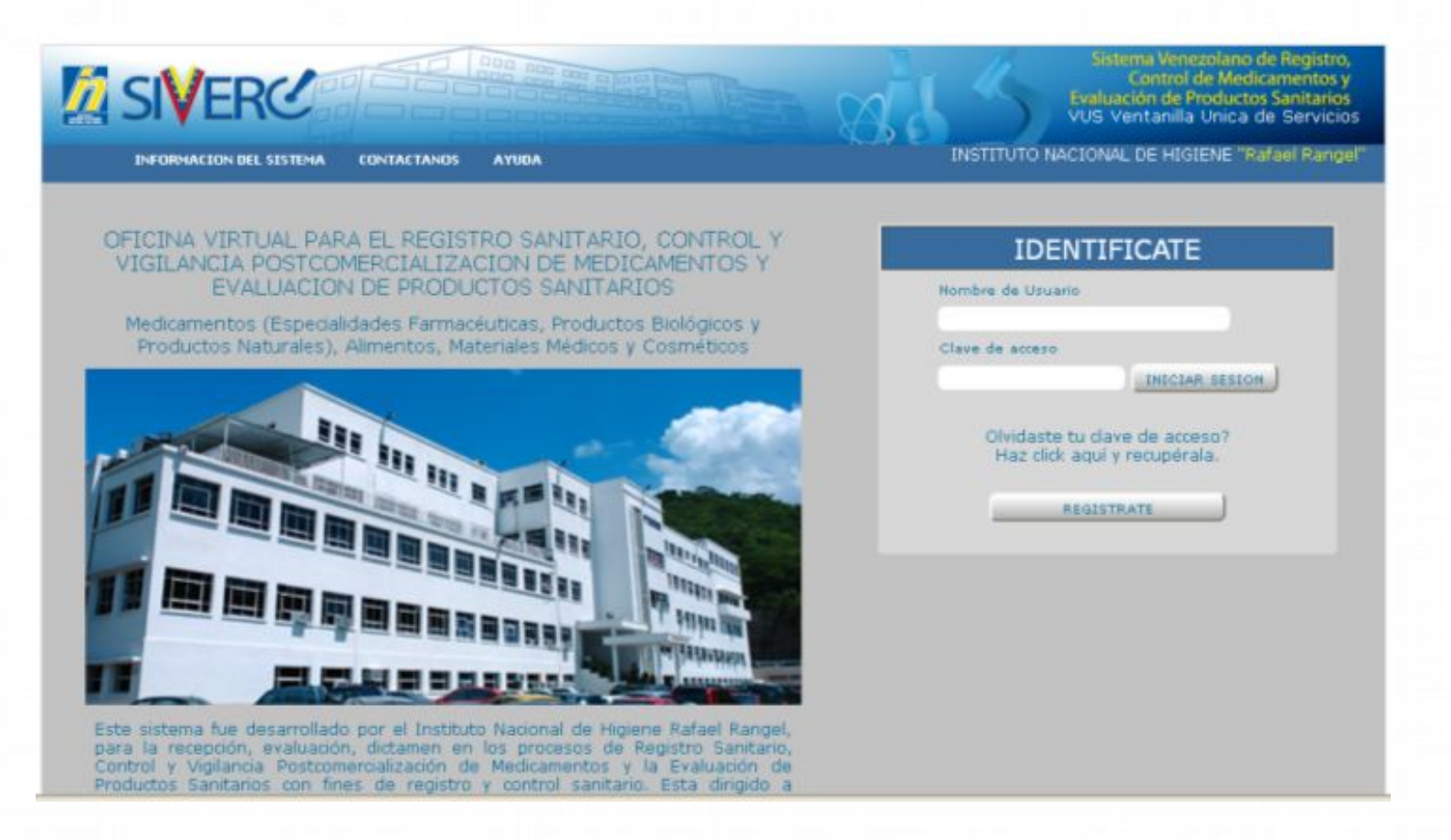

#### Gente, Ciencia y Tecnología al Servicio de la Salud

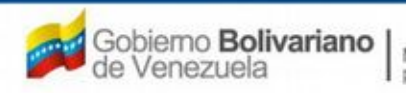

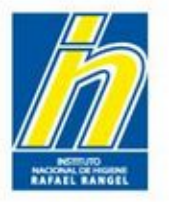

Ingrese el nombre de usuario y la clave de acceso con la cual se registró previamente, en los campos requeridos y seleccione el botón "Iniciar Sesión"

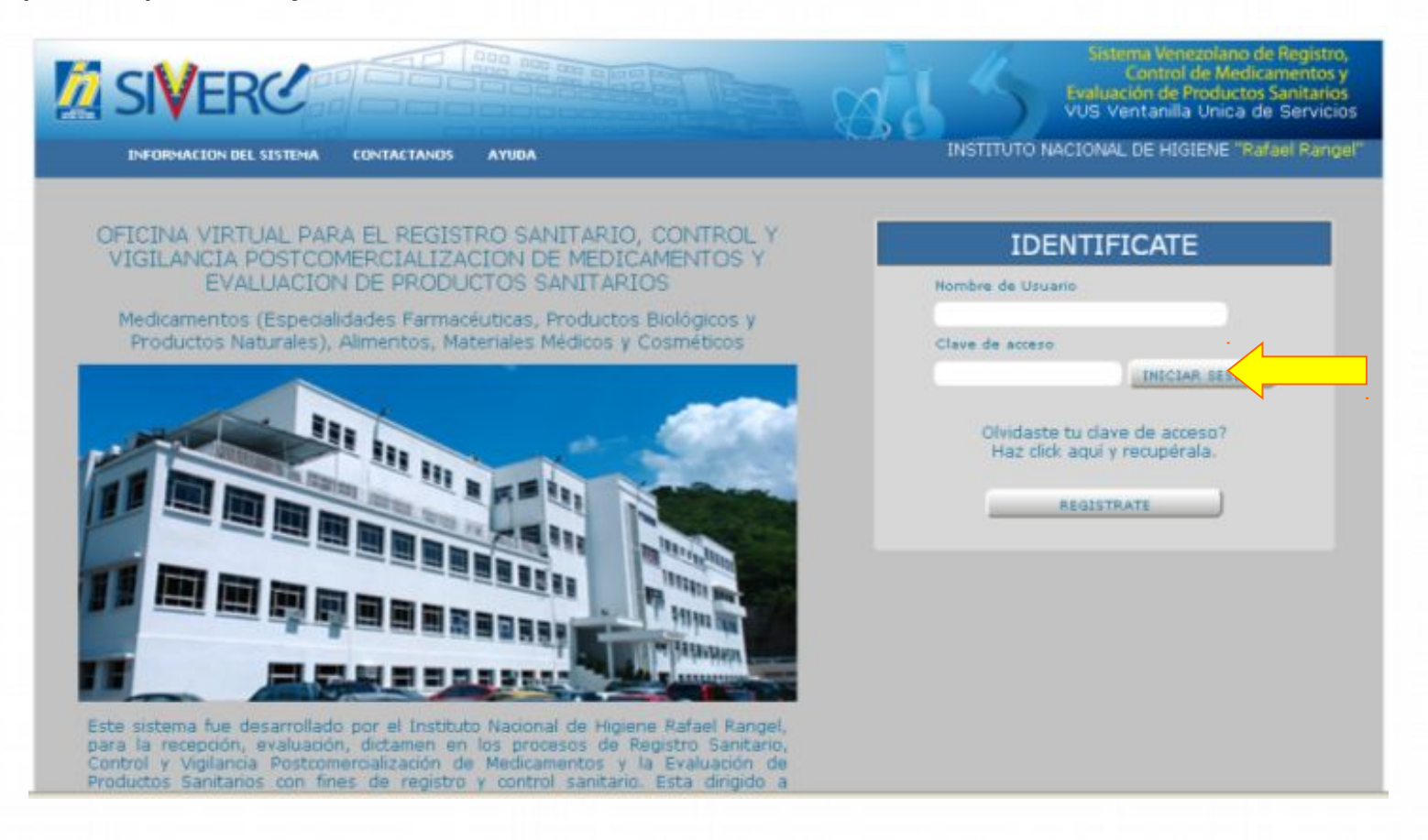

### Gente, Ciencia y Tecnología al Servicio de la Salud

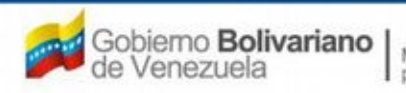

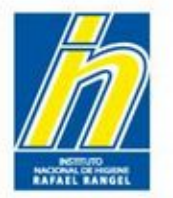

# Ingresará a la siguiente pantalla:

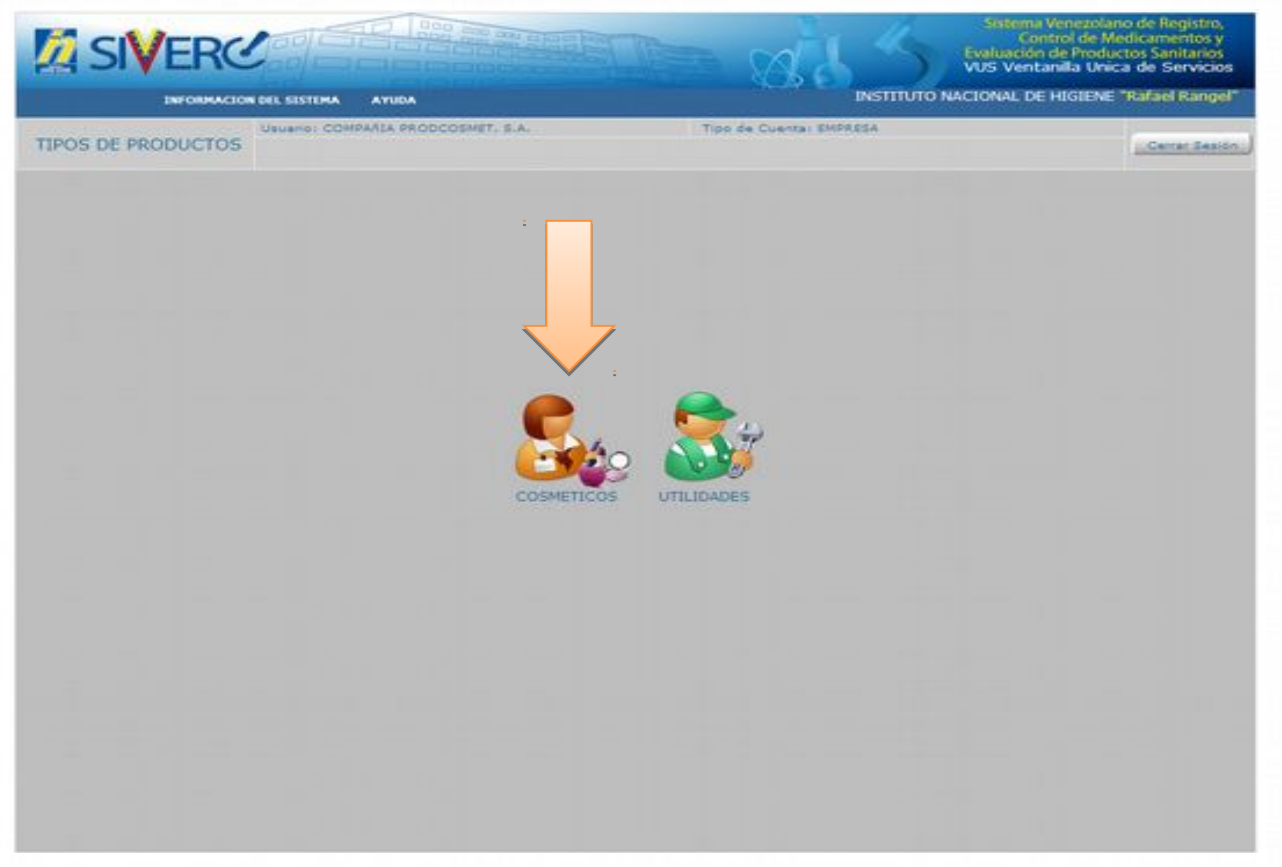

Seleccione el ícono correspondiente a su solicitud

Gente, Ciencia y Tecnología al Servicio de la Salud

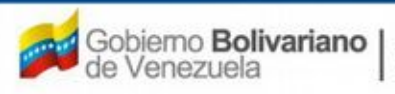

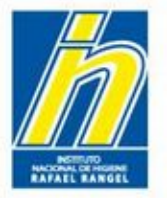

Al seleccionar el icono

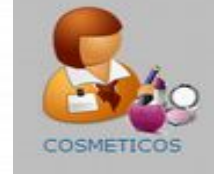

ingresará a la siguiente pantalla:

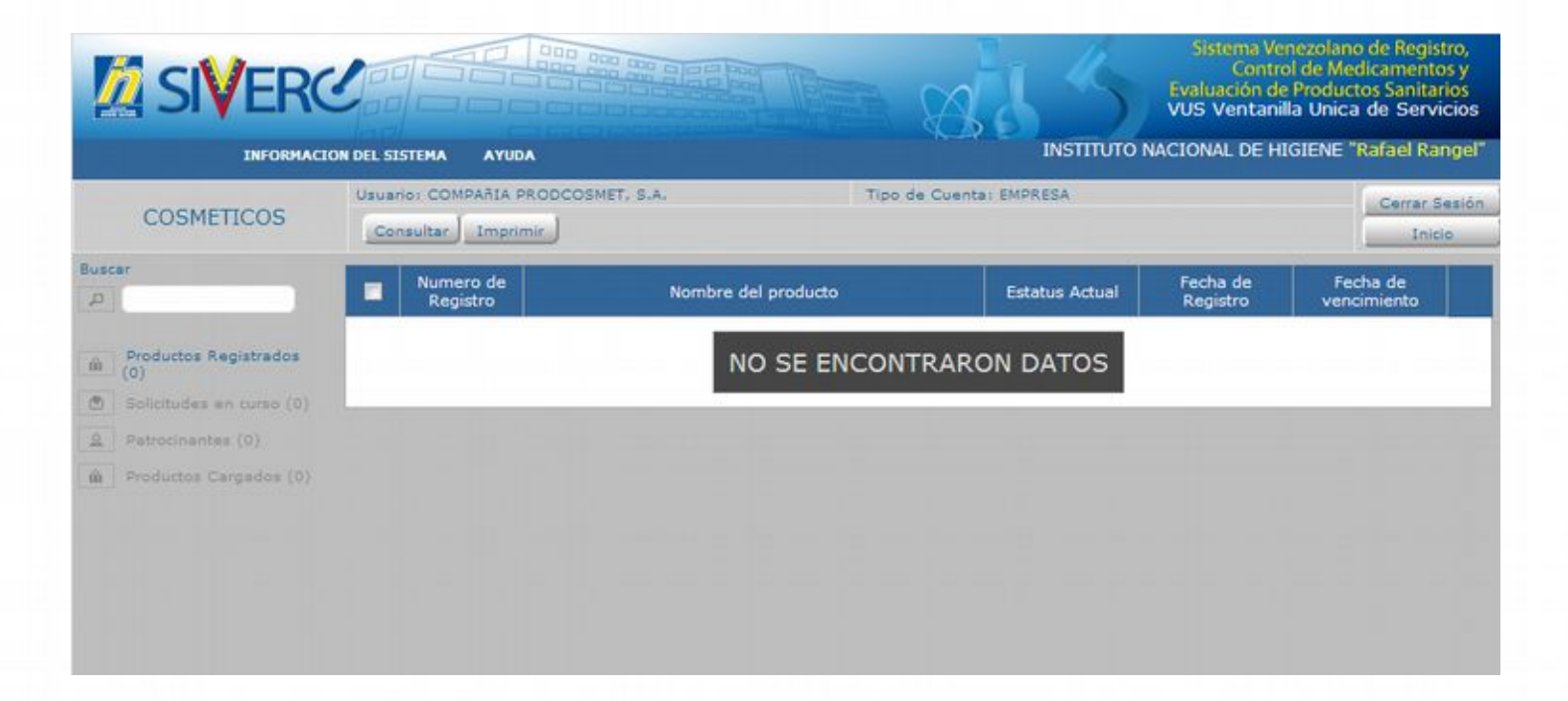

#### Gente, Ciencia y Tecnología al Servicio de la Salud

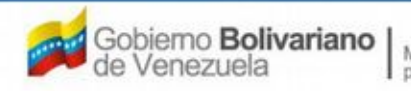

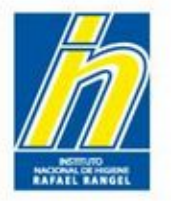

Seleccione **"Productos Cargados"** e ingrese a la pantalla de "Creación de Solicitudes" a través del botón **"Nuevo"** 

|                                                            |                                    |                                                    | 215            | Sistema Ve<br>Contro<br>Evaluación de<br>VUS Ventani | nezolano de Registro,<br>ol de Medicamentos y<br>e Productos Sanitarios<br>lla Unica de Servicios |
|------------------------------------------------------------|------------------------------------|----------------------------------------------------|----------------|------------------------------------------------------|---------------------------------------------------------------------------------------------------|
| INFORMACI                                                  | ON DEL SISTEMA AYUDA               |                                                    |                | NACIONAL DE H                                        | IGIENE "Rafael Rangel"                                                                            |
| COSMETICOS                                                 | Nuevo Abrir Elimir                 | MET, S.A. Tipo di<br>nar Copiar Consultar Imprimir | Enviar         |                                                      | Cerrar Sesión<br>Inicio                                                                           |
| p                                                          | 2 <sup>Numero</sup> de<br>Registro | Nombre del producto                                | Estatus Actual | Fecha de<br>Registro                                 | Fecha de<br>vencimiento                                                                           |
| Productos Registrados     (0)     Solicitudes en curso (0) | -                                  | NO SE ENCONT                                       | RARON DATOS    |                                                      |                                                                                                   |
| Petrocinantes (0)                                          |                                    |                                                    |                |                                                      |                                                                                                   |
| an Productos Cargados (o)                                  |                                    |                                                    |                |                                                      |                                                                                                   |
|                                                            |                                    |                                                    |                |                                                      |                                                                                                   |
|                                                            |                                    |                                                    |                |                                                      |                                                                                                   |

#### Gente, Ciencia y Tecnología al Servicio de la Salud

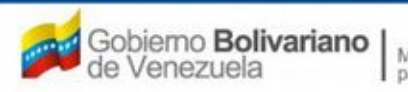

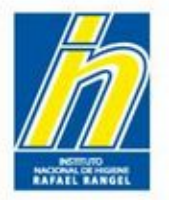

Una vez que accese al botón "Nuevo", el sistema arrojará el siguiente mensaje:

| COSMETICOS                                                       | Usuario: COMPAATA PRO | Eliminar | Tipo de<br>Consultar J Imprimir | CUente: EMPRESA |                      | Cerra<br>D              |
|------------------------------------------------------------------|-----------------------|----------|---------------------------------|-----------------|----------------------|-------------------------|
| Buscat                                                           | Numero de<br>Registro |          | Nombre del producto             | Estatus Actual  | Fecha de<br>Registro | Fecha de<br>vencimiento |
| Productors Association (C)     Definition (C)     Definition (C) |                       |          | NO SE ENCONT                    | RARON DATOS     |                      |                         |
| # Productes Cargados (0)                                         |                       | AVISO    |                                 | ×               |                      |                         |
|                                                                  |                       |          | Espere por favor                |                 |                      |                         |
|                                                                  |                       |          |                                 |                 |                      |                         |
|                                                                  |                       |          |                                 | Enter           |                      |                         |

### Gente, Ciencia y Tecnología al Servicio de la Salud

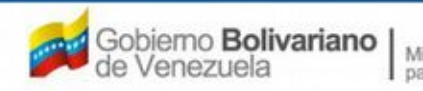

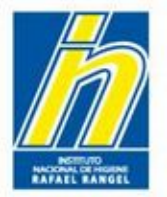

Y le presentará la siguiente pantalla "Creación de Solicitudes":

| MA SIVER                         |                                                               | Sistema Venos<br>Control d<br>Evaluación de Pr<br>VUS Ventanila | olano de Registro,<br>e Medicamentos y<br>oductos Sanitarios<br>Unica de Servicios |
|----------------------------------|---------------------------------------------------------------|-----------------------------------------------------------------|------------------------------------------------------------------------------------|
| INFORM                           | IACION DEL SISTEMA AYUDA                                      | INSTITUTO NACIONAL DE HIG                                       | IENE "Rafael Rangel"                                                               |
| COSMETICOS                       | Usuario) COMPARIA PRODCOSMET, S.A.<br>CREACTON DE SOLICITUDES | Tipo de Cuenta: EMPRESA                                         | Cerrar Sesión                                                                      |
|                                  | Guardar datos Regresar                                        |                                                                 | Inido                                                                              |
| No. De Regis                     | itro                                                          | CATEGORIA DEL AO D Archivo Original                             |                                                                                    |
| Nombre del produ                 | eto                                                           | 442                                                             |                                                                                    |
| Fecha de Regis                   | tro (                                                         | Numero DIHRA                                                    |                                                                                    |
| Tipo de autorizar                | ián P                                                         | Modo de venta                                                   |                                                                                    |
| INFORMACION DEL PROD             | INFORMACION GENERAL DEL TRAMITE                               |                                                                 |                                                                                    |
| Origen del Producto<br>Modalidad | Nasional                                                      |                                                                 |                                                                                    |
| Marcas Comerciales               |                                                               |                                                                 |                                                                                    |
| Comentarios                      |                                                               | (#)                                                             |                                                                                    |
| DATOS DE LAS VA                  | RIEDADES                                                      |                                                                 |                                                                                    |
|                                  | Cantida                                                       | ad de variedades 1                                              |                                                                                    |
| + CATEGORIA DEL P                | RODUCTO                                                       |                                                                 |                                                                                    |
| • RESTRICCIONES C                | DE USO                                                        |                                                                 |                                                                                    |
| DESCRIPCION DEI                  | LOTE DE PRODUCCION                                            |                                                                 |                                                                                    |

Deberá ingresar los datos requeridos de la siguiente manera:

Gente, Ciencia y Tecnología al Servicio de la Salud

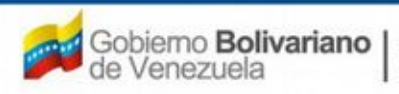

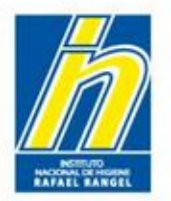

CATEGORIA DEL AO

| No. De Registro |  |
|-----------------|--|
|                 |  |

No. De Registro: En este campo debe indicar el número de Registro Sanitario tal como aparece en el Oficio de Aprobación o Renovación correspondiente.

# Ejemplos:

 Para Notificación Sanitaria Obligatoria NSO-PC-B-46.570-VE
 Para Reconocimiento Mutuo

NSO C49517-12CO

SI NO POSEE NUMERO DE REGISTRO SANITARIO, COLOQUE **NOAPLICA**  Categoría del Producto: Seleccione del menú desplegado, la opción **No aplica** 

Gente, Ciencia y Tecnología al Servicio de la Salud

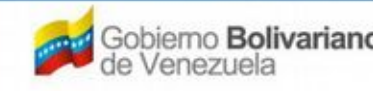

Ministerio del Poder Popular para la Salud

| Lista de datos |                  | × |
|----------------|------------------|---|
| Buscar         |                  |   |
| Código         | Descripción      |   |
| A              | No Aplica        |   |
| AO             | Archivo Original |   |

D Archivo Original

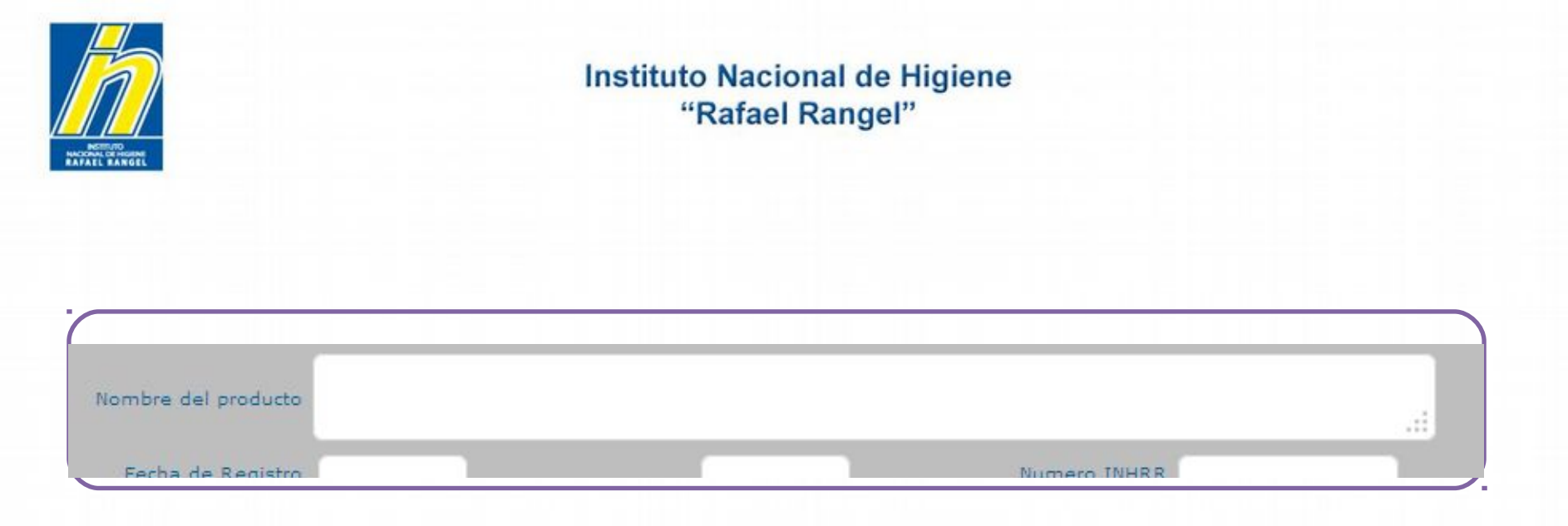

Nombre del Producto: Escriba en este campo, en mayúsculas el nombre del producto tal como aparece en la Notificación Sanitaria Obligatoria de Productos Cosméticos

Nota: El sistema no acepta colocar comillas. Si lo requiere, coloque espacio en donde va la comilla.

Gente, Ciencia y Tecnología al Servicio de la Salud

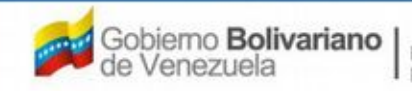

|                                                                                                    | "Rafael Rangel"                     |
|----------------------------------------------------------------------------------------------------|-------------------------------------|
| North North |                                     |
|                                                                                                    |                                     |
|                                                                                                    |                                     |
| No. De Registro                                                                                                    | CATEGORIA DEL AO P Archivo Original |
| No. De Registro<br>Nombre del producto                                                                                                    | CATEGORIA DEL AO PArchivo Original  |

Fecha De Registro: Indique la fecha de vigencia del Registro Sanitario tal como aparece en la Notificación Sanitaria Obligatoria o en la Renovación correspondiente.

Modo de venta

Fecha De Vencimiento: El sistema calculará la fecha de vencimiento a 7 años, de acuerdo a la fecha de la Notificación Sanitaria Obligatoria o de la Renovación correspondiente.

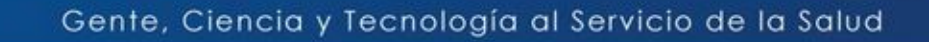

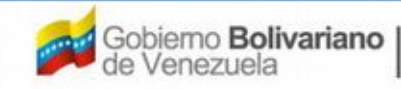

Tipo de autorización

Ministerio del Poder Popular para la Salud

Q

| t.                  | "Rafae | el Rangel"                |                    |
|---------------------|--------|---------------------------|--------------------|
| No: De Registro     |        | CATEGORIA DEL<br>PRODUCTO | P Archivo Original |
| Nombre del producto |        |                           |                    |
| Fecha de Registro   |        | Numero INHRR              |                    |
|                     |        | Modo de venta             | 0                  |

Número INHRR: Indique el número asignado por el Instituto Nacional de Higiene "Rafael Rangel", al momento de registrar el producto. Este número se ingresa de la siguiente forma:

# Ejemplo: PCR-11-1111.

En el caso de Renovaciones de N.S.O., se coloca de la siguiente manera:

Ejemplo: RSPC-11-1111

Gente, Ciencia y Tecnología al Servicio de la Salud

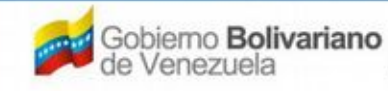

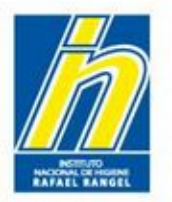

| Nombo                             | e del producto |                                 |  |
|-----------------------------------|----------------|---------------------------------|--|
| nomon                             |                |                                 |  |
| Fech                              | na de Registro | Numero INHRR                    |  |
|                                   |                |                                 |  |
|                                   |                | Modo de venta                   |  |
| Tipo d                            |                | Modo de venta                   |  |
| Tipo d<br>de datos<br>scar        |                | X<br>Lista de datos<br>Buscar   |  |
| Tipo d<br>de datos<br>scar<br>igo | Descripción    | Modo de venta     Modo de venta |  |

Tipo de Autorización: Seleccione del menú desplegable el tipo de autorización que tiene el producto cosmético.

Modo de Venta: Seleccione del menú desplegable la opción Venta Libre.

Gente, Ciencia y Tecnología al Servicio de la Salud

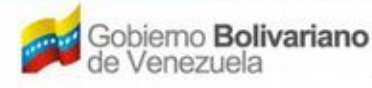

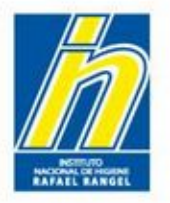

# Llene a continuación la pestaña INFORMACIÓN DEL PRODUCTO, de la siguiente manera:

| INFORMACION DEL PROD             | DUCTO INFORMACION GENERAL DEL TRAMITE |
|----------------------------------|---------------------------------------|
| Origen del Producto<br>Modalidad | Nacional  Individual                  |
| Marcas Comerciales               |                                       |
| Comentarios                      |                                       |
| DATOS DE LAS VA                  | ARIEDADES                             |
|                                  | Cantidad de variedades 1              |
| CATEGORIA DEL P                  | PRODUCTO                              |
| RESTRICCIONES I                  | DE USO                                |
| DESCRIPCION DE                   | L LOTE DE PRODUCCION                  |

### Gente, Ciencia y Tecnología al Servicio de la Salud

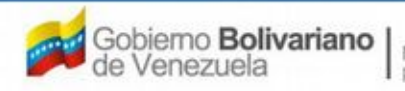

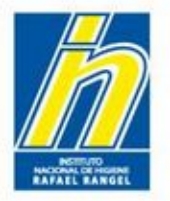

Origen del Producto: Seleccione del menú desplegable la opción correspondiente al producto

| INFORMACION DEL PROD             | UCTO INFORMACION GENERAL DEL TRAMITE                      |
|----------------------------------|-----------------------------------------------------------|
| Origen del Producto<br>Modalidad | Nacional<br>Nacional<br>Importado<br>Nacional e Importado |
| Marcas Comerciales               |                                                           |
| Comentarios                      |                                                           |
| DATOS DE LAS VAR                 | RIEDADES                                                  |
|                                  | Cantidad de variedades 1                                  |
| CATEGORIA DEL PR                 | RODUCTO                                                   |
| + RESTRICCIONES D                | DE USO                                                    |
| DESCRIPCION DEL                  | LOTE DE PRODUCCION                                        |

### Gente, Ciencia y Tecnología al Servicio de la Salud

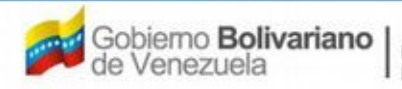

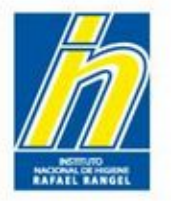

Si el producto es Importado o Nacional e Importado: Seleccione del menú desplegable el país de origen correspondiente

| Origen del Producto | Importado    | - Pais         | 0                            |  |
|---------------------|--------------|----------------|------------------------------|--|
| Modalidad           | Individual 💽 |                |                              |  |
|                     |              | Lista de datos | <u>\</u>                     |  |
| Marcas Comerciales  |              | Buscar         |                              |  |
|                     |              | Código         | Descripción                  |  |
|                     |              | ALB            | Albania                      |  |
| Comentarios         |              | AND            | Andorra                      |  |
|                     |              | ANG            | Angola                       |  |
|                     |              | ANT            | Antigua y Barbuda            |  |
|                     |              | ARM            | Armenia                      |  |
|                     |              | AUS            | Australia                    |  |
|                     |              | AZE            | Azerbaiján                   |  |
|                     |              | BAH            | Bahamas                      |  |
|                     |              | BAN            | Bangladés                    |  |
|                     |              | BAR            | Barbados                     |  |
|                     |              | BDI            | Burundi                      |  |
|                     |              | BEN            | Benin                        |  |
|                     |              | BHU            | Butan                        |  |
|                     |              | BIH            | Bosnia Herzegobina<br>Relice |  |
|                     |              | 812            | Delice                       |  |
|                     |              | BLK            | Prupá                        |  |
|                     |              | BRU            | Rulaaria                     |  |
|                     |              | DUL            | Duigana                      |  |

#### Gente, Ciencia y Tecnología al Servicio de la Salud

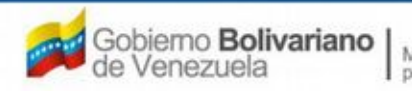

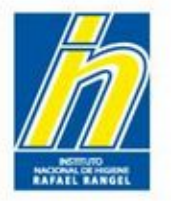

Modalidad: Seleccione del menú desplegable la modalidad que tiene el producto: INDIVIDUAL o GRUPO COSMETICO

| rigen del Producto Naci | onal 🗨    |     |
|-------------------------|-----------|-----|
| Modalidad Indi          | vidual    |     |
| Indiv                   | idual     |     |
| Grup                    | Cosmetico |     |
| larcas Comerciales      |           |     |
|                         |           | .11 |
|                         |           |     |
| Comentarios             |           |     |
|                         |           |     |
|                         |           |     |

### Gente, Ciencia y Tecnología al Servicio de la Salud

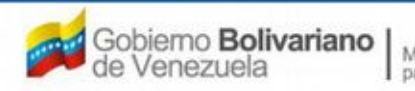

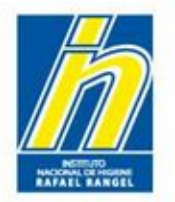

Marcas Comerciales: Indique las marcas comerciales del producto cosmético.

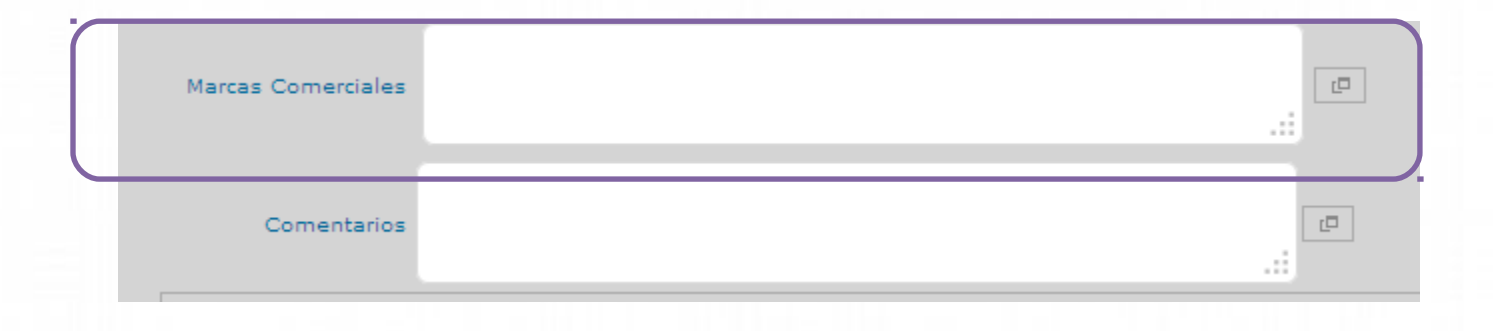

Comentarios: Indique cualquier comentario del producto que considere pertinente (**OPCIONAL**)

| Comentarios | <br>_ <b>_</b> |
|-------------|----------------|
|             |                |

Gente, Ciencia y Tecnología al Servicio de la Salud

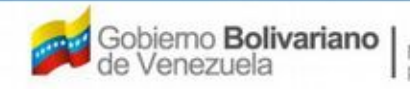

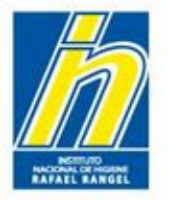

Llene a continuación las sub-pestañas ubicadas en la parte inferior. En el caso de **PRODUCTOS NACIONALES**, aparecerá lo siguiente:

| INFORMACION DEL PROD             | DUCTO INFORMACION GENERAL DEL TRAMITE |
|----------------------------------|---------------------------------------|
| Origen del Producto<br>Modalidad | Nacional  Individual                  |
| Marcas Comerciales               |                                       |
| Comentarios                      |                                       |
| DATOS DE LAS VA                  | ARIEDADES                             |
|                                  | Cantidad de variedades 1              |
| CATEGORIA DEL F                  | PRODUCTO                              |
| RESTRICCIONES                    | DE USO                                |
| DESCRIPCION DE                   | L LOTE DE PRODUCCION                  |

Gente, Ciencia y Tecnología al Servicio de la Salud

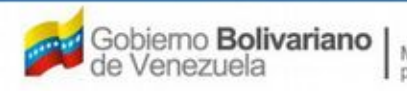

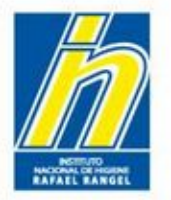

En el caso de **PRODUCTOS IMPORTADOS** y de **NACIONAL E IMPORTADO**, aparecerá lo siguiente:

| CALCER AND A DATE OF A CALCER AND A CALCER AND A | Importado  | -       | Pais | Q          |                 |  |
|----------------------------------------------------------------------------------------------------|------------|---------|------|------------|-----------------|--|
| Modalidad                                                                                                    | Individual |         |      |            |                 |  |
| Marcas Comerciales                                                                                                    |            |         |      |            | :               |  |
| Comentarios                                                                                                    |            |         |      |            | .: [P]          |  |
| DATOS DE LAS VA                                                                                                    | RIEDADES   |         |      |            |                 |  |
|                                                                                                    |            |         |      | Cantidad d | le variedades 1 |  |
|                                                                                                    | RODUCTO    |         |      |            |                 |  |
| CATEGORIA DEL P                                                                                                    | 1000010    |         |      |            |                 |  |
| CATEGORIA DEL P<br>RESTRICCIONES                                                                                                    | DE USO     |         |      |            |                 |  |
| CATEGORIA DEL F<br>RESTRICCIONES<br>DESCRIPCION DE                                                                                                    | DE USO     | DUCCION |      |            |                 |  |

### Gente, Ciencia y Tecnología al Servicio de la Salud

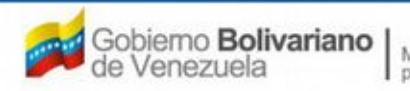

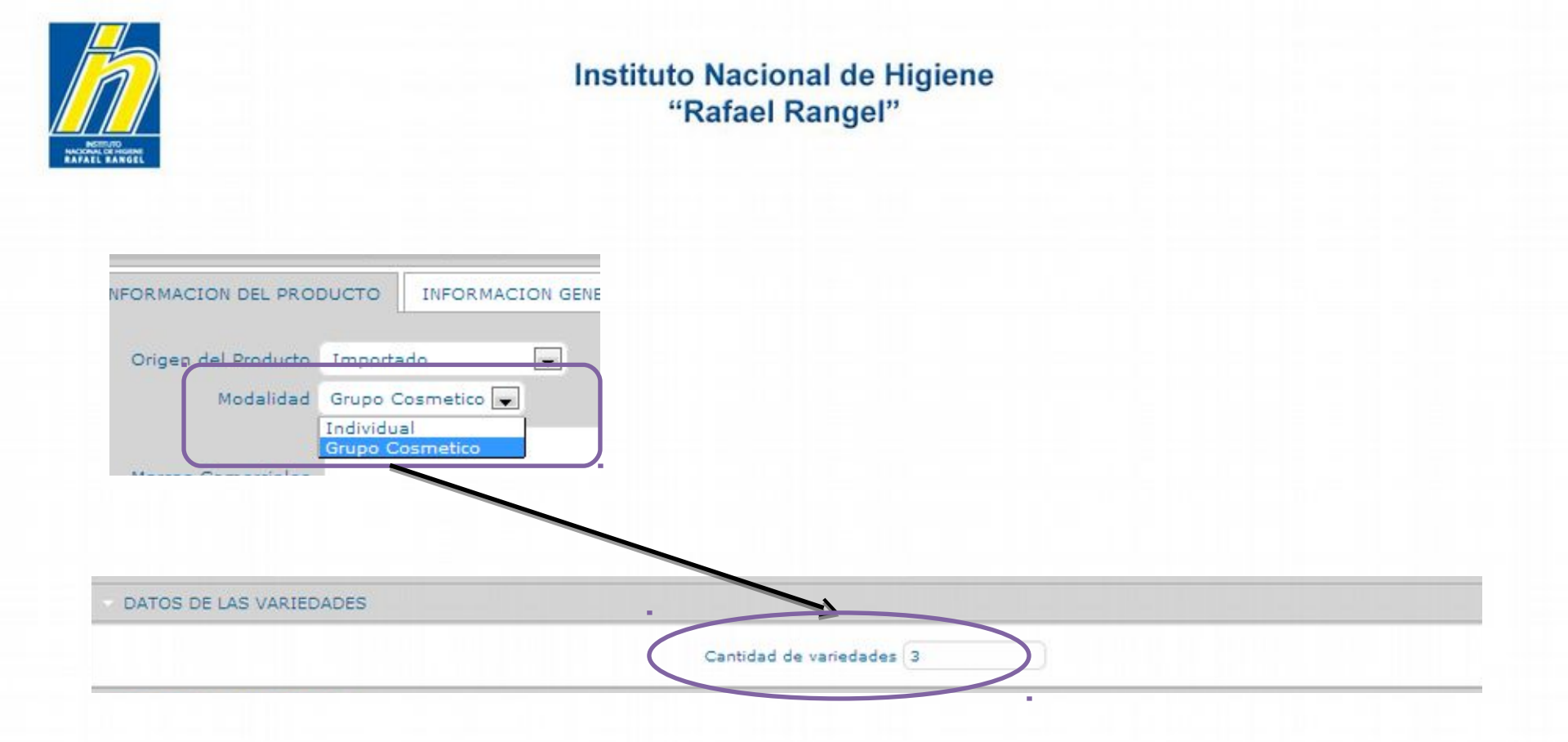

**DATOS DE LAS VARIEDADES**: Coloque la cantidad de variedades correspondiente al producto, si se trata de un GRUPO COSMETICO.

*Nota:* En el caso de la modalidad INDIVIDUAL, el Sistema le indicará en cantidad de variedades el número **1**.

Gente, Ciencia y Tecnología al Servicio de la Salud

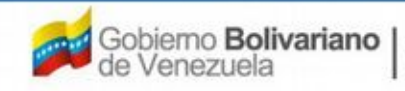

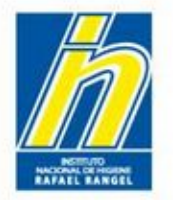

**CATEGORIA DEL PRODUCTO**: Debe llenar los siguientes campos: Categoría Venezuela, Categoría Comunidad Andina, Clase del producto y Subclase del Producto

| Catagoria Vapazuela        |   |  |
|----------------------------|---|--|
|                            |   |  |
| Categoria Comunidad Andina | 9 |  |
| Clase del producto         |   |  |
| Subclase del Producto      |   |  |

### Gente, Ciencia y Tecnología al Servicio de la Salud

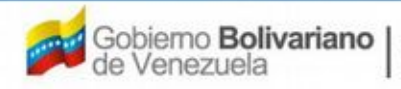

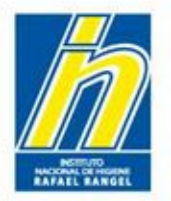

Categoría Venezuela: Seleccione del menú desplegable la Categoría del Producto, según la Normativa Venezolana (Ministerio del Poder Popular para la Salud)

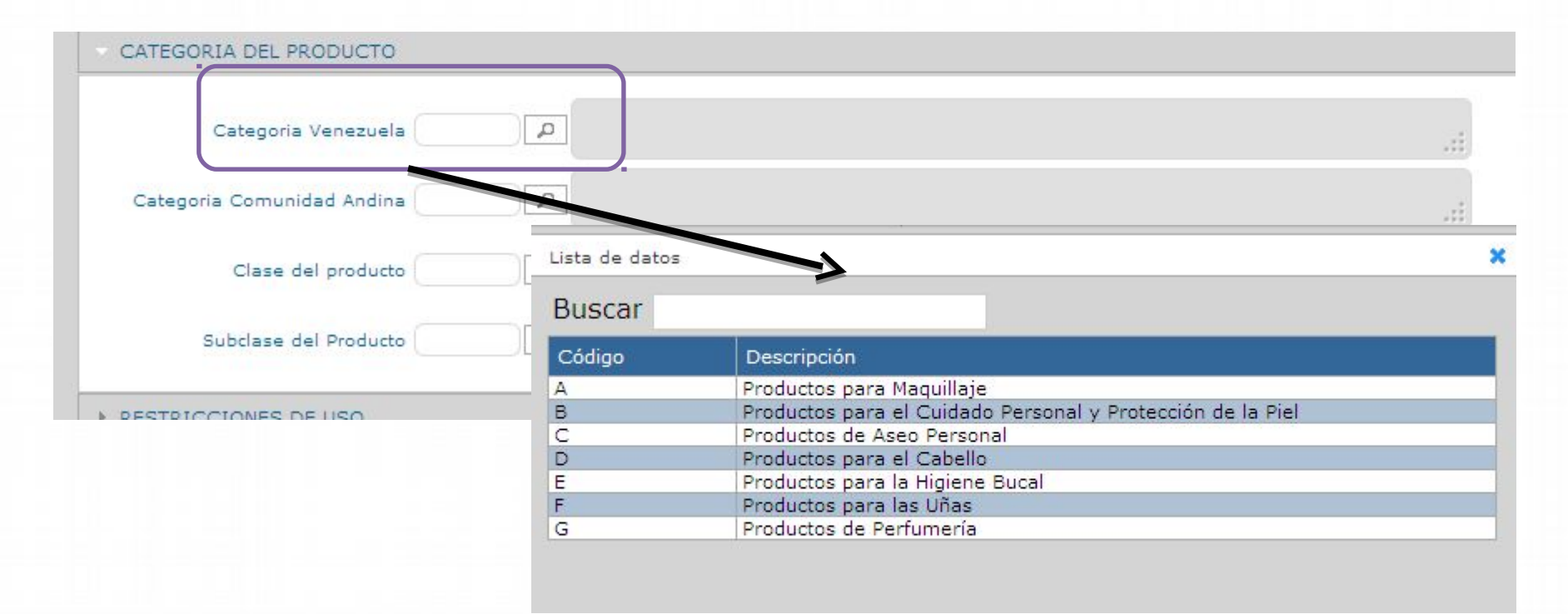

#### Gente, Ciencia y Tecnología al Servicio de la Salud

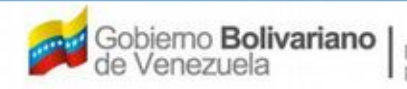

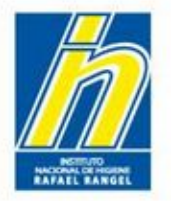

Categoría Comunidad Andina: Seleccione del menú desplegable la Categoría del Producto, según el anexo I de la Decisión 516 de la Comunidad Andina de Naciones.

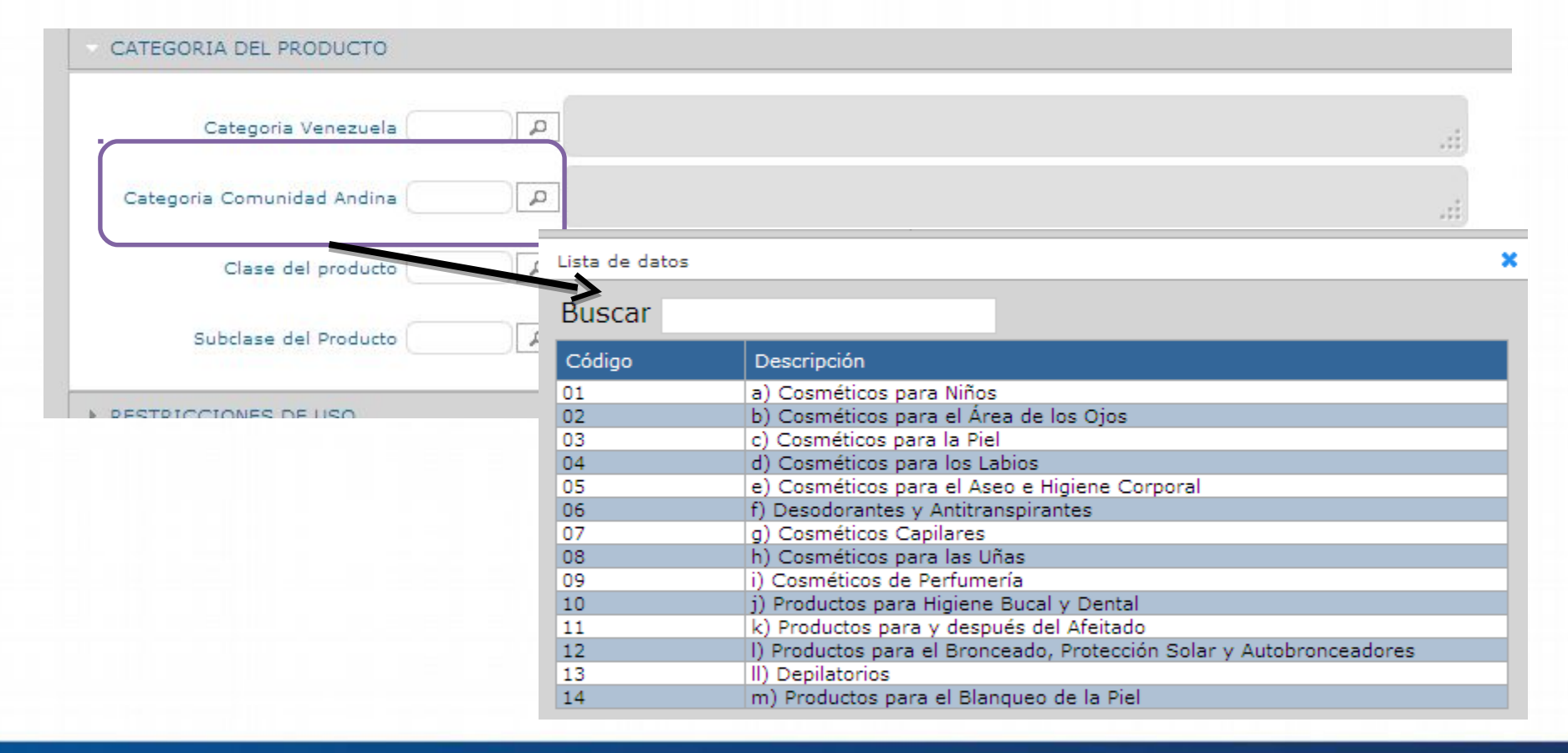

#### Gente, Ciencia y Tecnología al Servicio de la Salud

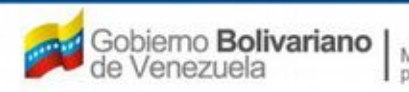

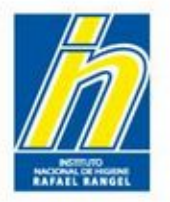

Clase del producto: Seleccione del menú desplegable la Clase del Producto correspondiente.

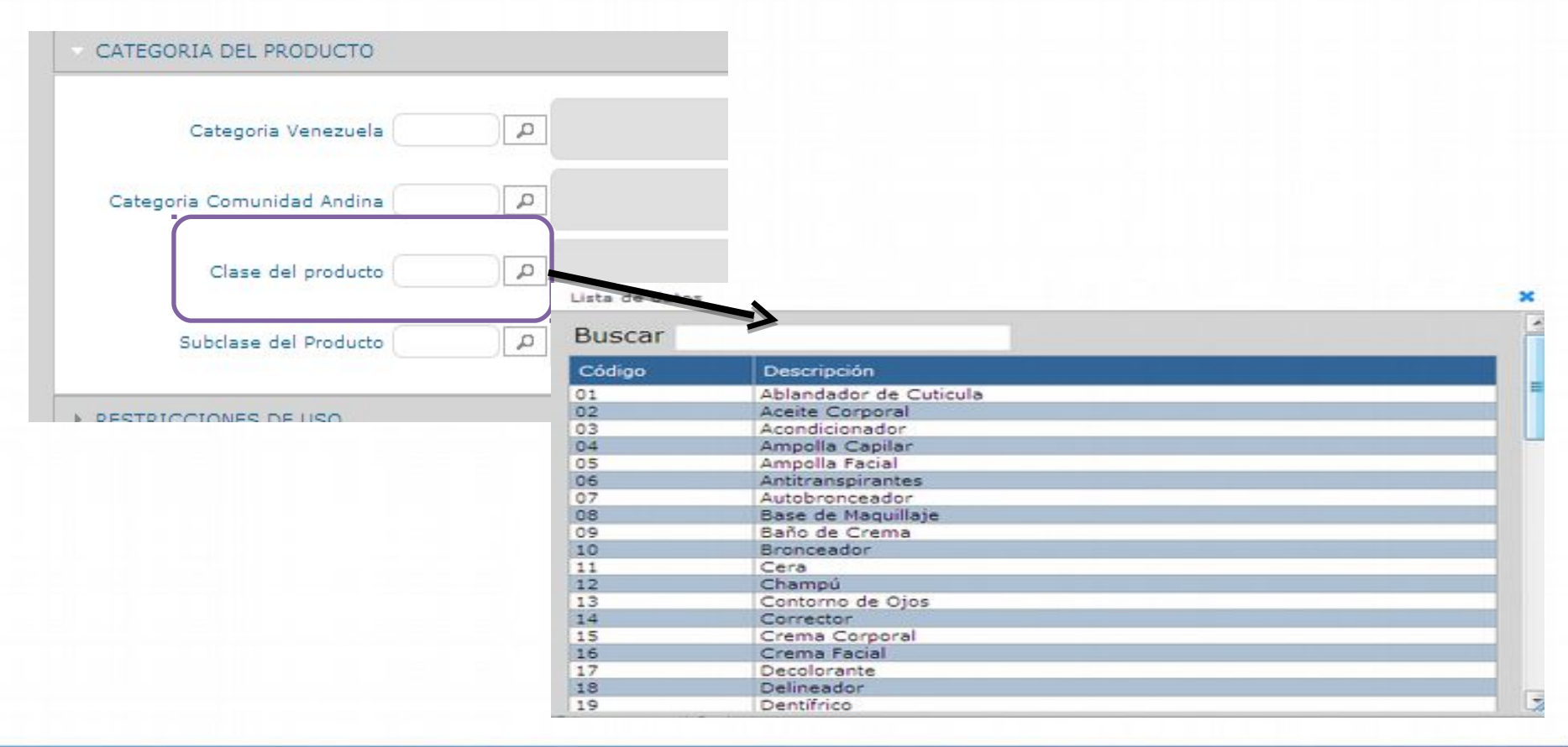

#### Gente, Ciencia y Tecnología al Servicio de la Salud

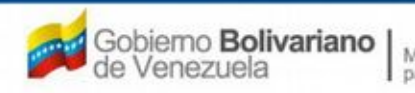

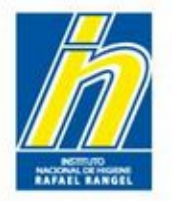

Subclase del producto: Seleccione del menú desplegable la subclase del producto correspondiente. Esto dependerá de la clase escogida anteriormente.

| Categoria Venezuela        | 9 |
|----------------------------|---|
| Categoria Comunidad Andina | ٩ |
| Clase del producto         |   |
| Subclase del Producto      |   |
|                            |   |

### Gente, Ciencia y Tecnología al Servicio de la Salud

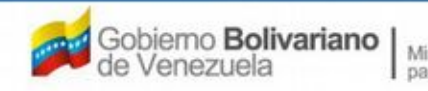

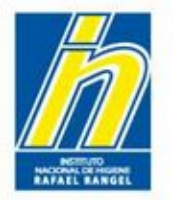

EJEMPLO:

Al llenar los campos de **CATEGORIA DEL PRODUCTO**, observará una pantalla similar a esta:

| Catego         | ria Venezuela C     | Pro | oductos de Aseo Personal                   |    |
|----------------|---------------------|-----|--------------------------------------------|----|
| Categoria Comu | unidad Andina 05    | (P) | Cosméticos para el Aseo e Higiene Corporal | .: |
| Clase          | e del producto 43   | Po  | lvo Corporal                               |    |
| Subclase       | e del Producto 43.1 | Pa  | ra el Cuerpo                               |    |

### Gente, Ciencia y Tecnología al Servicio de la Salud

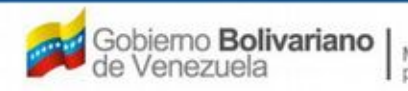

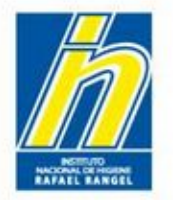

**RESTRICCIONES DE USO**: Debe llenar los siguientes campos: Presenta advertencias, Descripción de las advertencias, el producto contiene, y Modo de empleo.

| RESTRICCIONES DE U     | ISO                                                |     |
|------------------------|----------------------------------------------------|-----|
| Presenta advertencias? | Si Descripción de las<br>advertencias              | .:: |
| El producto contiene   | LANOLINA a-HIDROXIACIDO ACIDO SALICILICO NO APLICA |     |
| Modo de empleo         |                                                    | r - |

Gente, Ciencia y Tecnología al Servicio de la Salud

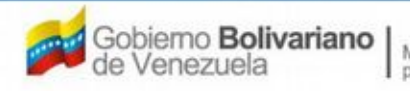

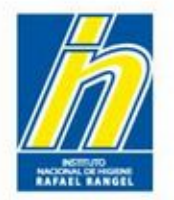

¿Presenta advertencias?: Seleccione del menú desplegable SI o NO.

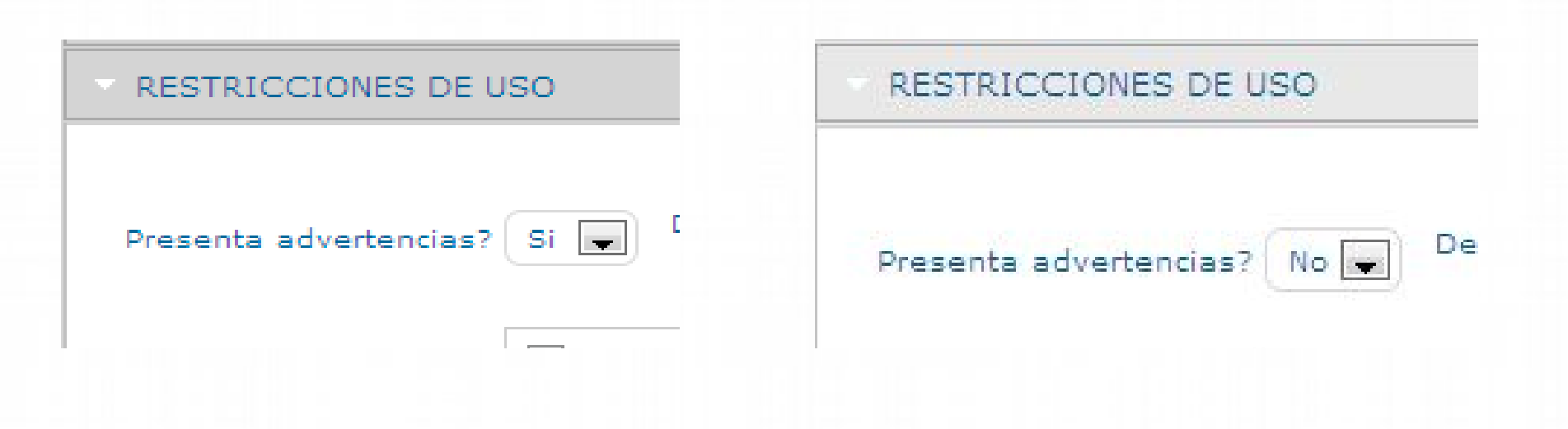

Gente, Ciencia y Tecnología al Servicio de la Salud

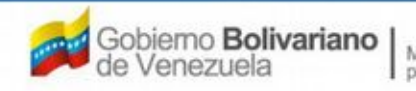

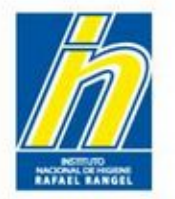

Descripción de las Advertencias: En caso de que haya seleccionado SI, ingrese las advertencias o precauciones del uso del producto.

| Presenta advertencias? Si 🖵 Descripción de<br>adverten | Si observa alguna reaccion desfavorable suspenda su uso. Este producto puede ser irritante i<br>no se usa segun lo indicado en el modo de empleo. Evitese el contacto con los ojos.<br>Mantengase alejado del alcance de los niños |
|--------------------------------------------------------|----------------------------------------------------------------------------------------------------|
|                                                        |                                                                                                    |
|                                                        |                                                                                                    |
|                                                        |                                                                                                    |
|                                                        |                                                                                                    |
|                                                        |                                                                                                    |
|                                                        |                                                                                                    |

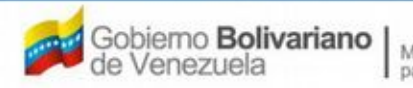

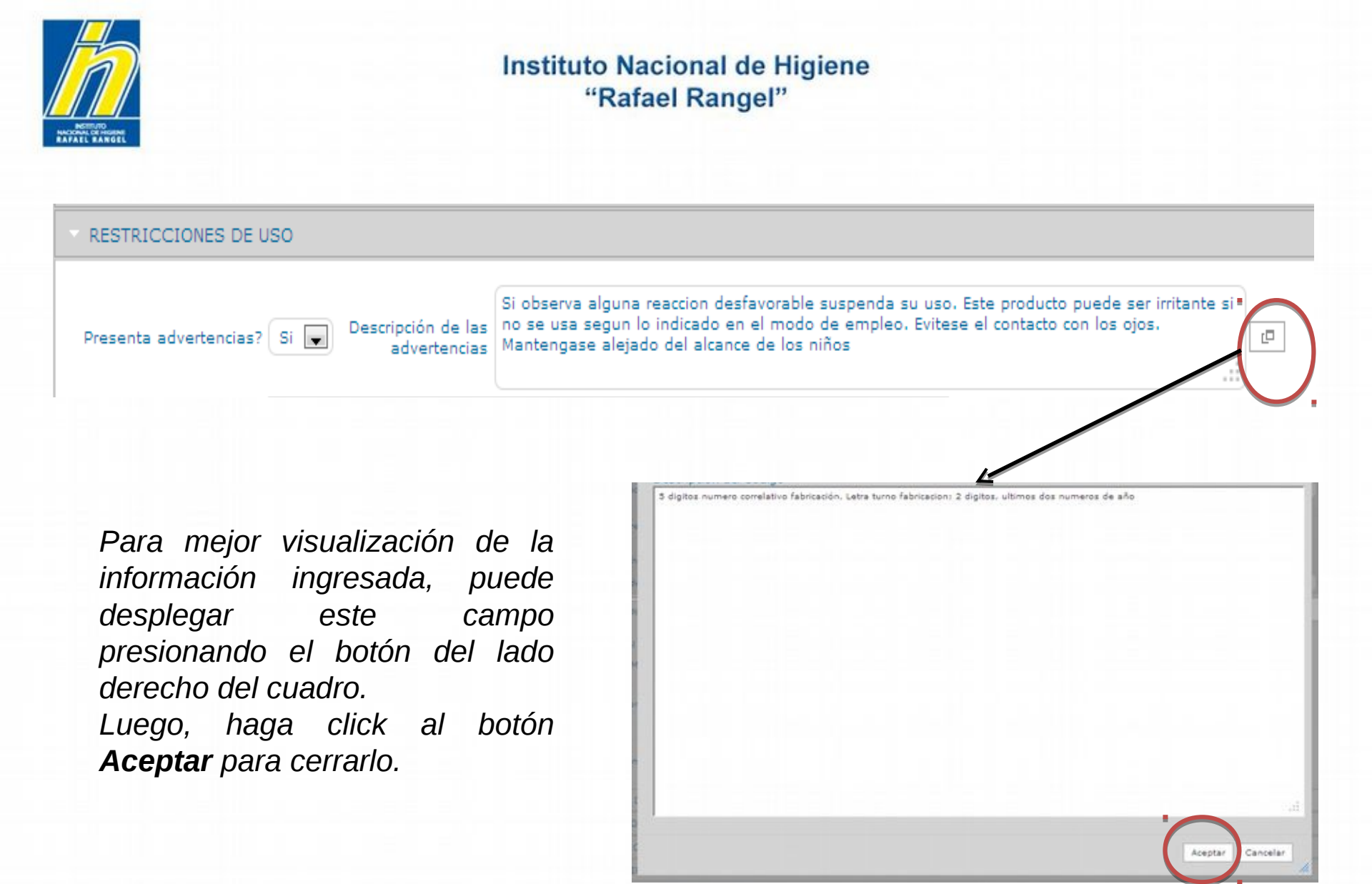

#### Gente, Ciencia y Tecnología al Servicio de la Salud

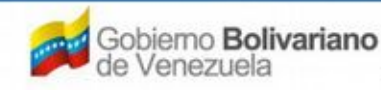

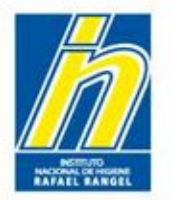

El producto contiene: Marque la opción correspondiente a su producto.

| RESTRICCIONES DE U     | 50                                                 |  |
|------------------------|----------------------------------------------------|--|
| Presenta advertencias? | Si Descripción de las<br>advertencias              |  |
| El producto contiene   | LANOLINA a-HIDROXIACIDO ACIDO SALICILICO NO APLICA |  |
| Modo de empleo         |                                                    |  |

### Gente, Ciencia y Tecnología al Servicio de la Salud

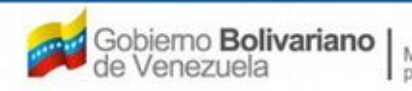

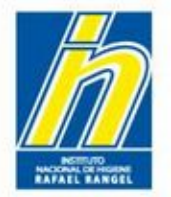

Modo de Empleo: Indique el modo de uso del producto.

Para mejor visualización de la información ingresada, puede desplegar este campo presionando el botón del lado derecho del cuadro.

Modo de empleo

Gente, Ciencia y Tecnología al Servicio de la Salud

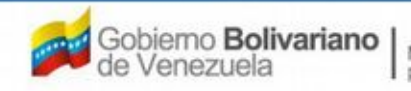
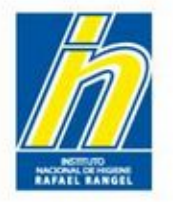

# **DESCRIPCIÓN DEL LOTE DE PRODUCCION**: Deberá llenar lo siguiente:

| DESCRIPCION DEL LOTE DE PRO | DUCCION |  |
|-----------------------------|---------|--|
| Código                      |         |  |
| Descripción del Código      |         |  |

Código: Indique un modelo de codificación del lote de producción del producto. Ejemplo: 00000A14

Descripción del Código: Describa el código colocado.

Ejemplo: Los primeros 5 dígitos, número correlativo de producción, letra: turno de fabricación, dos últimos números del año.

Gente, Ciencia y Tecnología al Servicio de la Salud

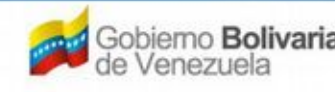

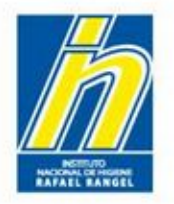

En el caso de Productos Importados y Nacional e Importado, llene la subpestaña INFORMACIÓN DEL CERTIFICADO DE LIBRE VENTA con los siguientes datos:

| Eacha da amisian |              | Fecha de vencimiento |              |
|------------------|--------------|----------------------|--------------|
| recha de emisión | (dd-mm-aaaa) |                      | (dd-mm-aaaa) |

Fecha de Emisión: Indique la fecha de emisión del Certificado de Libre Venta.

Fecha de Vencimiento: Indique la fecha de vencimiento del Certificado de Libre Venta. <u>En</u> caso de no poseer fecha de vencimiento, colocar 99-99-9999

Agente emisor: Indique la Institución de Salud y el país que emitió el Certificado de libre Venta

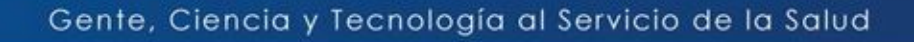

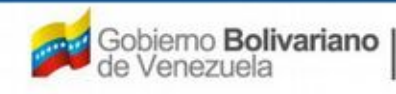

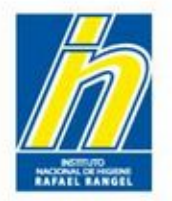

## Una vez llenada las sub-pestañas, haga click en GUARDAR DATOS.

| COCHETICOC                                                                                                    | Usuario: COMPAÑIA PRODCOSMET, S.A. | Tipo de Cuenta: EMPRESA                       |               |
|----------------------------------------------------------------------------------------------------|------------------------------------|-----------------------------------------------|---------------|
| COSMETICOS                                                                                                    | CREACION DE SOLICITUDES            |                                               | Cerrar Sesión |
|                                                                                                    | Guardar datos Regresar             |                                               | Inicio        |
| No. De Registro                                                                                                    |                                    | CATEGORIA DEL<br>PRODUCTO AO P Archivo Origin | at            |
| Nombre del producto                                                                                                    |                                    | .11                                           |               |
| Fecha de Registro                                                                                                    |                                    | flumero IRHRR                                 |               |
| Tipo de autorización                                                                                                    |                                    | Modo de venta P                               |               |
| INFORMACION DEL PRODUCT                                                                                                    | INFORMACION GENERAL DEL TRAMITE    |                                               |               |
| Origen del Producto Nac                                                                                                    | ional 💌                            |                                               |               |
| Modalidad Ind                                                                                                    | Nidual 💽                           |                                               |               |
|                                                                                                    |                                    |                                               |               |
| marcas comerciales                                                                                                    |                                    |                                               |               |
|                                                                                                    |                                    |                                               |               |
| Comentarios                                                                                                    |                                    | (P)                                           |               |
| DATOS DE LAS VARIE                                                                                                    | DADES                              |                                               |               |
|                                                                                                    | Castid                             | ad de variedades. 1                           |               |
| + CATEGORIA DEL PROF                                                                                                    | JUCTO                              |                                               |               |
| RESTRICCIONES DE LI                                                                                                    | 50                                 |                                               |               |
| The second second |                                    |                                               |               |

### Gente, Ciencia y Tecnología al Servicio de la Salud

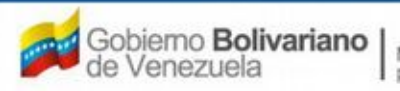

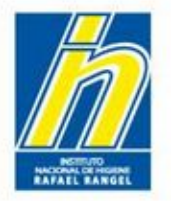

El Sistema arrojará una serie de botones: VARIEDADES, FORMULA, SIS. ENVASE / CIERRE, IMÁGENES y CLÍNICO

| FORMACION DEL PROD  | DUCTO INFORMACION GENERAL DEL TRAMITE |     |                      |
|---------------------|---------------------------------------|-----|----------------------|
| Origen del Producto | Nacional                              |     | VARIEDADES           |
| Modalidad           | Individual                            |     | FORMULA              |
| Marcas Comerciales  | ProdCosmetic                          | (P) | SIS. ENVASE / CIERRE |
|                     |                                       |     | IMAGENES X           |
|                     |                                       |     |                      |
| Comentarios         |                                       |     |                      |
| > DATOS DE LAS VA   | RIEDADES                              |     |                      |
| ► CATEGORIA DEL P   | RODUCTO                               |     |                      |
|                     | DE USO                                |     |                      |
| > DESCRIPCION DE    | L LOTE DE PRODUCCION                  |     |                      |

### Gente, Ciencia y Tecnología al Servicio de la Salud

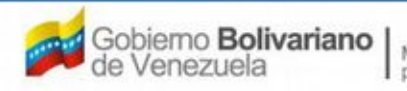

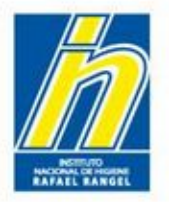

## Haga click en el botón VARIEDADES

| INFORMACION DEL PROI | INFORMACION GENERAL DEL TRAMITE |   |                      |
|----------------------|---------------------------------|---|----------------------|
| Origen del Producto  | Nacional                        |   | VARIEDADES           |
| Modalidad            | Individual                      |   | FORMULA              |
| Marcas Comerciales   | ProdCosmetic                    | œ | SIS. ENVASE / CIERRE |
|                      |                                 |   | IMAGENES             |
|                      |                                 |   | CLÍNICO              |
| Comentarios          |                                 |   |                      |
| > DATOS DE LAS VA    | RIEDADES                        |   |                      |
| ► CATEGORIA DEL P    | RODUCTO                         |   |                      |
| + RESTRICCIONES      | DE USO                          |   |                      |
| > DESCRIPCION DE     | LOTE DE PRODUCCION              |   |                      |

### Gente, Ciencia y Tecnología al Servicio de la Salud

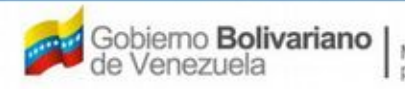

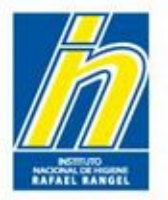

# Ingresará a la pantalla INFORMACIÓN DE LAS VARIEDADES

|              | CION DEL SISTEMA AYUDA  |             |    |              |                   | INSTITUTO NACIO | NAL DE HIGIENE "Raf | ael Range   |
|--------------|-------------------------|-------------|----|--------------|-------------------|-----------------|---------------------|-------------|
| COSMETICOS   | Usuario: COMPAÑIA PRODO | OSMET, S.A. |    |              | Tipo de Cuenta:   | EMPRESA         |                     |             |
| COUNTRICOD   | CREACION DE SOLICITUDE  | s           |    |              | INFORMACION DI    | LAS VARIEDADES  | <u></u>             | Cerrar Sesi |
|              | Guardar datos Reg       | resar       |    |              |                   |                 |                     | Inicio      |
|              |                         |             |    |              |                   |                 |                     |             |
| No. de       | Variedad 1 Varieda      | ad I        |    |              |                   |                 |                     |             |
| Especificaci | ones ORGANOLEPTICAS     |             |    | Especificaci | ones MICROBIOLOG  | ICAS            |                     |             |
| COLOR        | ٩                       |             |    |              |                   |                 |                     |             |
|              |                         |             | ÷. |              |                   |                 | LP.                 |             |
| OLOR         |                         |             |    |              |                   |                 |                     |             |
| SABOR        |                         |             |    |              |                   |                 |                     |             |
| Aspectos de  | Contenido               |             |    | Especificaci | ones FISICOQUIMIC | AS              |                     |             |
|              | a ا                     |             |    |              |                   |                 |                     |             |
|              |                         |             |    |              |                   |                 |                     |             |
|              |                         |             |    |              |                   |                 |                     |             |

Deberá llenar los datos de la siguiente manera:

Gente, Ciencia y Tecnología al Servicio de la Salud

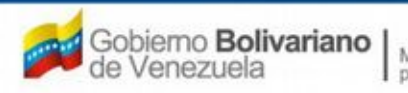

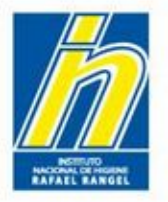

Número de Variedad: Indique, de acuerdo a la Modalidad ingresada en la pestaña Información del Producto, el número de variedad para el cual ingresará los datos.

Si es Modalidad Individual, aparece un 1.

| 00 | SMETICOS           | CREACION DE SOLICITUDE         | s     |      |                 | INFORMACION D             | E LAS VARIEDADES                   |                                    | Cerrar S |
|----|--------------------|--------------------------------|-------|------|-----------------|---------------------------|------------------------------------|------------------------------------|----------|
|    |                    | Guardar datos Reg              | resar |      |                 |                           |                                    |                                    | Inici    |
|    | No. de 1           | Variedad 1 Nombre de<br>Varied | la I  |      |                 |                           |                                    |                                    |          |
|    | Especificacio      | nes ORGANOLEPTICAS             |       |      | Especificac     | ones MICROBIOLOG          | ICAS                               |                                    |          |
|    | COLOR              | ٩                              |       |      |                 |                           |                                    | (P)                                |          |
|    | OLOR               |                                |       |      |                 |                           |                                    | 4                                  |          |
|    | SABOR              |                                |       |      |                 |                           |                                    |                                    |          |
|    | Aspectos del       | Contenido                      |       |      | Especificac     | ones FISICOQUIMIC         | AS                                 |                                    |          |
|    |                    | ٩                              | .ri   |      |                 |                           |                                    | 2                                  |          |
|    |                    |                                |       |      |                 |                           |                                    |                                    |          |
|    | No. de<br>Variedad | Nombre de la Variedad          | COLOR | OLOR | SABOR           | Aspectos del<br>Contenido | Especificaciones<br>FISICOQUIMICAS | Especificaciones<br>MICROBIOLOGICA | s        |
|    |                    |                                |       | N    | lo, de Variedad |                           |                                    |                                    |          |
|    |                    |                                |       |      |                 |                           |                                    | E                                  | iminar   |
|    |                    |                                |       |      |                 |                           |                                    | E                                  | imina    |

### Gente, Ciencia y Tecnología al Servicio de la Salud

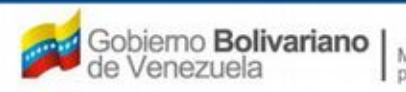

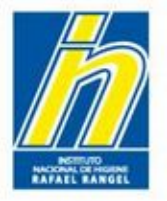

Nombre de la Variedad: Indique el nombre asignado para la variedad a la cual está ingresando los datos.

| COSI | METICOS           | Usuario: COMPARIA PRO | DCOSMET, S.A.   |      |                | Tipo de Cuenta:           | EMPRESA                            |                                     |           |
|------|-------------------|-----------------------|-----------------|------|----------------|---------------------------|------------------------------------|-------------------------------------|-----------|
|      |                   | CREACION DE SOLICITU  | DES             |      |                | INFORMACION D             | E LAS VARIEDADES                   |                                     | errar Ses |
|      |                   | Guardar datos         | egresar         |      |                |                           |                                    |                                     | Inicio    |
|      | No. de V          | /ariedad 1            | de la no aplica | _    | _              |                           |                                    |                                     |           |
|      | Especificacio     | nes ORGANOLEPTICA     |                 |      | Especificaci   | ones MICROBIOLOG          | ICAS                               |                                     |           |
|      | COLOR             | ٩                     |                 |      |                |                           |                                    | (D)                                 |           |
|      | OLOR              |                       |                 |      |                |                           |                                    | .:1                                 |           |
|      | SABOR             |                       |                 |      |                |                           |                                    |                                     |           |
|      | Aspectos del      | Contenido             |                 |      | Especificaci   | ones FISICOQUIMIC         | AS                                 |                                     |           |
|      |                   | [9]                   | .:1             |      |                |                           |                                    | CP CP                               |           |
|      |                   |                       |                 |      |                |                           |                                    |                                     |           |
|      | No. de<br>ariedad | Nombre de la Variedad | COLOR           | OLOR | SABOR          | Aspectos del<br>Contenido | Especificaciones<br>FISICOQUIMICAS | Especificaciones<br>MICROBIOLOGICAS |           |
|      |                   |                       |                 | N    | o, de Variedad |                           |                                    |                                     | -         |

### Gente, Ciencia y Tecnología al Servicio de la Salud

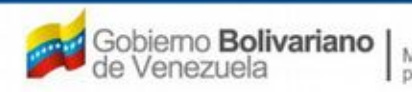

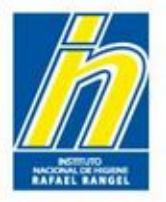

Especificaciones Organolépticas: Indique las especificaciones del producto, en cuanto a:

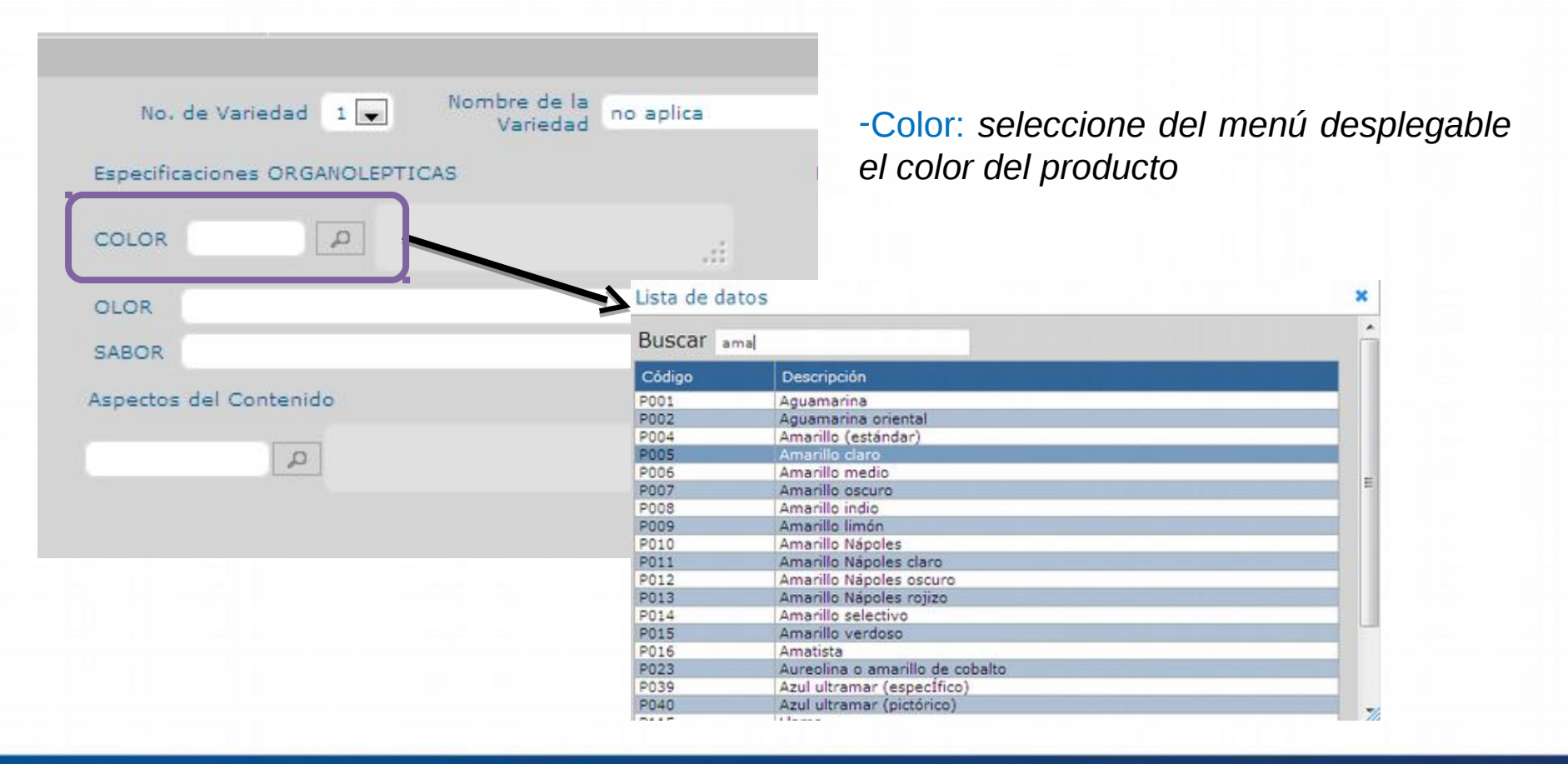

### Gente, Ciencia y Tecnología al Servicio de la Salud

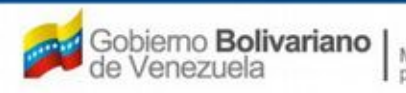

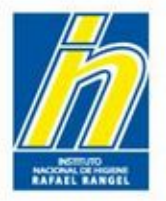

Especificaciones Organolépticas: Indique las especificaciones del producto, en cuanto a:

| No. de Varied      | jad 1 💌     | Nombre de la<br>Variedad | no aplica |
|--------------------|-------------|--------------------------|-----------|
| Especificaciones ( | DRGANOLEPTI | CAS                      |           |
| COLOR              | A           |                          |           |
| OLOR<br>SABOR      |             |                          |           |
| Aspectos del Cont  | enido       |                          |           |
|                    | Q           |                          | .ei       |
|                    |             |                          |           |

-Olor: Indique el olor del producto. Ejemplo: Característico, floral, herbal.

-Sabor: Coloque el sabor correspondiente. En caso de no tener, coloque **No aplica** 

### Gente, Ciencia y Tecnología al Servicio de la Salud

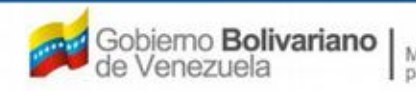

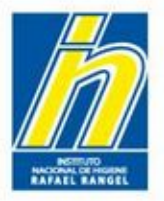

Especificaciones Organolépticas: Indique las especificaciones del producto, en cuanto a:

| No. de Variedad 1 💽 Nombre de la n<br>Variedad n | o aplica       | -Aspecto del Contenido:   | seleccione del |
|--------------------------------------------------|----------------|---------------------------|----------------|
| Especificaciones ORGANOLEPTICAS                  |                | menú desplegable el       | aspecto del    |
| COLOR                                            |                | producto                  |                |
| OLOR                                             |                |                           |                |
| SABOR                                            |                |                           |                |
| Aspectos del Contenido                           | Lista de datos |                           | ×              |
|                                                  | Buscar ama     |                           |                |
|                                                  | Código         | Descripción               |                |
|                                                  | 01             | Liquido Fluido            |                |
|                                                  | 02             | Liquido Viscoso           |                |
|                                                  | 03             | Liquido Bifasico          |                |
|                                                  | 04             | Masa Blanda               |                |
|                                                  | 05             | Maca Semicolida           |                |
|                                                  | 07             | Polyo Suelto              |                |
|                                                  | 08             | Polyo Compacto            |                |
|                                                  | 09             | Semisolido con particulas |                |
|                                                  | 10             | Toalla humeda             |                |
|                                                  |                |                           |                |

### Gente, Ciencia y Tecnología al Servicio de la Salud

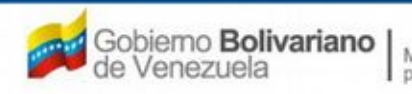

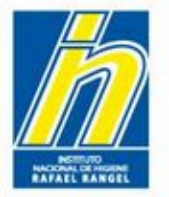

Especificaciones Microbiológicas: Indique las especificaciones microbiológicas del producto. Ejemplo: Recuento total de aeróbicos, Mohos y levaduras, Patógenos, Bacterias Gram negativas.

| C.   |
|------|
| <br> |

-Especificaciones Fisicoquímicas: Indique las especificaciones fisicoquímicas del producto. Ejemplo: densidad, viscosidad, pH, sustancias con restricciones de uso.

| Especificacione | s FISICOQUIMICAS |  |
|-----------------|------------------|--|
|                 |                  |  |
|                 |                  |  |
| ( ) ( )         | 1                |  |

Gente, Ciencia y Tecnología al Servicio de la Salud

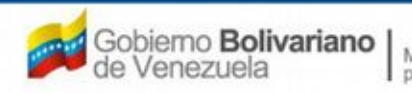

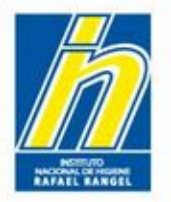

# Una vez ingresado los datos de la variedad, haga click al botón GUARDAR DATOS.

| COSMETICOS         | 12002000000  |                          |           |      |                                       | Sector Sector Sector                               |                                                 |                                     | Cerrar Se |
|--------------------|--------------|--------------------------|-----------|------|---------------------------------------|----------------------------------------------------|-------------------------------------------------|-------------------------------------|-----------|
|                    | CREACION D   | E SOLICITUDES            |           |      |                                       | INFORMACION DE                                     | E LAS VARIEDADES                                |                                     | Inicio    |
|                    | Guardar      | datos Regre              | sar       |      |                                       |                                                    |                                                 |                                     |           |
|                    |              |                          |           |      |                                       |                                                    |                                                 |                                     |           |
| No. de V           | ariedad 1 💌  | Nombre de la<br>Variedad | no aplica |      |                                       |                                                    |                                                 |                                     |           |
| Especificacion     | es ORGANOLE  | AS                       |           |      | Especificaci                          | ones MICROBIOLOG                                   | ICAS                                            |                                     |           |
| COLOR POO          | s p          | rillo claro              |           | ÷    | recuento t<br>100 UFC /<br>Ausencia t | otal aerobicos, moh<br>g. Bacterias Gram n<br>otal | os y levaduras: maximo<br>egativas y patogenos: | (P                                  |           |
| OLOR flora         | l            |                          |           |      |                                       |                                                    |                                                 |                                     |           |
| SABOR no a         | plica        |                          |           |      |                                       |                                                    |                                                 |                                     |           |
| Aspectos del (     | Contenido    |                          |           |      | Especificaci                          | ones FISICOQUIMIC                                  | AS                                              |                                     |           |
| 06                 | A Masa S     | emisolida                |           |      | pH a 25°C<br>Methylpara               | : 5,50 - 7,00. Viscos<br>ben: positivo             | sidad a 25°C: 20-50 cps.                        | . CP                                |           |
|                    |              |                          |           |      |                                       |                                                    |                                                 |                                     |           |
| No. de<br>Variedad | Nombre de la | Variedad                 | COLOR     | OLOR | SABOR                                 | Aspectos del<br>Contenido                          | Especificaciones<br>FISICOQUIMICAS              | Especificaciones<br>MICROBIOLOGICAS |           |
|                    |              |                          |           | N    | o. de Variedad                        |                                                    |                                                 |                                     |           |
|                    |              |                          |           |      |                                       |                                                    |                                                 | Elin                                | ninar     |

### Gente, Ciencia y Tecnología al Servicio de la Salud

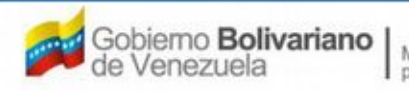

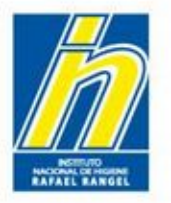

Aparecerá un cuadro de diálogo. Haga click en SI. Luego el Sistema indicará que los datos han sido guardados Correctamente

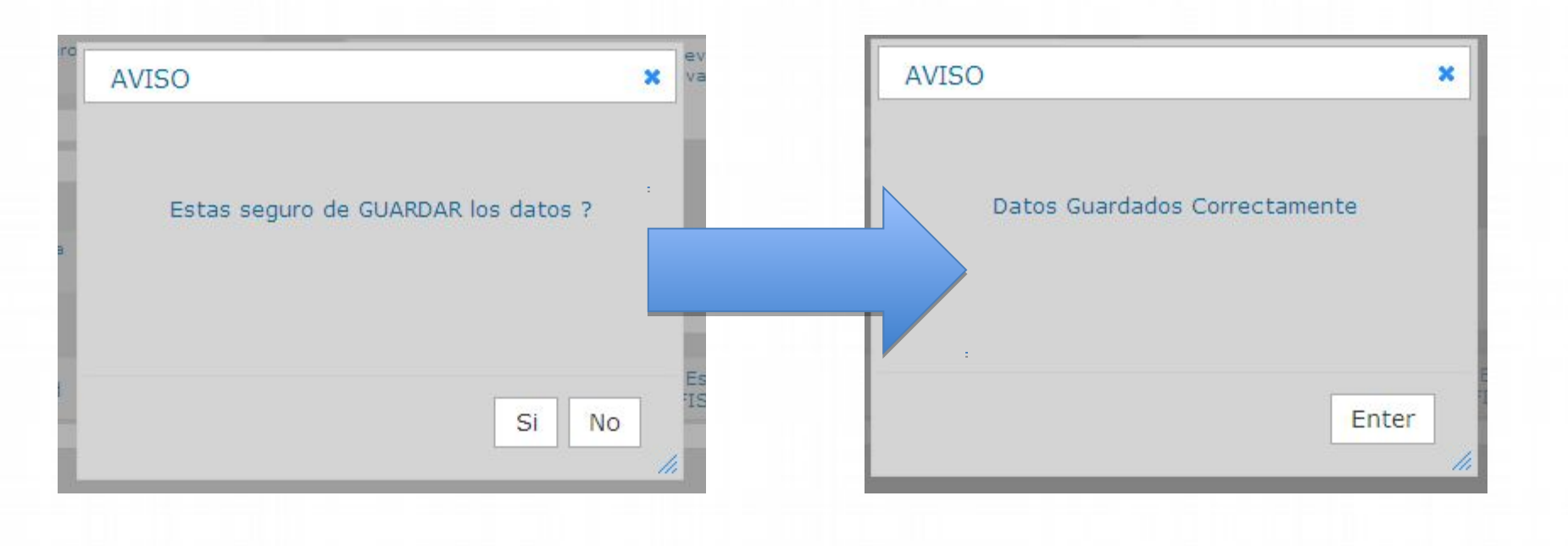

### Gente, Ciencia y Tecnología al Servicio de la Salud

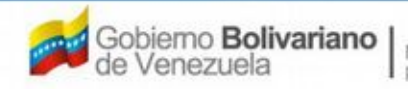

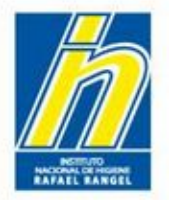

Según aplique, seleccione la variedad 2 y repita los pasos anteriores.

Debe ingresar la información para CADA UNA DE LAS VARIANTES registradas para el producto.

| Especificad        | tiones ORG/2 TICAS    |       |      | Especificaci    | ones MICROBIOLOG          | ICAS                               |                                     |   |
|--------------------|-----------------------|-------|------|-----------------|---------------------------|------------------------------------|-------------------------------------|---|
| COLOR              | 9                     |       | i.   |                 |                           |                                    | (P)                                 |   |
| OLOR               |                       |       |      |                 |                           |                                    |                                     |   |
| SABOR              |                       |       |      |                 |                           |                                    |                                     |   |
| Aspectos d         | el Contenido          |       |      | Especificaci    | ones FISICOQUIMIC         | CAS                                |                                     |   |
|                    | ٩                     | .4    |      |                 |                           |                                    | Ø                                   |   |
|                    |                       |       |      |                 |                           |                                    |                                     |   |
| No. de<br>Variedad | Nombre de la Variedad | COLOR | OLOR | SABOR           | Aspectos del<br>Contenido | Especificaciones<br>FISICOQUIMICAS | Especificaciones<br>MICROBIOLOGICAS |   |
|                    |                       |       | N    | lo. de Variedad |                           |                                    |                                     | - |

### Gente, Ciencia y Tecnología al Servicio de la Salud

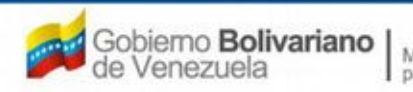

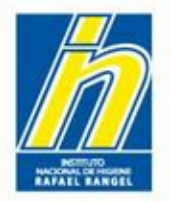

Una vez guardado los datos de todas las variedades, haga click en Regresar.

|   |                      | Guardar datos                                                | egresar           |                            |              | INFORMACION D             | E LAS VARIEDADES                                                                                                    | 2                                                                                                    | Inici |
|---|----------------------|--------------------------------------------------------------|-------------------|----------------------------|--------------|---------------------------|----------------------------------------------------------------------------------------------------|----------------------------------------------------------------------------------------------------|-------|
|   | Espe                 | No. de Variedad 1 Nomb<br>Var<br>cificaciones ORGANOLEPTICAS | d                 |                            | Específica   | ciones MICROBIOLO         | SICAS                                                                                                    |                                                                                                    |       |
|   | COLO<br>OLOF<br>SABO | DR P                                                         |                   | .#                         |              |                           |                                                                                                    | i                                                                                                    |       |
|   | Aspec                | tos del Contenido                                            |                   |                            | Específica   | clones FISICOQUIMI        | CAS                                                                                                    |                                                                                                    |       |
|   |                      | <u>م</u>                                                     |                   |                            |              |                           |                                                                                                    |                                                                                                    |       |
| 8 | No. de<br>Variedad   | Nombre de la Variedad                                        | COLOR             | OLOR                       | SABOR        | Aspectos del<br>Contenido | Especificaciones<br>FISICOQUIMICAS                                                                                                    | Especificaciones<br>MICROBIOLOGICAS                                                                                                    |       |
| e | 1                    | no aplica                                                    | Amarillo<br>claro | conforme<br>al<br>estandar | no<br>aplica | Masa Semisolida           | ph a 25°C: S.0 -<br>6.50; gravedad<br>especifica:<br>1.040-1.10;<br>viscosidad a 25°C:<br>20-50; imidazolidinyl<br>urea: positivo;<br>methylparaben:<br>positivo | recuento toal de<br>aerobios incluyendo<br>mohos y levaduras:<br>maximo 100 ufc/g.<br>Bacterias gram<br>negativas y<br>patogenos: ausencia<br>total |       |

Gente, Ciencia y Tecnología al Servicio de la Salud

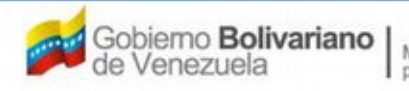

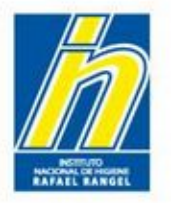

Al regresar a la pestaña **Información del Producto**, El Sistema reflejará que guardó las Variedades del producto con un visto bueno.

| ORMACION DEL PROI   | DUCTO INFORMACION GENERAL DEL TRAMITE |     |                      | _   |
|---------------------|---------------------------------------|-----|----------------------|-----|
| Origen del Producto | Nacional                              |     | VARIEDADES           |     |
| Modalidad           | Individual 💌                          |     | FORMULA              | ) × |
|                     | ProdCosmetic                          |     | SIS. ENVASE / CIERRE | J×  |
| Marcas Comerciales  |                                       |     | IMAGENES             |     |
|                     |                                       |     | CLÍNICO              | X   |
| Comentarios         |                                       | (P) |                      |     |
| DATOS DE LAS VA     | RIEDADES                              |     |                      |     |
| CATEGORIA DEL P     | RODUCTO                               |     |                      |     |
| RESTRICCIONES       | DE USO                                |     |                      |     |
|                     | LIGTE DE PRODUCCION                   |     |                      |     |

### Gente, Ciencia y Tecnología al Servicio de la Salud

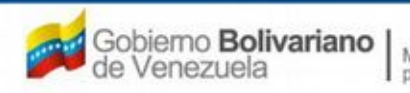

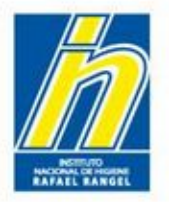

A continuación, haga click al botón FORMULA para ingresar la fórmula Cuali-cuantitativa

| Origen del Producto | Nacional     |   | VARIEDADES           |    |
|---------------------|--------------|---|----------------------|----|
| Modalidad           | Individual 💌 | • | FORMULA              |    |
|                     | ProdCosmetic |   | SIS. ENVASE / CIERRE | 1  |
| Marcas Comerciales  |              |   | IMAGENES             | 1  |
|                     |              |   | CLÍNICO              | 13 |
| Comentarios         |              |   |                      |    |
| DATOS DE LAS VA     | ARIEDADES    |   |                      |    |
| CATEGORIA DEL P     | PRODUCTO     |   |                      |    |
| RESTRICCIONES       | DE USO       |   |                      |    |
| DESCRIPCION DE      |              |   |                      |    |

### Gente, Ciencia y Tecnología al Servicio de la Salud

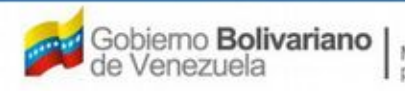

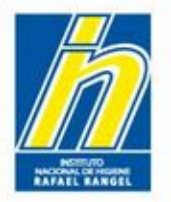

# Ingresará a la pantalla INFORMACIÓN DE LA(S) FORMULA(S)

| oconcine 1000 | CREACION DE SOLICITUDES | INFORMACION DE LA(s) FOR | RMULA(s)      | Cerrar Ses |
|---------------|-------------------------|--------------------------|---------------|------------|
|               | Guardar datos Regresar  |                          |               | Inicio     |
| ORMULA        |                         |                          |               |            |
| Variedad 1    | - no aplica 💌           |                          |               |            |
| Ingrediente   |                         | Q                        |               |            |
| Cantidad      |                         |                          |               |            |
| Justificación |                         |                          |               |            |
|               | Ingrediente             | Cantidad                 | Justificación | Variedad   |
|               | NO SE HAN IN            | IGRESADO INGREDIENTES    |               |            |
|               |                         |                          |               |            |
|               |                         |                          |               |            |
|               |                         |                          |               |            |
|               |                         |                          |               |            |
|               |                         |                          |               |            |
|               |                         |                          |               |            |
|               |                         |                          |               |            |
|               |                         |                          |               |            |

### Deberá llenar los datos de la siguiente manera:

Gente, Ciencia y Tecnología al Servicio de la Salud

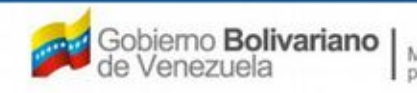

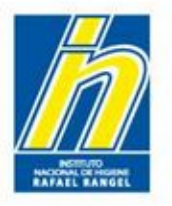

Seleccione del menú desplegable el número de la Variedad al cual le ingresará la Fórmula Cuali-Cuantitativa.

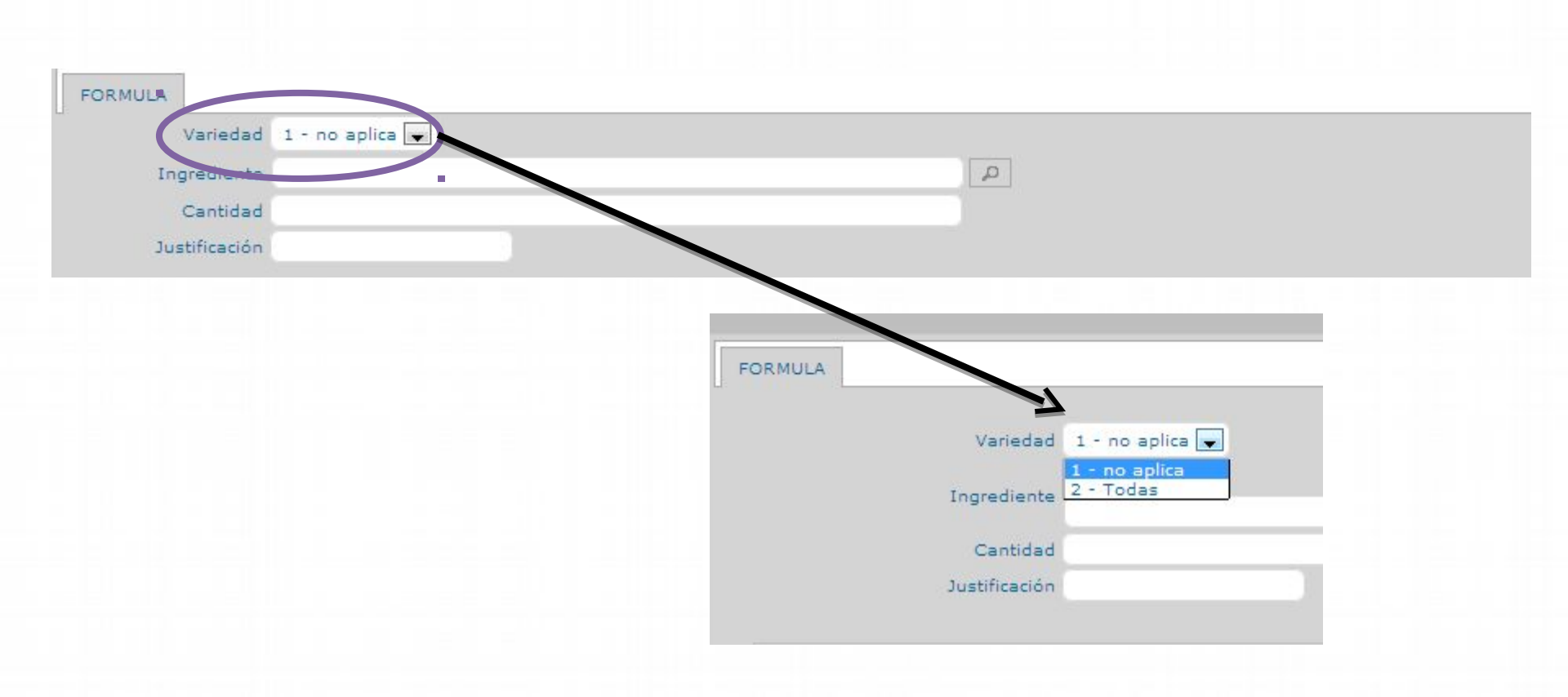

### Gente, Ciencia y Tecnología al Servicio de la Salud

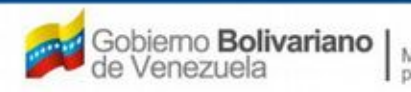

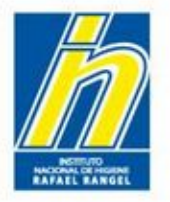

Ingrediente: Indique las primeras 3 letras del ingrediente a colocar en la Fórmula. Las sustancias están escritas en Nomenclatura INCI

| MULA                   |                                         |  |
|------------------------|-----------------------------------------|--|
| Variedad 1 - no aplica |                                         |  |
| Ingrediente            |                                         |  |
| Cantidad               |                                         |  |
| Justificación          |                                         |  |
|                        |                                         |  |
|                        |                                         |  |
|                        | Lista de datos                          |  |
|                        | Buscar                                  |  |
|                        |                                         |  |
|                        | Escriba al menos 3 caracteres por favor |  |
|                        |                                         |  |
|                        |                                         |  |
|                        |                                         |  |
|                        |                                         |  |
|                        |                                         |  |

### Gente, Ciencia y Tecnología al Servicio de la Salud

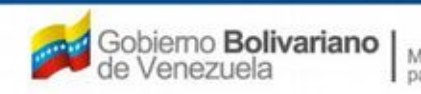

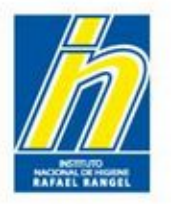

Luego, seleccione del menú desplegable el ingrediente a colocar en la Fórmula. Recuerde que **Las sustancias se encuentran en Nomenclatura INCI** 

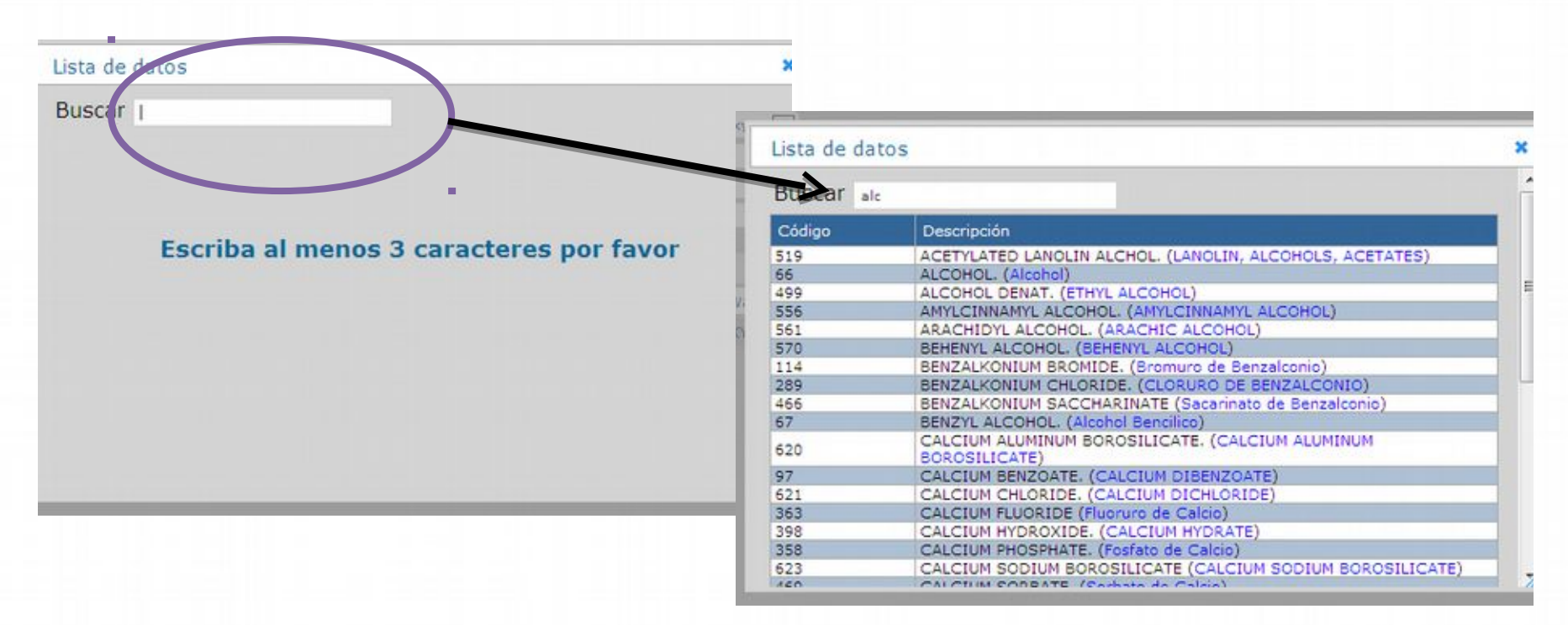

En caso de no encontrar el componente en el catálogo, notifíquelo a través de la opción "Contáctanos" para proceder al estudio del caso e inclusión en el catálogo.

Gente, Ciencia y Tecnología al Servicio de la Salud

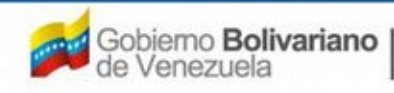

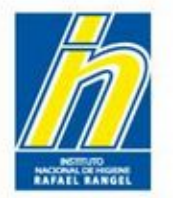

Cantidad: Indique la cantidad y la unidad de medición del ingrediente dentro de la Fórmula.

LAS CANTIDADES A INGRESAR EN EL SISTEMA DEBEN SER EN PORCENTAJE PESO / PESO (%)

*Ejemplo*: 15,000%

El Sistema acepta el uso de puntos (.) y comas (,) en el ingreso de las cantidades. Igualmente el sistema acepta varios decimales, por lo que puede colocar la cifra completa del ingrediente

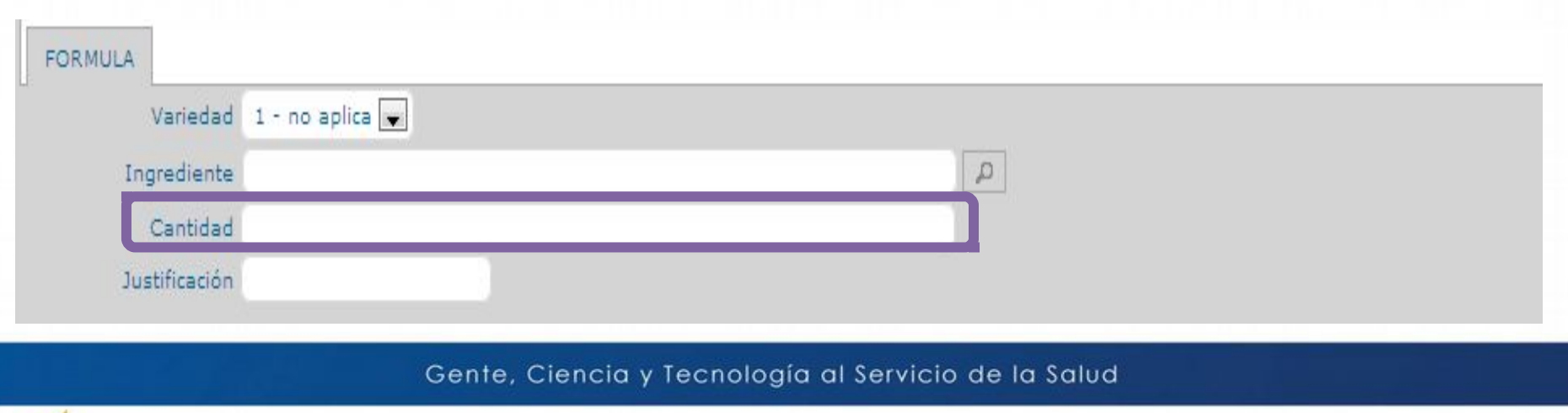

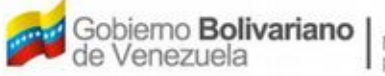

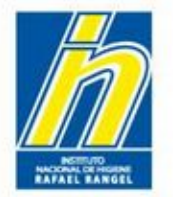

Justificación: Indique la función de la sustancia dentro de la Fórmula.

*Ejemplo*: emoliente, solvente, perfumar, emulsificante, surfactante, preservativo, colorante, protector solar, otros.

En el caso de tintes, se puede colocar la opción **BASE** como justificación

| FORMULA       |                 |
|---------------|-----------------|
| Variedad      | 1 - no aplica 💌 |
| Ingrediente   |                 |
| Cantidad      |                 |
| Justificación |                 |

Gente, Ciencia y Tecnología al Servicio de la Salud

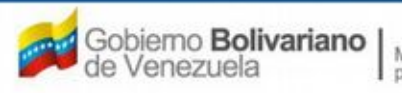

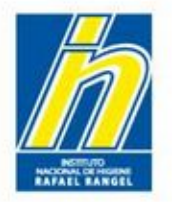

Una vez ingresado lo correspondiente a la sustancia, haga click en Guardar datos

| COSMETICOS    |                         |                            |               | Corrar Soci |
|---------------|-------------------------|----------------------------|---------------|-------------|
|               | CREACION DE SOLICITUDES | INFORMACION DE LA(s) FO    | RMULA(s)      | Certar Seat |
|               | Guardar datos Regresar  |                            |               | Inicio      |
| ORMULA        | :                       |                            |               |             |
| Variedad 1    | - no aplicz             |                            |               |             |
| Ingrediente   |                         | Q                          |               |             |
| Cantidad      |                         |                            |               |             |
| Justificación |                         |                            |               |             |
|               |                         |                            |               |             |
|               | Ingrediente             | Cantidad                   | Justificación | Variedad    |
|               | NO SE                   | HAN INGRESADO INGREDIENTES |               |             |
|               |                         |                            |               |             |
|               |                         |                            |               |             |
|               |                         |                            |               |             |
|               |                         |                            |               |             |
|               |                         |                            |               |             |
|               |                         |                            |               |             |
|               |                         |                            |               |             |
|               |                         |                            |               |             |

### Gente, Ciencia y Tecnología al Servicio de la Salud

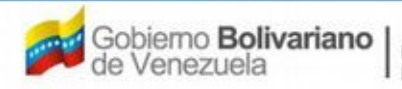

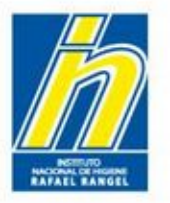

Aparecerá un cuadro de diálogo. Haga click en **SI**. Luego el Sistema indicará que los datos han sido guardados Correctamente

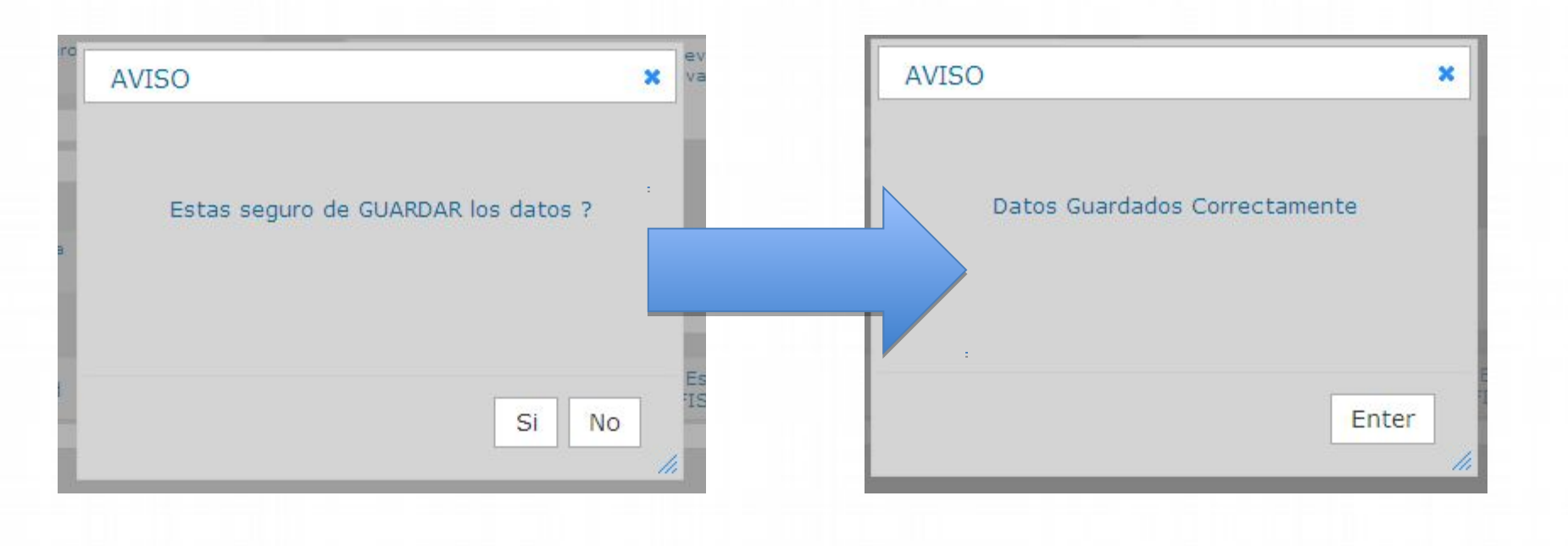

### Gente, Ciencia y Tecnología al Servicio de la Salud

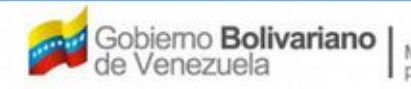

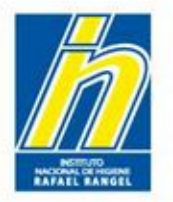

Repetir este procedimiento con cada uno de los ingredientes de Fórmula Cuali-Cuantitativa

| COCMETICOC    | Usuario: COMPAñI | A PRODCOSMET, S.A. | Tipo de Cuen | ta: EMPRESA      |               |            |
|---------------|------------------|--------------------|--------------|------------------|---------------|------------|
| COSMETICOS    | CREACION DE SOL  | ICITUDES           | INFORMACIO   | N DE LA(s) FORMU | LA(s)         | Cerrar Ses |
|               | Guardar datos    | Regresar           |              |                  |               | Inicio     |
| ORMULA        |                  |                    |              |                  |               |            |
| Variedad 1    | - no aplica 룾    |                    |              |                  |               |            |
| Ingrediente   |                  |                    | ۹.           |                  |               |            |
| Cantidad      |                  |                    |              |                  |               |            |
| Justificación |                  |                    |              |                  |               |            |
|               |                  | Ingrediente        |              | Cantidad         | Justificación | Variedad   |
| ALC           | OHOL.            |                    |              | 67,5396 %        | solvente      | 1          |

### Gente, Ciencia y Tecnología al Servicio de la Salud

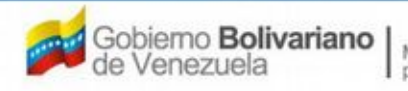

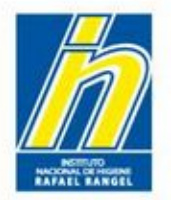

## En el caso de Grupos Cosméticos:

Seleccione la variedad 2 y repita los pasos anteriores:

Debe ingresar la fórmula cuali-cuantitativa para cada una de las variedades registradas.

La última opción

"TODAS", le permitirá observar en una sola Usuario: COMPANIA PRODCOSMEL, S.A. lipo de Cuenta: COSMETICOS tabla, el conjunto de **CREACION DE SOLICITUDES** INFORMACION DE ingredientes cargados en Guardar datos Regresar cada una de las FORMULA variedades. Variedad 1 - xxxx -En esta opción **NO** debe 1 - XXX grediente ejecutar ninguna acción. Cantidad Justificación Justificación Ingrediente Cantidad Variedad 1 窗 AQUA(Water). 63,0000% solvente 1

Gente, Ciencia y Tecnología al Servicio de la Salud

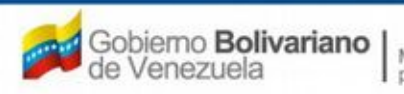

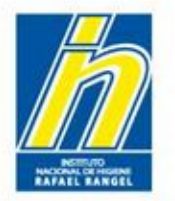

Para **editar** un dato de una sustancia determinada, debe hacer click en el botón **EDITAR** ubicado en la tabla, al lado izquierdo del ingrediente.

Realice los cambios requeridos y luego presione el botón Guardar datos.

| Guardar                  | datos Regresar |   |           |               | In       |
|--------------------------|----------------|---|-----------|---------------|----------|
| ORMULA                   |                |   |           |               |          |
| Variedad 1 - no aplica 💽 |                |   |           |               |          |
| Ingrediente              |                | Q |           |               |          |
| Cantidad                 |                |   |           |               |          |
| Justificación            |                |   |           |               |          |
|                          | Ingrediente    |   | Cantidad  | Justificación | Variedad |
|                          |                |   | 67.5396 % | solvente      | 1        |

Gente, Ciencia y Tecnología al Servicio de la Salud

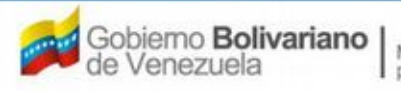

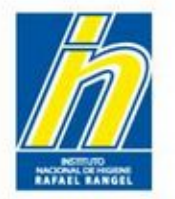

Para **eliminar** un dato de una sustancia determinada, debe hacer click en el botón **Eliminar** que acompaña a la sustancia correspondiente, y luego haga click en **SI**. El sistema le indicará que fue eliminado el ingrediente.

| RMULA           |             |   |           |               |          |
|-----------------|-------------|---|-----------|---------------|----------|
| Variedad 1 - no | aplica 💌    |   |           |               |          |
| Ingrediente     |             | Q |           |               |          |
| Cantidad        |             |   |           |               |          |
| Justificación   |             |   |           |               |          |
|                 | Ingrediente |   | Cantidad  | Justificación | Variedad |
| ALCOHOL         |             |   | 67,5396 % | solvente      | 1        |

### Gente, Ciencia y Tecnología al Servicio de la Salud

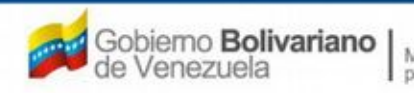

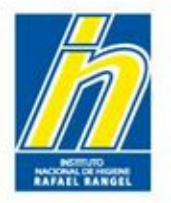

Al regresar a la pestaña **Información del Producto**, El Sistema reflejará que guardó la(s) Fórmula(s) Cuali-Cuantitativa del producto con un visto bueno

| INFORMACION DEL PROI | DUCTO INFORMACION GENERA | AL DEL TRAMITE |     |                        |
|----------------------|--------------------------|----------------|-----|------------------------|
| Origen del Producto  | Nacional                 |                |     | VARIEDADES             |
| Modalidad            | ProdCosmetic             |                |     | FORMULA                |
| Marcas Comerciales   |                          |                | -p  | SIS. ENVASE / CIERRE X |
|                      |                          |                | .:1 | IMAGENES               |
| Comentarios          |                          |                | .:  | CLÍNICO                |
| > DATOS DE LAS VA    | RIEDADES                 |                |     |                        |
| ► CATEGORIA DEL F    | RODUCTO                  |                |     |                        |
| + RESTRICCIONES      | DE USO                   |                |     |                        |
| > DESCRIPCION DE     | L LOTE DE PRODUCCION     |                |     |                        |

### Gente, Ciencia y Tecnología al Servicio de la Salud

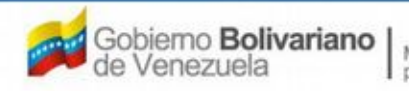

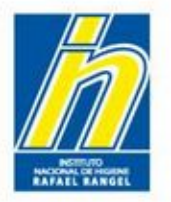

A continuación, haga click en el botón **SIS. ENVASE / CIERRE** para indicar las presentaciones del producto.

| INFORMACION DEL PROI | DUCTO INFORMACION GENERAL DEL TRAMITE |      |                      |
|----------------------|---------------------------------------|------|----------------------|
| Origen del Producto  | Nacional                              |      | VARIEDADES           |
| Modalidad            | Individual 💌                          |      | FORMULA              |
| Marcas Comerciales   | ProdCosmetic                          | [[]] | SIS. ENVASE / CIERRE |
|                      |                                       |      | IMAGENES             |
| Comentarios          |                                       |      | CLÍNICO              |
| > DATOS DE LAS VA    | RIEDADES                              |      |                      |
| CATEGORIA DEL P      | PRODUCTO                              |      |                      |
| + RESTRICCIONES      | DE USO                                |      |                      |
| > DESCRIPCION DE     | L LOTE DE PRODUCCION                  |      |                      |

### Gente, Ciencia y Tecnología al Servicio de la Salud

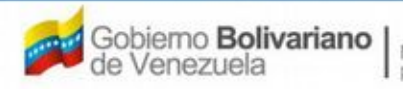

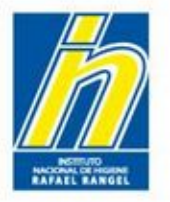

Ingresará a esta pantalla; en la que podrá ingresar hasta 10 presentaciones aprobadas del producto.

| SIVERC                                                                                                 | 2                                                                                                    |                                                              | 1500                 | Sistema Vene<br>Control d<br>Evaluación de Pr<br>VUS Ventanila | e Medicamentos y<br>oductos Sanitarios<br>Unica de Servicios |
|----------------------------------------------------------------------------------------------------|----------------------------------------------------------------------------------------------------|--------------------------------------------------------------|----------------------|----------------------------------------------------------------|--------------------------------------------------------------|
| COSMETICOS                                                                                             | ON DEL SISTEMA AYUDA<br>Usuario: COMPAÑIA PRODCOSME<br>CREACION DE SOLICITUDES<br>Guardar datos Regresar | T. S.A.                                                      | Tipo de Cuenta: EMDS | INSTITUTO NACIONAL DE HIG                                      | Cerrar Sesión                                                |
| Presentation 1                                                                                         |                                                                                                    |                                                              |                      |                                                                |                                                              |
| Envase Primario<br>Contenido neto<br>Se presenta en Kit Si 💌<br>Posee folleto Si 💌<br>Código de Barras |                                                                                                    | Envase Secundario<br>Unidad de medida<br>Descripción del Kit | <u>م</u><br>م        | .1 <sup>1</sup>                                                |                                                              |
| Presentacion 2                                                                                         |                                                                                                    |                                                              |                      |                                                                | м                                                            |
| Presentacion 3                                                                                         |                                                                                                    |                                                              |                      |                                                                |                                                              |
| Presentation 4                                                                                         |                                                                                                    |                                                              |                      |                                                                |                                                              |
| Presentacion 5                                                                                         |                                                                                                    |                                                              |                      |                                                                | ж                                                            |
| Presentation 6                                                                                         |                                                                                                    |                                                              |                      |                                                                |                                                              |
| Presentacion 7                                                                                         |                                                                                                    |                                                              |                      |                                                                | 1 x                                                          |
| Presentacion 8                                                                                         |                                                                                                    |                                                              |                      |                                                                |                                                              |
| Presentation 9 Presentation 10                                                                         |                                                                                                    |                                                              |                      |                                                                | ×                                                            |

### Gente, Ciencia y Tecnología al Servicio de la Salud

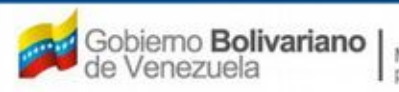

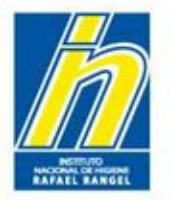

A continuación llene la siguiente información: Envase primario, envase secundario (si aplica), contenido neto y unidad de medición, presentación en kit, folleto y código de barras.

Esto debe hacerse para todas las presentaciones aprobadas para el producto.

| INFO            | RMACION DEL SISTEMA AYUDA |                     | II                      | NSTITUTO NACIONA |
|-----------------|---------------------------|---------------------|-------------------------|------------------|
| COEMETICO       | Usuario: COMPAÑIA PRODCO  | SMET, S.A.          | Tipo de Cuenta: EMPRESA |                  |
| COSMETICO       | CREACION DE SOLICITUDES   |                     |                         |                  |
|                 | Guardar datos Regre       | esar                |                         |                  |
| resentacion 1   |                           |                     |                         |                  |
| Envase Primario | ٩                         | Envase Secundario   | Q                       |                  |
| Contenido neto  |                           | Unidad de medida 🤇  | Q                       |                  |
| presenta en Kit | Si 💌                      | Descripción del Kit |                         |                  |
|                 |                           |                     |                         |                  |
| Posee folleto   | Si 💌                      |                     |                         |                  |

### Gente, Ciencia y Tecnología al Servicio de la Salud

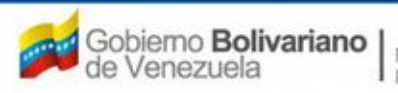

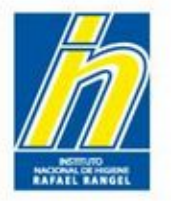

Envase primario: Seleccione del menú desplegable el envase primario correspondiente al producto.

|                       | CREACION DE SOLICITUI | Lista de datos |                                                        |  |
|-----------------------|-----------------------|----------------|--------------------------------------------------------|--|
|                       |                       | Buscar         |                                                        |  |
|                       | Guardar datos Re      | C'aigo         | Descripción                                            |  |
|                       |                       | AMPP           | Ampolla de plástico                                    |  |
|                       |                       | AMPV           | Ampolla de vidrio sellada                              |  |
| Presentacion 1        |                       | BOLSA          | Bolsa de plastico                                      |  |
|                       |                       | CAJA           | Caja de cartón o de cartulina                          |  |
|                       |                       | CHAR           | Charola de Metal o de plastico                         |  |
|                       |                       | CILMAD         | Cilindro de Madera                                     |  |
|                       |                       | CILPLAR        | Cilindro de plástico                                   |  |
| unco Drimanio         |                       | CILPLAS        | Cilindro de plástico con sistema giratorio dispensador |  |
| ase Primario          | P P                   | FRAS           | Frasco de Plastico                                     |  |
|                       |                       | FRASBDR        | Frasco de plastico con bolita dispensadora             |  |
| tenido neto           |                       | FRASDP         | Frasco de plastico con tapa dispensadora               |  |
|                       |                       | FRASPDP        | Frasco de plastico con valvula dispensadora spray      |  |
| C                     |                       | FRASVD         | Frasco de vidrio con valuvula dispensadora spray       |  |
| Se presenta en Kit Si |                       | FRASVR         | Frasco de vidrio                                       |  |
|                       | 1                     | LMVDP          | Lata o frasco de metal con valvula dispensadora        |  |
| (                     |                       | SACHET         | Sachet de plastico                                     |  |
| see folleto Si        |                       | TARRO          | Tarro de plastico o vidrio                             |  |
| osee lolleco ol       | J                     | TUBM           | Tubo de Metal colapsible                               |  |
|                       |                       | TUBP           | Tubo de plastico flexible                              |  |
| ódigo de Barras       |                       |                |                                                        |  |

Gente, Ciencia y Tecnología al Servicio de la Salud

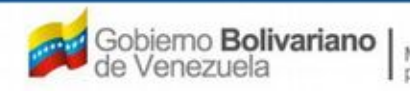

Drecentacion 2

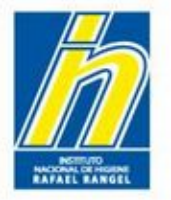

Envase secundario: En caso de tener un envase secundario, seleccione del menú desplegable el envase correspondiente al producto.

|                     | <u>٦</u>   |                   |
|---------------------|------------|-------------------|
| Envase Secundario   |            |                   |
| Unidad de medida    |            |                   |
| Descripción del Kit | Lista de c | atos              |
|                     | Busca      |                   |
|                     | Código     | Descripción       |
|                     | 01         | Caja de Cartón    |
|                     | 02         | Caja de Plástico  |
|                     | 03         | Bolsa de plastico |
|                     | 04         | Bolsa de papel    |
|                     |            |                   |

### Gente, Ciencia y Tecnología al Servicio de la Salud

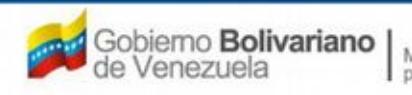
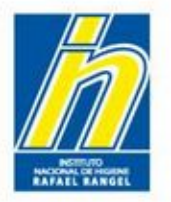

Contenido Neto: Indique en cifras numéricas el contenido neto del producto. Ejemplo: 90

| Presentacion 1     |      |  |
|--------------------|------|--|
| Envase Primario    |      |  |
| Contenido neto     |      |  |
| Se presenta en Kit | Si 💌 |  |
| Posee folleto      | Si 💽 |  |
| Código de Barras   |      |  |

Unidad de medida: Seleccione del menú desplegable la unidad de medida correspondiente. Ejemplo: gramos, mililitros.

| Unidad de medida    | Buscar |                      |
|---------------------|--------|----------------------|
| Descripción del Kit | Código | Descripción          |
|                     | g      | gramos               |
|                     | kg     | kilogramos           |
|                     | I,     | litros               |
|                     | mcg    | microgramos          |
|                     | mg     | miligramos           |
|                     | ml     | mililitros           |
|                     | ui     | unidad internacional |

#### Gente, Ciencia y Tecnología al Servicio de la Salud

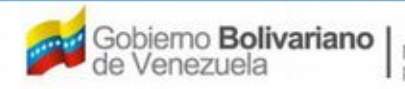

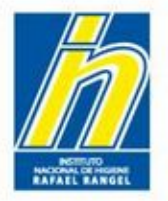

Presentación en kit: Seleccione del menú desplegable si el producto viene o no en Kit.

| Envase Primario        | Envase Secundario   |     |
|------------------------|---------------------|-----|
| Contenido reto         | Unidad de medida    |     |
| e presenta en Kit Si 💽 | Descripción del Kit |     |
| Posee folleto Si 💌     | Я                   | . [ |
| Código de Barras       |                     | .:: |

En caso de seleccionar SI, indique en Descripción del Kit cómo esta compuesto.

Gente, Ciencia y Tecnología al Servicio de la Salud

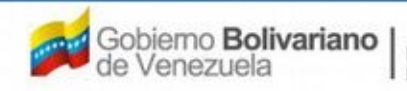

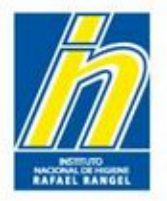

Posee folleto: Seleccione del menú desplegable si el producto tiene o no un folleto.

| Envase Primario         | Envase Secundario   |  |
|-------------------------|---------------------|--|
| Contenido neto          | Unidad de medida    |  |
| e presenta 🔍 Kit 🛛 Si 💽 | Descripción del Kit |  |

Código de Barras: Indique el código de barras del producto. (Opcional)

Gente, Ciencia y Tecnología al Servicio de la Salud

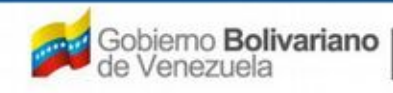

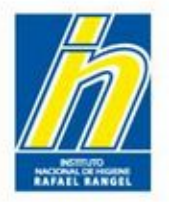

Una vez completada la información, haga click en Guardar Datos.

|                                                                             |                                                                   | Sistema Venezolano de Registro,<br>Control de Medicamentos y<br>Evaluación de Productos Sanitarios<br>VUS Ventanilla Unica de Servicios |
|-----------------------------------------------------------------------------|-------------------------------------------------------------------|----------------------------------------------------------------------------------------------------|
| INFORMACIO                                                                  | N DEL SISTEMA AYUDA                                               | INSTITUTO NACIONAL DE HIGIENE "Rafael Rangel"                                                                                           |
| COSMETICOS                                                                  | Usuario: COMPAÑIA PRODCOSMET, S.A.                                | Tipo de Cuenta: EMPRESA<br>Cerrar Sesión<br>Inicio                                                                                      |
| Presentacion 1     Envase Primario TUBP     Contenido neto 90               | Guardar datos Regresar<br>P Tubo d astico flexible Envas<br>Unida | e Secundario 05 P No aplica<br>d de medida ml P mililitros                                                                              |
| Se presenta en Kit No 💌<br>Posee folleto No 💌<br>Código de Barras (7591309) | 000621                                                            |                                                                                                    |
| Presentacion 2                                                              |                                                                   | ×                                                                                                    |

# Gente, Ciencia y Tecnología al Servicio de la Salud

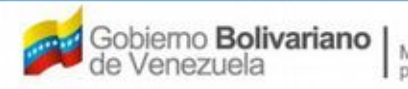

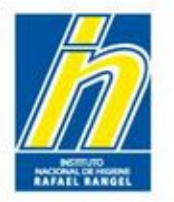

Aparecerá un cuadro de diálogo. Haga click en **SI**. Luego el Sistema indicará que los datos han sido guardados correctamente.

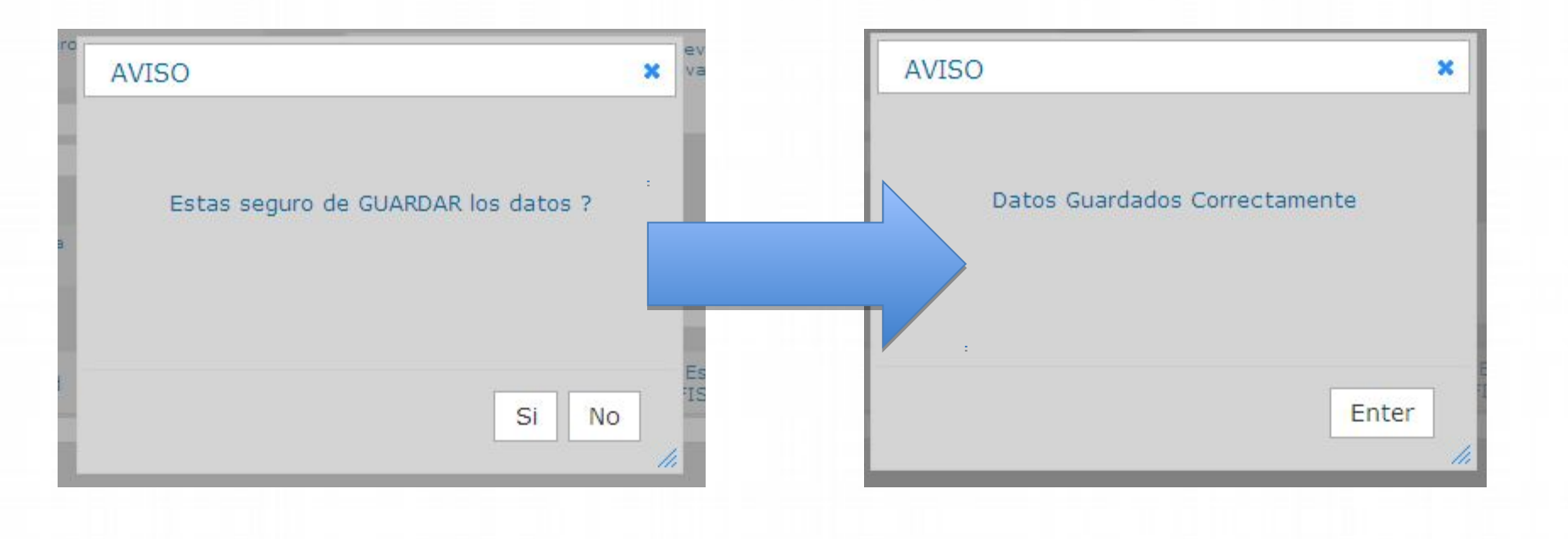

## Gente, Ciencia y Tecnología al Servicio de la Salud

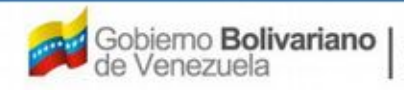

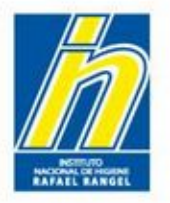

Repita este procedimiento con cada presentación disponible para el producto, recordando hacer click en **Guardar Datos**. Una vez finalizado, haga click en **Regresar**.

| SIVER                                                                                                    |                                    | Sistema Venezolano de Registro,<br>Control de Medicamentos y<br>Evaluación de Productos Sanitarios<br>VUS Ventanilla Unica de Servicios |
|----------------------------------------------------------------------------------------------------|------------------------------------|----------------------------------------------------------------------------------------------------|
| INFORMA                                                                                                    | ION DEL SISTEMA AYUDA              | INSTITUTO NACIONAL DE HIGIENE "Rafael Rangel"                                                                                           |
| COCMETICOC                                                                                                    | Usuario: COMPAÑIA PRODCOSMET, S.A. | Tipo de Cuenta: EMPRESA                                                                                                    |
| COSMETICOS                                                                                                    | CREACION DE SOLICITUDES            | Cerrar Sesión                                                                                                    |
|                                                                                                    | Guardar datos Begresar             | Inicio                                                                                                    |
| Presentacion 1     Envase Primario TUBP     Contenido neto 90     Se presenta en Kit No     Posee folleto No     Código de Barras 75913 | P Tubo de plastico flexi<br>Unidac | x<br>Secundario 05 P No aplica<br>I de medida ml P mililitros                                                                           |
| Presentacion 2                                                                                                    |                                    | ×                                                                                                    |

## Gente, Ciencia y Tecnología al Servicio de la Salud

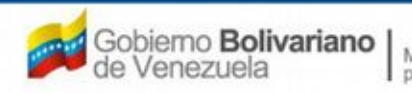

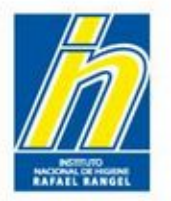

Al regresar a la pestaña **Información del Producto**, El Sistema reflejará que guardó el Sistema envase/cierre del producto con un visto bueno. Si tiene otra presentación del producto, repita esta operación.

| INFORMACION DEL PROI | DUCTO INFORMACION GENERAL DEL TRAMITE |   |                      |
|----------------------|---------------------------------------|---|----------------------|
| Origen del Producto  | Nacional                              |   | VARIEDADES           |
| Modalidad            | Individual                            |   | FORMULA              |
| Marras Camarialas    | ProdCosmetic                          |   | SIS. ENVASE / CIERRE |
| marcas comerciales   |                                       |   | IMAGENES             |
|                      |                                       |   |                      |
| Comentarios          |                                       | æ |                      |
| > DATOS DE LAS VA    | RIEDADES                              |   |                      |
| ► CATEGORIA DEL P    | PRODUCTO                              |   |                      |
| + RESTRICCIONES      | DE USO                                |   |                      |
| > DESCRIPCION DE     | L LOTE DE PRODUCCION                  |   |                      |

# Gente, Ciencia y Tecnología al Servicio de la Salud

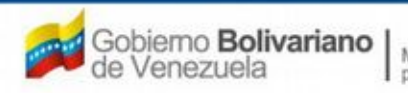

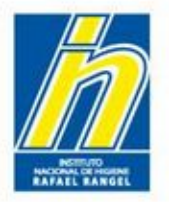

A continuación, haga click en IMÁGENES para cargar los imágenes del producto.

| Origen del Producto       Individual       Imagenession         Marcas Comerciales       ProdCosmetic       SIS. ENVASE / CIERRE         Marcas Comerciales       Imagenession       Imagenession         Comentarios       Imagenession       Imagenession         > DATOS DE LAS VARIEDADES       CATEGORIA DEL PRODUCTO       RESTRICCIONES DE USO |                     | Name and American American |    | 1                    |
|----------------------------------------------------------------------------------------------------|---------------------|----------------------------|----|----------------------|
| Modalidad Individual  FORMULA FORMULA FORMULA SIS. ENVASE / CIERRE Comentarios Comentarios Comentarios Comentarios Categoria Del PRODUCTO RESTRICCIONES DE USO                                                                                                    | Origen del Producto | Nacional                   |    |                      |
| Marcas Comerciales ProdCosmetic IMAGENES Comentarios Comentarios Comentarios Comentarios Categoria DEL AS VARIEDADES CATEGORIA DEL PRODUCTO RESTRICCIONES DE USO                                                                                                    | Modalidad           | Individual                 |    | FORMULA              |
| Comentarios                                                                                                    | Marras Comerciales  | ProdCosmetic               |    | SIS. ENVASE / CIERRE |
| Comentarios CLÍNICO                                                                                                    |                     |                            |    |                      |
| Comentarios                                                                                                    |                     |                            |    |                      |
| DATOS DE LAS VARIEDADES     CATEGORIA DEL PRODUCTO     RESTRICCIONES DE USO                                                                                                    | Comentarios         |                            | 21 |                      |
| DATOS DE LAS VARIEDADES      CATEGORIA DEL PRODUCTO      RESTRICCIONES DE USO                                                                                                    |                     |                            |    |                      |
| CATEGORIA DEL PRODUCTO     RESTRICCIONES DE USO                                                                                                    | DATOS DE LAS VA     | RIEDADES                   |    |                      |
| RESTRICCIONES DE USO                                                                                                    | CATEGORIA DEL P     | PRODUCTO                   |    |                      |
|                                                                                                    | RESTRICCIONES       | DE USO                     |    |                      |

# Gente, Ciencia y Tecnología al Servicio de la Salud

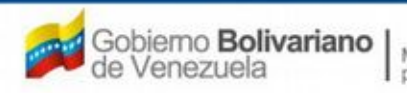

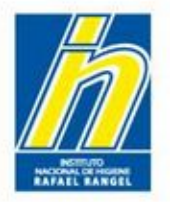

# Aparecerá la pantalla IMÁGENES DEL PRODUCTO.

|            |                                                                            | Sistema V<br>Contr<br>Evaluación d<br>VUS Ventan<br>INSTITUTO NACIONAL DE H | enezolano de Registro,<br>rol de Medicamentos y<br>e Productos Sanitarios<br>illa Unica de Servicios<br>IIGIENE "Rafael Rangel" |
|------------|----------------------------------------------------------------------------|-----------------------------------------------------------------------------|----------------------------------------------------------------------------------------------------|
| COSMETICOS | Usuario: COMPAÑIA PRODCOSMET, S.A.<br>CREACION DE SOLICITUDES<br>Regresar. | Tipo de Cuenta: EMPRESA<br>IMAGENES DEL PRODUCTO (.jpg/.png)                | Cerrar Sesión<br>Inicio                                                                                                    |
|            | IMAGENES Nombre de la                                                      | Examinar. Carga archivo                                                     | Borra archivo(s)                                                                                                    |
|            |                                                                            |                                                                             |                                                                                                    |

Los archivos del producto a cargar deben ser en formato JPG o PNG

Gente, Ciencia y Tecnología al Servicio de la Salud

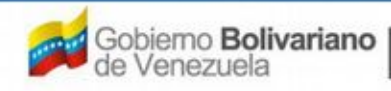

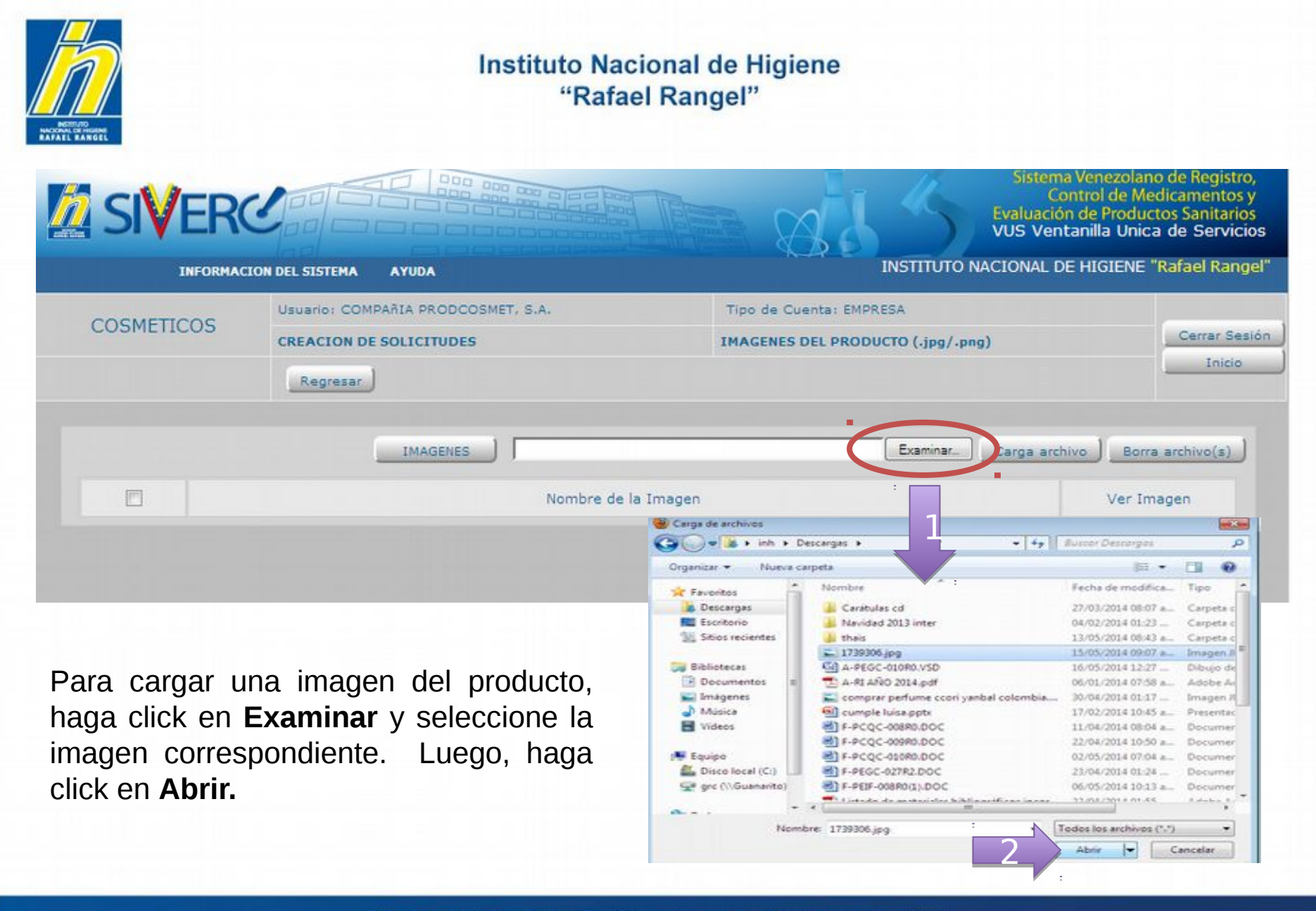

#### Gente, Ciencia y Tecnología al Servicio de la Salud

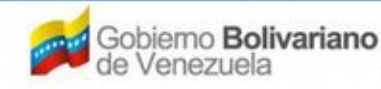

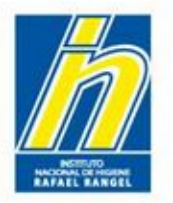

Luego, haga click en **Cargar archivo**, y en la siguiente pantalla haga click en **SI**. Una vez cargado, el mensaje indicará un aviso de **Cargado con éxito**.

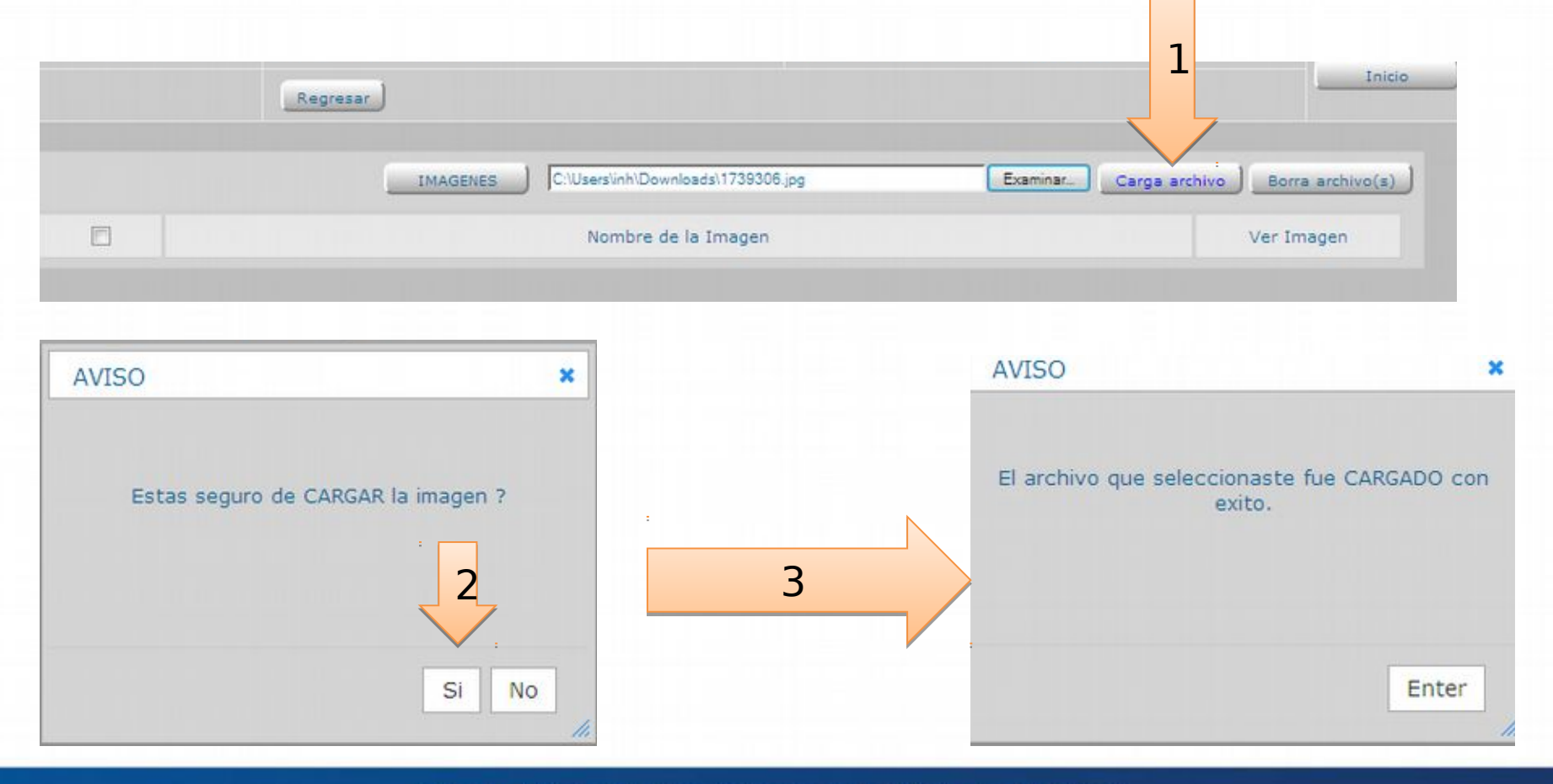

# Gente, Ciencia y Tecnología al Servicio de la Salud

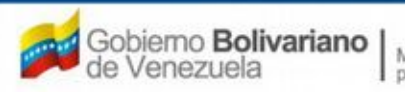

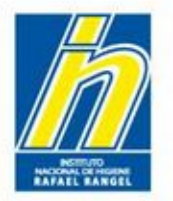

Para borrar una imagen cargada, seleccione la imagen a eliminar y haga click al botón **Borrar archivo(s)**. Luego, haga click en **SI.** Aparecerá un mensaje indicando la eliminación del archivo con éxito.

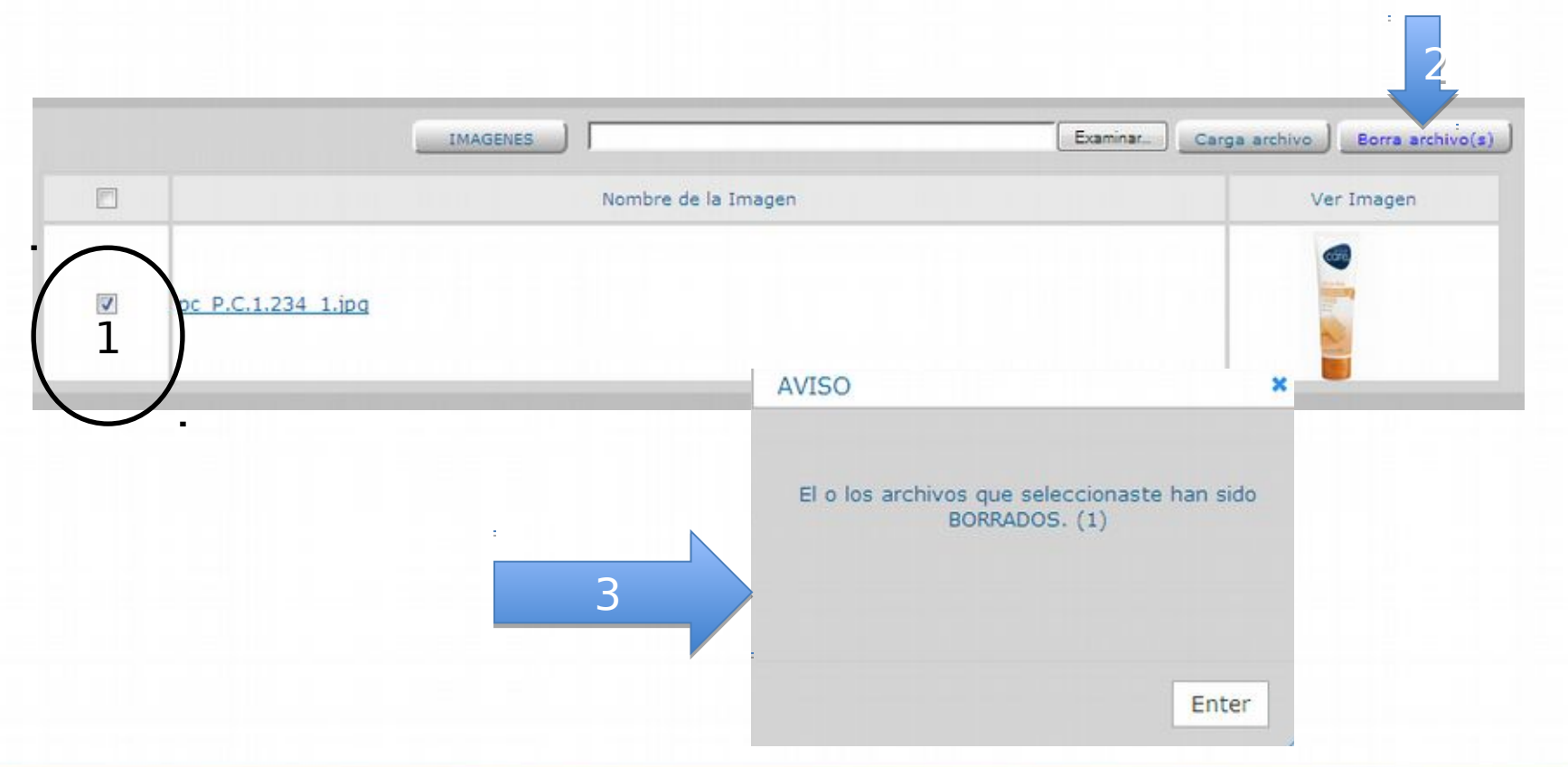

# Gente, Ciencia y Tecnología al Servicio de la Salud

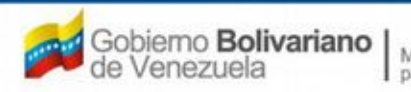

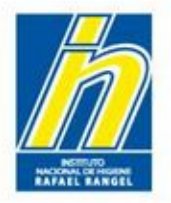

Una vez cargada todas las imágenes del producto, haga click en botón Regresar.

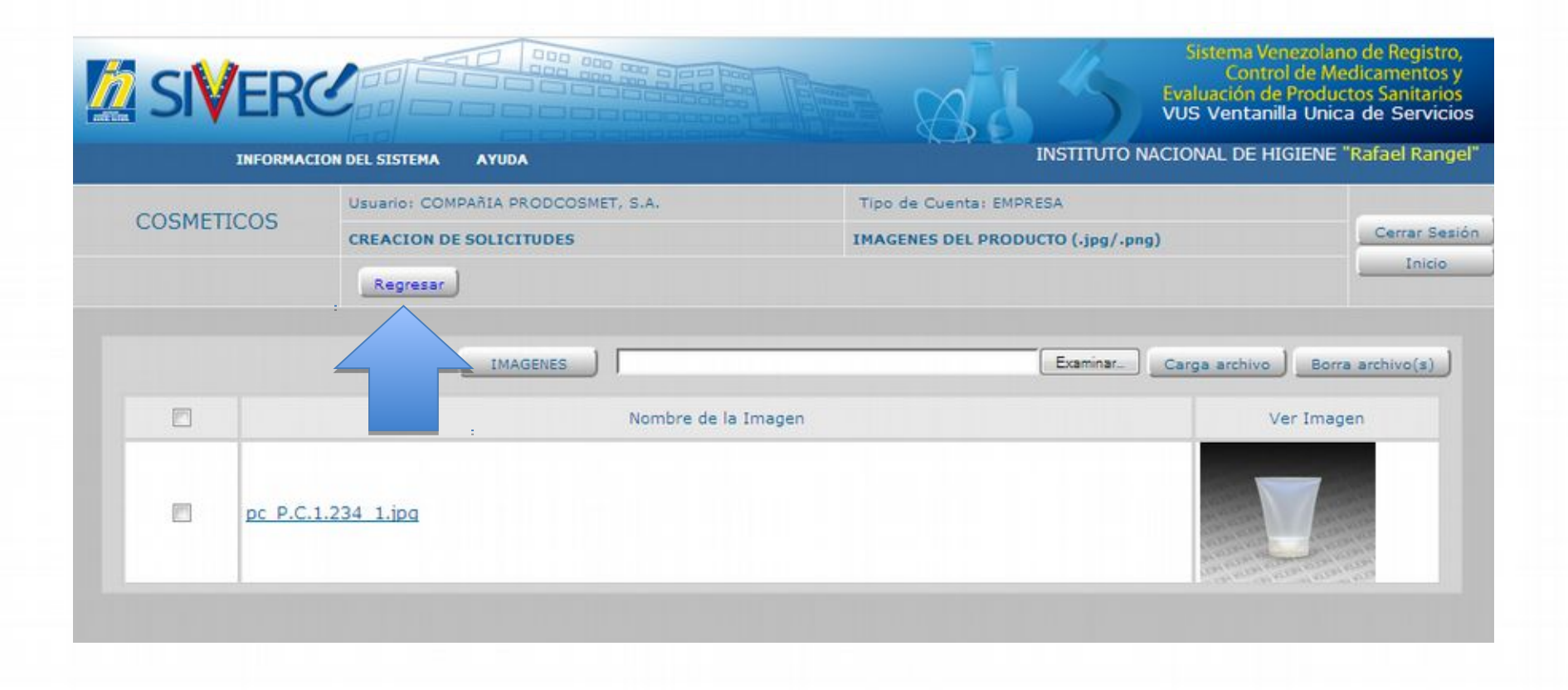

Gente, Ciencia y Tecnología al Servicio de la Salud

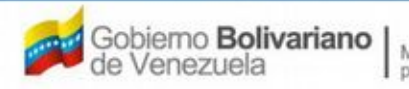

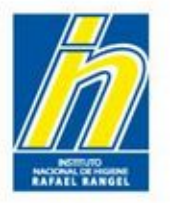

Al regresar a la pestaña **Información del Producto**, El Sistema reflejará que guardó las imágenes del Producto con un visto bueno.

| ORMACION DEL PROI   | DUCTO INFORMACION GENERAL DEL TRAMITE |    |                      |
|---------------------|---------------------------------------|----|----------------------|
| Origen del Producto | Nacional                              |    | VARIEDADES           |
| Modalidad           | Individual 💌                          |    | FORMULA              |
| Marcas Comerciales  | ProdCosmetic                          | P  | SIS. ENVASE / CIERRE |
|                     |                                       |    | IMAGENES             |
| Comentarios         |                                       | .: |                      |
| DATOS DE LAS VA     | RIEDADES                              |    |                      |
| CATEGORIA DEL P     | PRODUCTO                              |    |                      |
| RESTRICCIONES       | DE USO                                |    |                      |
|                     | LIGTE DE PRODUCCION                   |    |                      |

### Gente, Ciencia y Tecnología al Servicio de la Salud

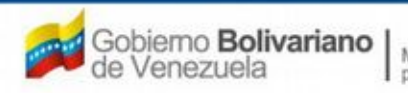

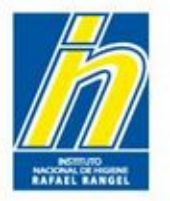

A continuación, haga click en el botón CLÍNICO para ingresar un estudio clínico y/o toxicológico

| Origen del Producto | Nacional     |     | VARIEDADES           |
|---------------------|--------------|-----|----------------------|
| Modalidad           | Individual   |     |                      |
|                     | ProdCosmetic |     |                      |
| Marcas Comerciales  |              |     | SIS. ENVASE / CIERRE |
|                     |              |     |                      |
|                     |              |     |                      |
| Comentarios         |              | (P) |                      |
| DATOS DE LAS 1/     |              |     |                      |
| DATUS DE LAS VA     | RIEDADES     |     |                      |
| CATEGORIA DEL P     | RODUCTO      |     |                      |
| DESTRICCIONES       | DEUSO        |     |                      |

## Gente, Ciencia y Tecnología al Servicio de la Salud

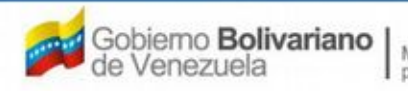

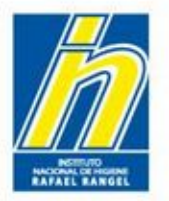

# Ingresará a la pantalla INFORMACIÓN DEL TRABAJO CLÍNICO y/o TOXICOLÓGICO:

| COCMETICOC               | Usuario: COMPAÑIA PRODCOSMET, S.A. | Tipo de Cuenta: EMPRESA                        |                 |
|--------------------------|------------------------------------|------------------------------------------------|-----------------|
| COSMETICOS               | CREACION DE SOLICITUDES            | INFORMACION DEL TRABAJO CLINICO y/o TOXICOLOGI | co Cerrar Sesió |
|                          | Guardar datos Regresar             |                                                | Inicio          |
|                          |                                    |                                                |                 |
| 0                        | bjetivo                            | (P)                                            |                 |
|                          |                                    |                                                |                 |
|                          | METODO EMPLEADO                    | APLICACION DEL METODO                          |                 |
| Denominación del métod   | 0                                  | Aplicado a Numero Tier                         | mpo             |
|                          |                                    |                                                |                 |
| Nombre de la Institución | donde se realizo el estudio        | Nombre de la persona Responsable del estudio   |                 |
|                          |                                    |                                                |                 |
| Conclusiones             |                                    |                                                |                 |
|                          |                                    |                                                |                 |
|                          |                                    | (P)                                            |                 |
|                          |                                    |                                                |                 |

Deberá llenar los datos de la siguiente manera:

Gente, Ciencia y Tecnología al Servicio de la Salud

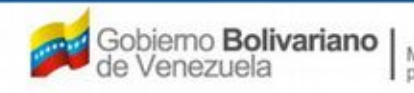

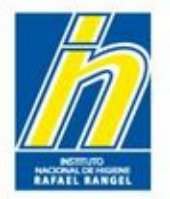

Objetivo: Indique el objetivo del estudio clínico empleado. Si no posee estudios clínicos, coloque **No aplica** 

| COCMETICOS               | Usuario: COMPAÑIA PRODCOSMET, S.A. | Tipo de Cuenta: EMPR | ESA                    |            |               |
|--------------------------|------------------------------------|----------------------|------------------------|------------|---------------|
| COSMETICOS               | CREACION DE SOLICITUDES            | INFORMACION DEL TR   | ABAJO CLINICO y/o TO   | KICOLOGICO | Cerrar Sesión |
|                          | Guardar datos Regresar             |                      |                        |            | Inicio        |
|                          |                                    |                      |                        |            |               |
|                          |                                    |                      |                        |            |               |
| •                        | bjetivo                            |                      |                        |            |               |
|                          |                                    |                      |                        |            |               |
| _                        | METODO EMPLEADO                    |                      | APLICACION DEL 1       | METODO     |               |
| Denominación del métod   | to                                 | Aplicado a           | Numero                 | Tiempo     |               |
|                          |                                    |                      |                        | ) (        |               |
| Nombre de la Institución | donde se realizo el estudio        | Nombre de la p       | ersona Responsable del | estudio    |               |
|                          |                                    |                      |                        |            |               |
| Conclusiones             |                                    |                      |                        |            |               |
|                          |                                    |                      |                        |            |               |
|                          |                                    |                      | (P                     |            |               |
|                          |                                    |                      | .11                    |            |               |

## Gente, Ciencia y Tecnología al Servicio de la Salud

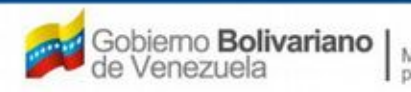

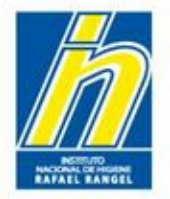

# Coloque en METODO EMPLEADO los siguientes datos:

- Denominación del método: Indique el nombre del estudio clínico empleado.
- Nombre de la Institución donde se realizó el estudio.

Si su producto no requiere estudios clínicos, coloque *No aplica* en ambos campos

| METODO EMPLEADO                                      | APLICACION                    | DEL METODO     |
|------------------------------------------------------|-------------------------------|----------------|
| Denominación del método                              | Aplicado a Numero             | Tiempo         |
|                                                      |                               | 1              |
| Nombre de la Institución donde se realizo el estudio | Nombre de la persona Responsa | le del estudio |
|                                                      |                               |                |
| Conclusiones                                         | <u> </u>                      |                |
|                                                      |                               |                |
|                                                      |                               |                |
|                                                      |                               |                |

# Gente, Ciencia y Tecnología al Servicio de la Salud

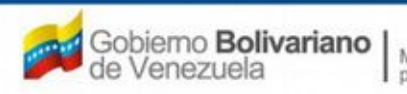

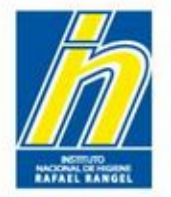

# Coloque en APLICACIÓN DEL METODO los siguientes datos:

- Aplicado a: Indique si el estudio fue aplicado a humanos, tejidos o cultivos celulares.
- Número: Indique número de personas, tejidos o cultivos. Ejemplo: 20
- Tiempo: Indique el tiempo de duración en meses. Ejemplo: 2 meses.
- Nombre de la persona responsable del estudio

Si no requiere estudios, coloque *No aplica* en los renglones "aplicado a" / "responsable del estudio"; y *0 (cero)* en los renglones "número" y "tiempo"

| METODO EMPLEADO                                      | APL                                          | ICACION DEL | METODO |
|------------------------------------------------------|----------------------------------------------|-------------|--------|
| Denominación del método                              | Aplicado a                                   | Numero      | Tiempo |
| Nombre de la Institución donde se realizo el estudio | Nombre de la persona Responsable del estudio |             |        |
| Conclusiones                                         |                                              |             |        |
|                                                      |                                              |             |        |

# Gente, Ciencia y Tecnología al Servicio de la Salud

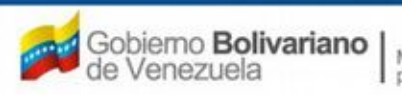

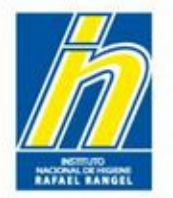

Conclusiones: Indique las conclusiones obtenidas con el estudio clínico empleado.

Recuerde que puede ampliar el campo de texto, haciendo click en el botón ubicado al lado derecho.

Si no posee estudios clínicos, coloque No aplica

| Conclusiones |  |  | ·~ |
|--------------|--|--|----|
|              |  |  |    |
|              |  |  |    |
|              |  |  | V. |
|              |  |  |    |

Gente, Ciencia y Tecnología al Servicio de la Salud

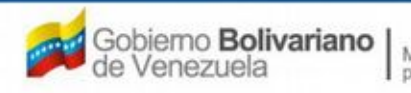

Una vez llenado los datos, haga click en **Guardar datos**. El Sistema arrojará un mensaje. Haga Click en SI.

| COOMETICOC                 | Usuario: COMPAŘIA PRODCOSMET, S.A. | Tipo de Cuenta: EMPRESA                          |               |
|----------------------------|------------------------------------|--------------------------------------------------|---------------|
| COSMETICOS                 | CREACION DE SOLICITUDES            | INFORMACION DEL TRABAJO CLINICO y/o TOXICOLOGICO | Cerrar Sesión |
|                            | Guardar datos Regresar             |                                                  | Inicio        |
| 08                         | njetivo                            |                                                  |               |
|                            | METODO EMPLEADO                    | APLICACION DEL METODO                            |               |
| Denominación del método    | •                                  | Aplicado a Numero Tiempo                         |               |
|                            |                                    |                                                  |               |
| Nombre de la Institución o | fonde se realizo el estudio        | Nombre de la persona Responsable del estudio     |               |
| Conclusiones               |                                    |                                                  |               |
|                            |                                    | -==<br>::                                        |               |

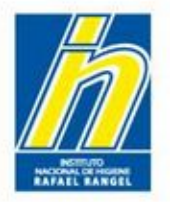

Una vez guardado los datos, haga click en Regresar.

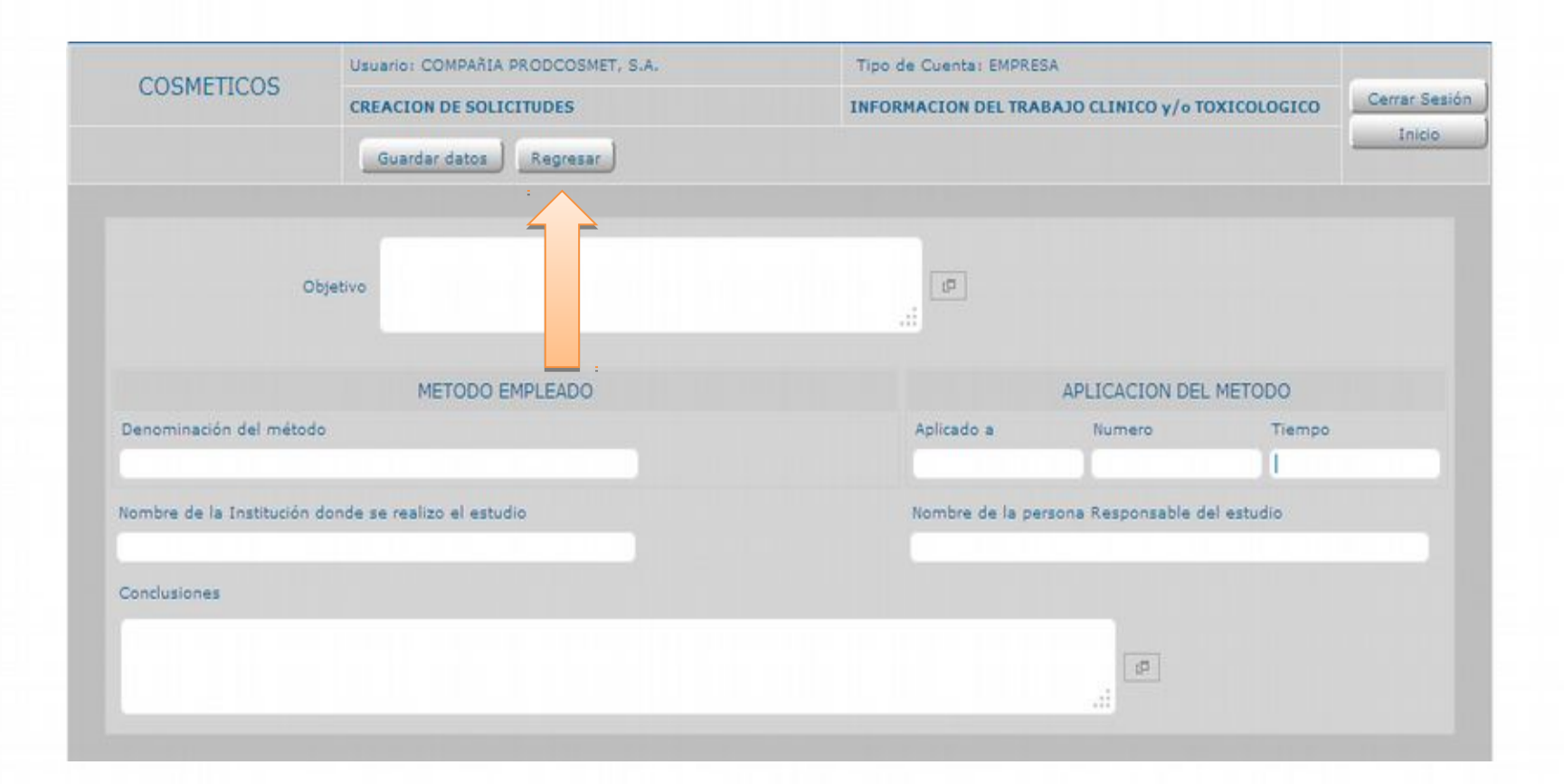

## Gente, Ciencia y Tecnología al Servicio de la Salud

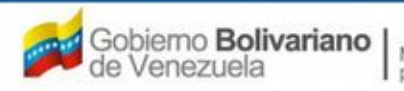

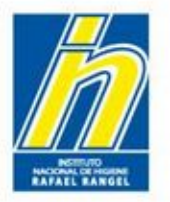

Al regresar a la Pestaña de **Información del Producto**, El Sistema marcará con un visto bueno el ingreso del estudio clínico .

| INFORMACION DEL PROD | DUCTO INFORMACION GENERAL DEL TRAMITE |    |                      |
|----------------------|---------------------------------------|----|----------------------|
| Origen del Producto  | Nacional                              |    | VARIEDADES           |
| Modalidad            | Individual 💌                          |    | FORMULA              |
| Marcas Comerciales   | ProdCosmetic                          | 10 | SIS. ENVASE / CIERRE |
|                      |                                       |    | IMAGENES             |
|                      |                                       |    | CLÍNICO              |
| Comentarios          |                                       |    |                      |
| > DATOS DE LAS VA    | RIEDADES                              |    |                      |
| ▶ CATEGORIA DEL F    | PRODUCTO                              |    |                      |
| + RESTRICCIONES      | DE USO                                |    |                      |
| DESCRIPCION DE       | L LOTE DE PRODUCCION                  |    |                      |

## Gente, Ciencia y Tecnología al Servicio de la Salud

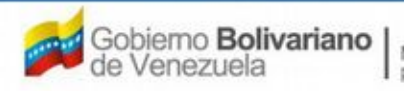

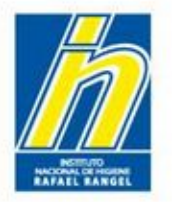

# Haga click a la pestaña INFORMACIÓN GENERAL DEL TRÁMITE

| INFORMACION DEL PROI | DUCTO INFORMACION GENERAL DEL TRAMIT | τε |                      |     |
|----------------------|--------------------------------------|----|----------------------|-----|
| Origen del Producto  | Nacional                             |    | VARIEDADES           |     |
| Modalidad            | Individual                           |    | FORMULA              |     |
|                      | ProdCosmetic                         |    | SIS. ENVASE / CIERRE | ) 🗸 |
| Marcas Comerciales   |                                      |    | IMAGENES             |     |
|                      |                                      |    | CLÍNICO              | /   |
| Comentarios          |                                      |    |                      |     |
| + DATOS DE LAS VA    | ARIEDADES                            |    |                      |     |
| + CATEGORIA DEL P    | PRODUCTO                             |    |                      |     |
| + RESTRICCIONES      | DE USO                               |    |                      |     |
| DESCRIPCION DE       | L LOTE DE PRODUCCION                 |    |                      |     |

# Gente, Ciencia y Tecnología al Servicio de la Salud

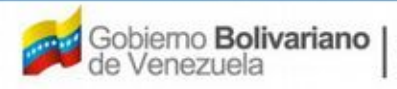

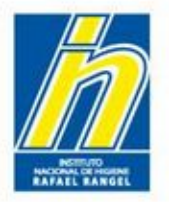

El sistema le mostrará la siguiente pantalla:

| nor be Registro       | - IGITIED -  |                        |           |   | PRODUCTO CO LA Alente Original |
|-----------------------|--------------|------------------------|-----------|---|--------------------------------|
| Nombre del producto   | ProdCosmetic | crema para manos       |           |   |                                |
| Fecha de Registro     | 01-05-2013   |                        | 01-05-202 | 0 | Numero INHRR RSPC-13-123       |
| Tipo de autorización  | 01 Ø         | Notificacion Sanitaria |           |   | Modo de venta 01 🖉 Venta Libre |
| FORMACION DEL PRODUCT | INFORM       | ACION GENERAL DEL TR   | AMITE     |   |                                |
| INFORMACION           | DE EMPRESA   | S/PERSONAS INVOLUC     | RADAS     |   |                                |
| Fabricante            |              |                        | C         | × |                                |
|                       |              |                        | 0         | × |                                |
| Importador            |              |                        |           |   |                                |

# Gente, Ciencia y Tecnología al Servicio de la Salud

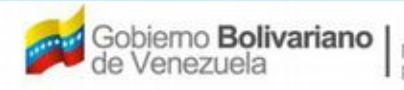

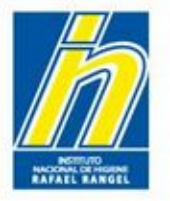

Para ingresar los recaudos correspondientes al trámite, haga click en **DOCUMENTOS REQUERIDOS** 

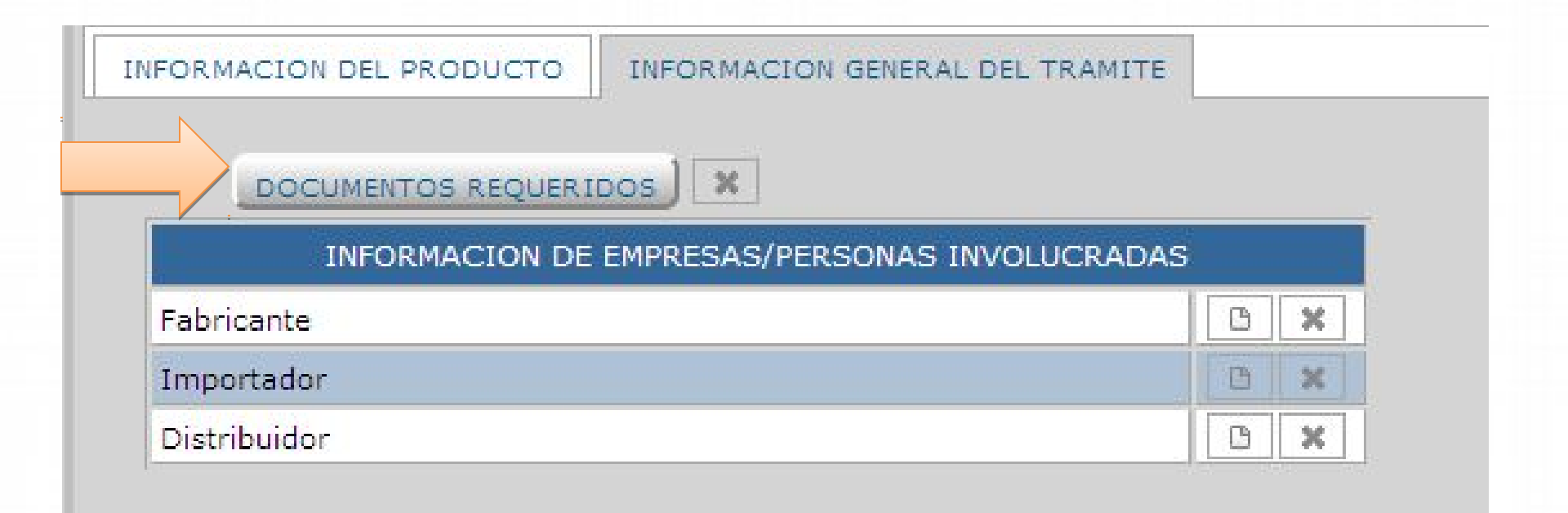

Gente, Ciencia y Tecnología al Servicio de la Salud

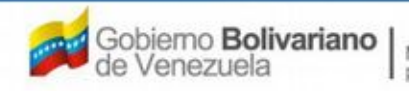

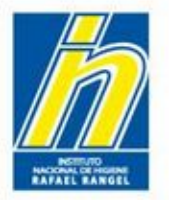

En esta pestaña se tiene la lista de **DOCUMENTOS REQUERIDOS** para el trámite. Los archivos a cargar deben estar en formato **PDF**.

El tamaño máximo permitido para el conjunto de documentos que conforman este renglón es de 20MB.

| 🙇 SI         | /ER        |                                                                     |              | B 888 5                       | Sistema Venezo<br>Control de<br>Evaluación de Pros<br>VUS Ventanilla U | lano de Registro,<br>Medicamentos y<br>ductos Sanitarios<br>nica de Servicios |
|--------------|------------|---------------------------------------------------------------------|--------------|-------------------------------|------------------------------------------------------------------------|-------------------------------------------------------------------------------|
|              | INFORMAC   | ION DEL SISTEMA AYUDA                                               |              | INSTITUTO N                   | ACIONAL DE HIGIEN                                                      | NE "Rafael Rangel"                                                            |
| COSME        | TICOS      | Usuario: COMPAŘIA PRODCOSMET, S.A.                                  |              | Tipo de Cuenta: EMPRESA       |                                                                        |                                                                               |
| COSML        | neos       | CREACION DE SOLICITUDES                                             |              | INFORMACION DE LOS DOCUMENTOS | REQUERIDOS                                                             | Cerrar Sesión                                                                 |
|              |            | Regresar                                                            |              |                               |                                                                        | Inicio                                                                        |
| Categoria de | documentos | Documentos de Registro 💌                                            |              |                               |                                                                        |                                                                               |
|              |            | *** CAPACIDAD MAXIMA DE ARCHIVOS 20 MB *<br>* Documento OELIGATORIO | Examinar     | Carga.archivo                 | Borra archivo                                                          | (8)                                                                           |
| DR-01        | NOTIFICA   | CION SANITARIA OBLIGATORIA                                          |              |                               |                                                                        | *                                                                             |
| Parte        | Nombre de  | il Archivo PDF cargado                                              |              |                               |                                                                        |                                                                               |
| + DR-01.1    | CERTIFIC   | ADO DE ANALISIS DEL PRODUCTO                                        |              |                               |                                                                        | i x                                                                           |
| + DR-01.2    | ACTA DE    | CAPTACION DEL PRIMER LOTE                                           |              |                               |                                                                        | * ×                                                                           |
| + DR-02      | RENOVAC    | ION DE NOTIFICACION SANITARIA OBLIGAT                               | ORIA         |                               |                                                                        | ×                                                                             |
| + DR-03      | CAMBIOS    | POST-REGISTRO DE NOTIFICACION SANIT                                 | ARIA OBLIGAT | FORIA                         |                                                                        | *                                                                             |

# Gente, Ciencia y Tecnología al Servicio de la Salud

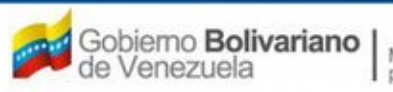

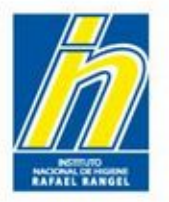

Los documentos marcados con un asterisco rojo, son **DOCUMENTOS OBLIGATORIOS** para el trámite. Estos son:

- Notificación Sanitaria Obligatoria o de Reconocimiento Mutuo (según sea el caso)

- Certificado de Análisis correspondiente al lote del producto a consignar

- Acta de Captación del primer lote (Comunicación del Patrocinante, indicando la captación del primer lote de Comercialización del Producto)

| Categoria de | documentos Documentos de Registro 💌                                                      |                  |
|--------------|------------------------------------------------------------------------------------------|------------------|
|              | ExaminarCarga archivo *** CAPACIDAD MAXIMA DE ARCHIVOS 20 MB *** * Documento OBLIGATORIO | Borra archivo(s) |
| DR-01        | NOTIFICACION SANITARIA OBLIGATORIA                                                       | *×               |
| Parte        | Nombre del Archivo PDF cargado                                                           |                  |
| DR-01.1      | CERTIFICADO DE ANALISIS DEL PRODUCTO                                                     | * х              |
| DR-01.2      | ACTA DE CAPTACION DEL PRIMER LOTE                                                        |                  |
| DR-02        | RENOVACION DE NOTIFICACION SANITARIA OBLIGATORIA                                         |                  |
| DR-03        | CAMBIOS POST-REGISTRO DE NOTIFICACION SANITARIA OBLIGATORIA                              | ×                |

# Gente, Ciencia y Tecnología al Servicio de la Salud

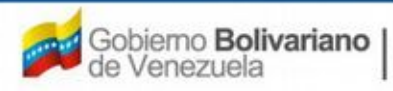

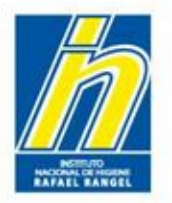

Para cargar un archivo correspondiente al documento requerido, elija la pestaña del recaudo, haga click en **Examinar**, seleccione el archivo en **formato PDF**, y oprima el botón *Abrir*.

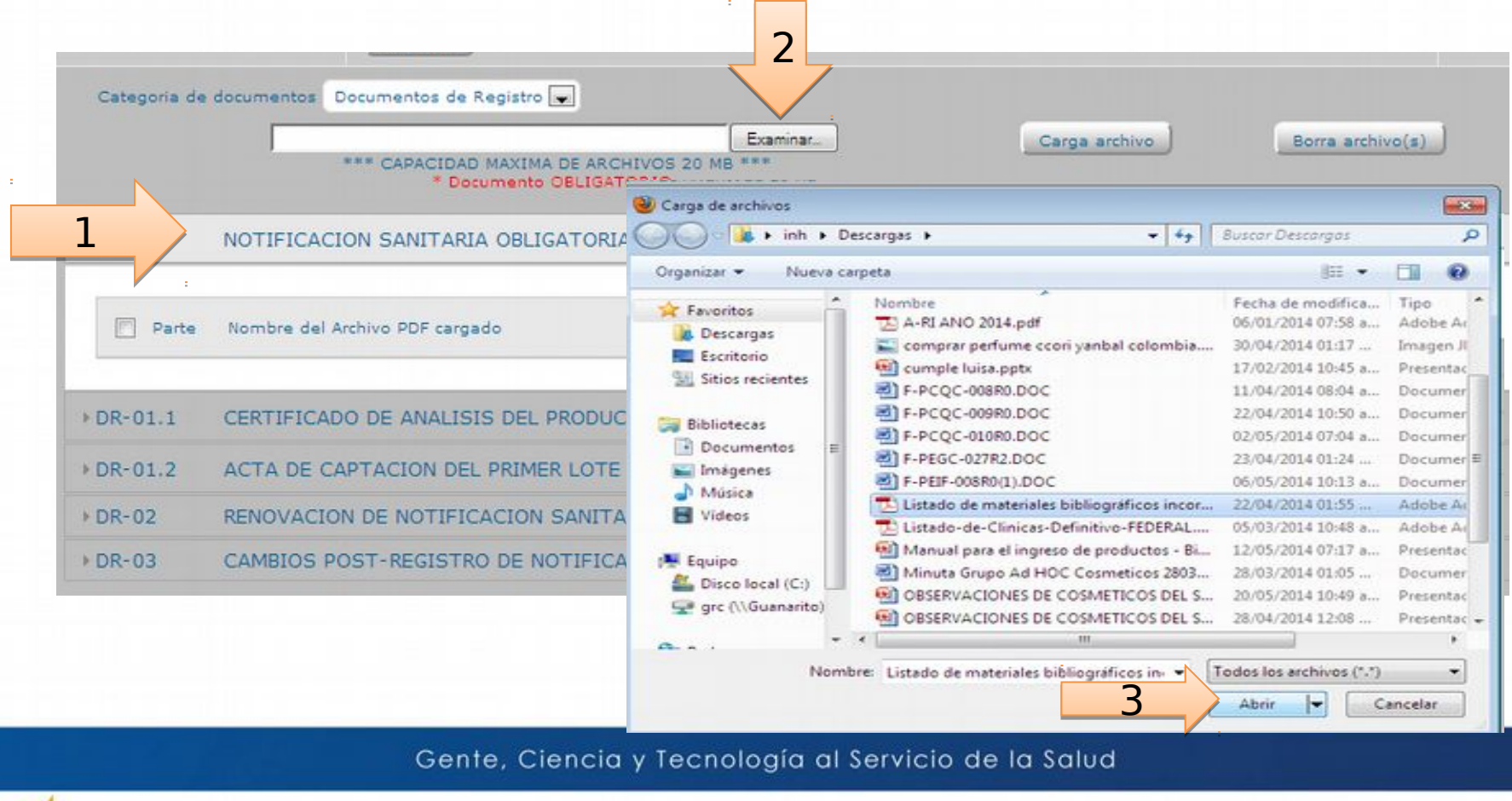

Ministerio del Poder Popular para la Salud

bierno Bolivariano

Venezuela

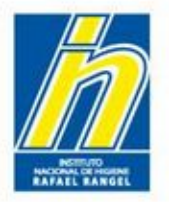

Luego, presione el botón **Carga archivo** y presione **SI.** El Sistema indicará que está cargando el archivo. Una vez terminado el proceso, arrojará un mensaje de **Cargado con éxito** 

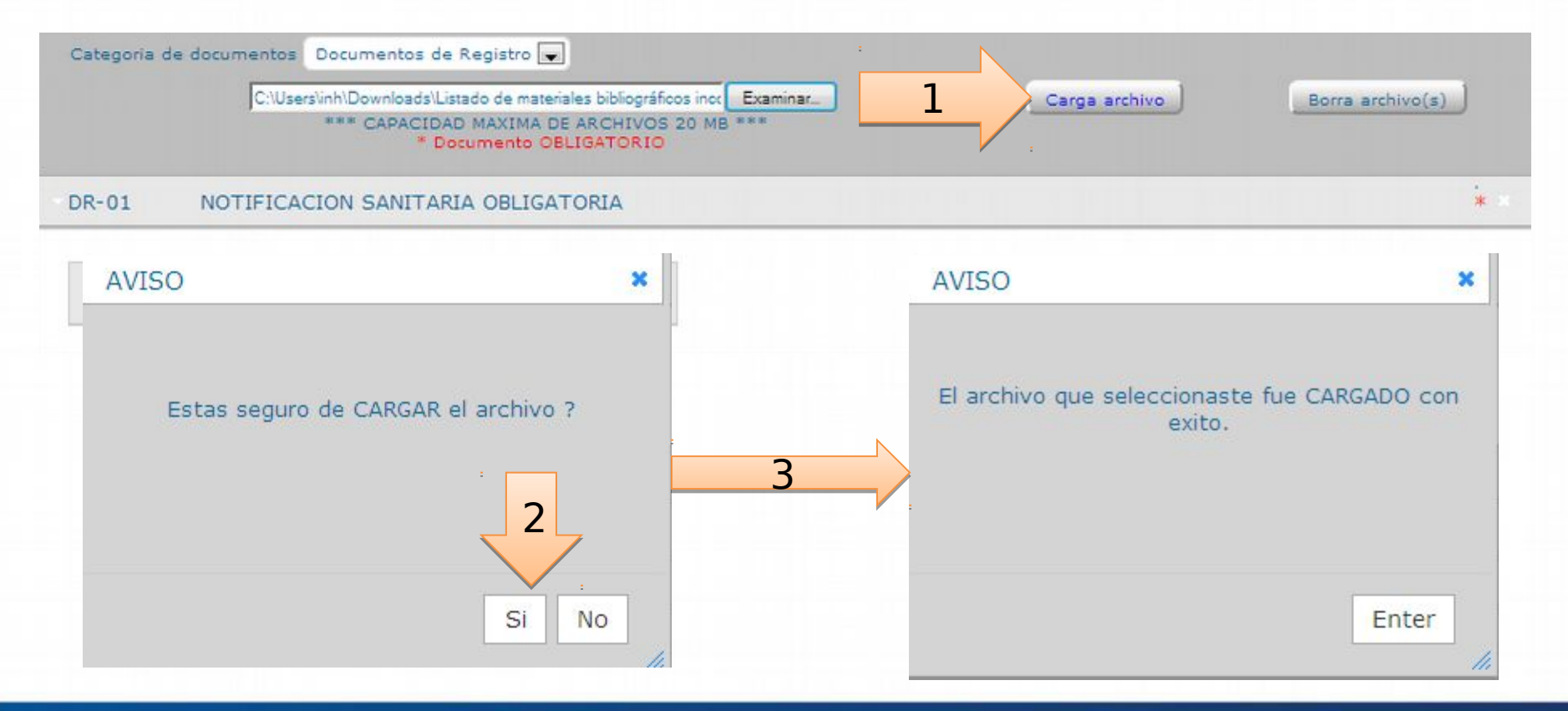

## Gente, Ciencia y Tecnología al Servicio de la Salud

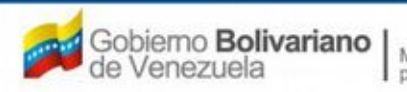

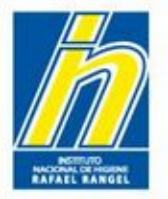

Para eliminar un archivo cargado por error: seleccione el archivo a borrar, presione el botón **Borrar archivo(s)** y luego presione **SI.** El Sistema arrojará un mensaje de que el archivo ha sido **BORRADO** 

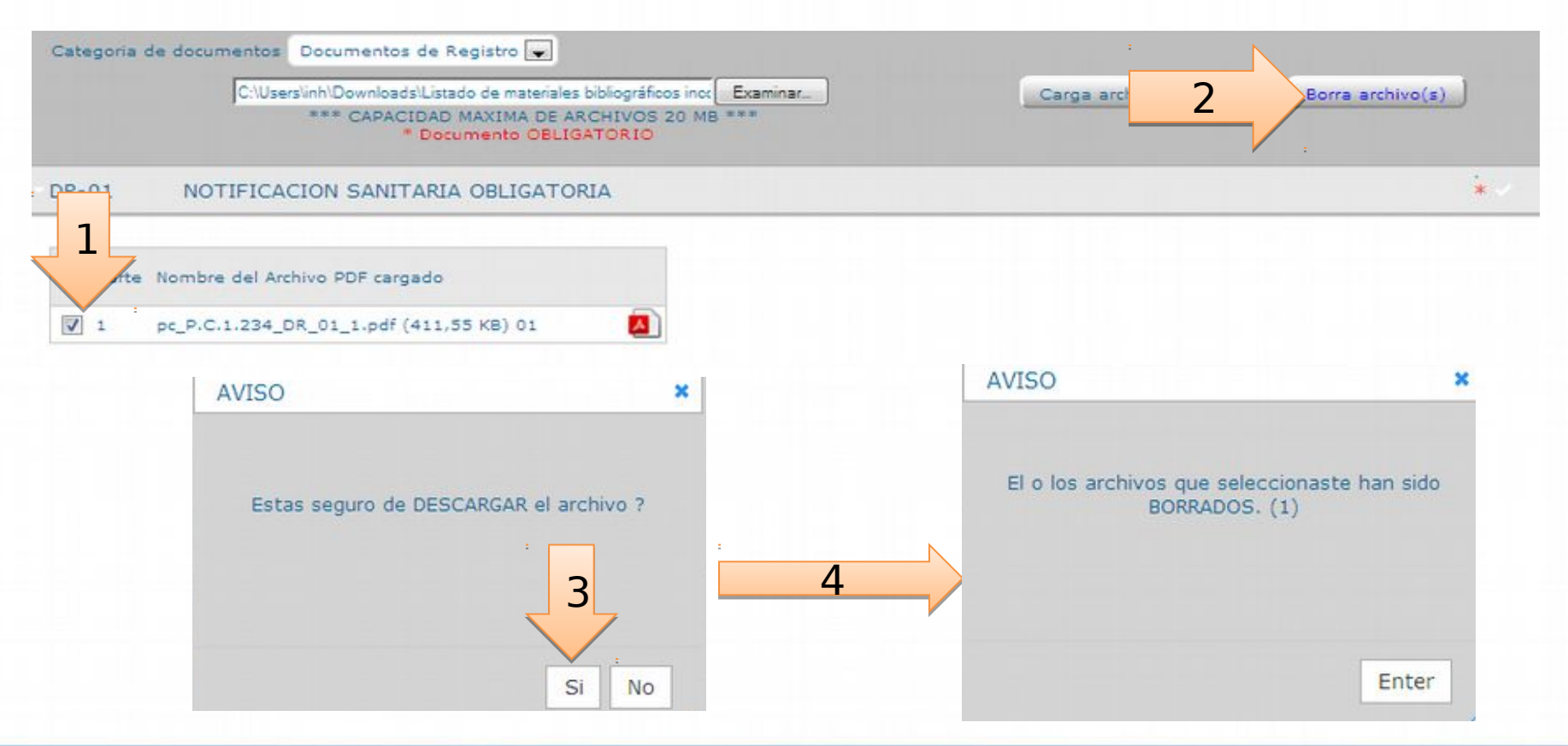

# Gente, Ciencia y Tecnología al Servicio de la Salud

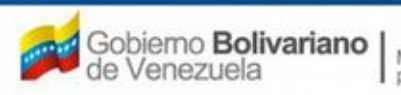

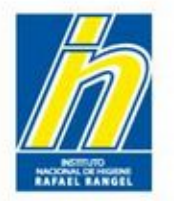

Repetir los pasos anteriores para el resto de los tipos de documentos.

| Categoria de | documentos Documentos de Registro 💌                                                |               |                  |
|--------------|------------------------------------------------------------------------------------|---------------|------------------|
|              | Examinar_<br>*** CAPACIDAD MAXIMA DE ARCHIVOS 20 MB ***<br>* Documento OBLIGATORIO | Carga archivo | Borra archivo(s) |
| DR-01        | NOTIFICACION SANITARIA OBLIGATORIA                                                 |               | * ×              |
| Parte        | Nombre del Archivo PDF cargado                                                     |               |                  |
| DR-01.1      | CERTIFICADO DE ANALISIS DEL PRODUCTO                                               |               | * ×              |
| DR-01.2      | ACTA DE CAPTACION DEL PRIMER LOTE                                                  |               | * x              |
| DR-02        | RENOVACION DE NOTIFICACION SANITARIA OBLIGATORIA                                   |               | ×                |
| DR-03        | CAMBIOS POST-REGISTRO DE NOTIFICACION SANITARIA OBLIGATORIA                        |               | ×                |

# Gente, Ciencia y Tecnología al Servicio de la Salud

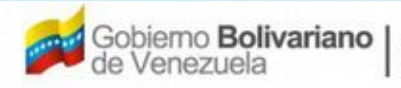

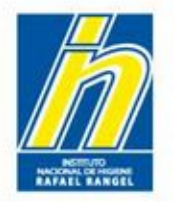

Si el producto tiene **Renovación**, debe cargar este documento **en formato PDF** en la pestaña "Renovación de Notificación Sanitaria Obligatoria"

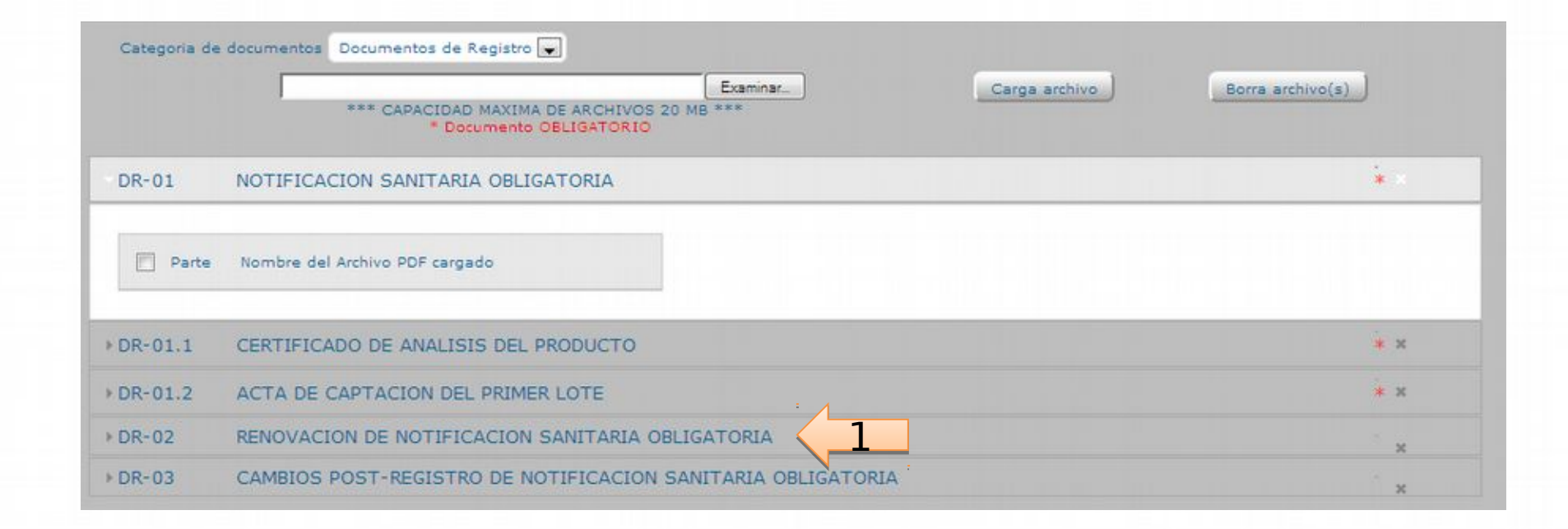

## Gente, Ciencia y Tecnología al Servicio de la Salud

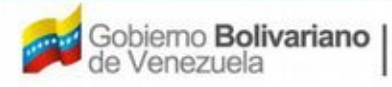

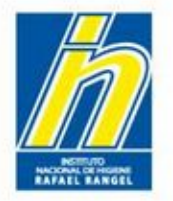

**En el caso de Cambios Post-Registro:** debe cargar **TODOS** los oficios de aprobación de dichos cambios post-registros. Ejemplo: Incorporaciones, exclusiones, cambios de formulación, entre otros.

Si no posee cambios post-registro, NO cargue ninguna información en esta pestaña

|         | Examinar. Carga arch                             | Borra archivo(s) |
|---------|--------------------------------------------------|------------------|
|         | * Documento OBLIGATORIO                          |                  |
| DR-01   | NOTIFICACION SANITARIA OBLIGATORIA               | * *              |
| Parte   | Nombre del Archivo PDF cargado                   |                  |
| DR-01.1 | CERTIFICADO DE ANALISIS DEL PRODUCTO             | * x              |
| DR-01.2 | ACTA DE CAPTACION DEL PRIMER LOTE                | * x              |
| DR-02   | RENOVACION DE NOTIFICACION SANITARIA OBLIGATORIA | ×                |
|         |                                                  |                  |

## Gente, Ciencia y Tecnología al Servicio de la Salud

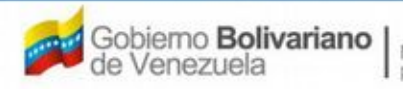

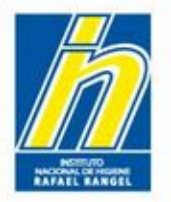

Una vez cargados todos los recaudos, haga click en el botón Regresar.

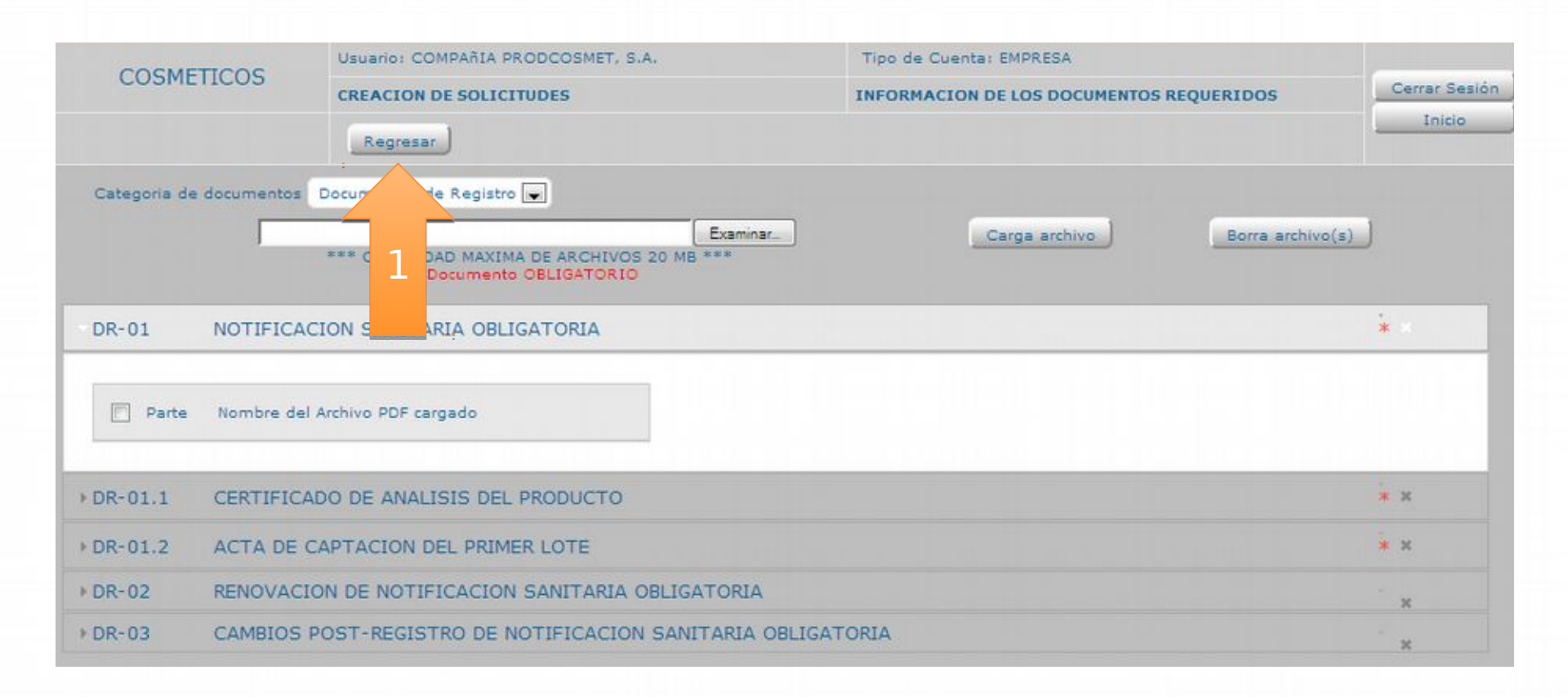

# Gente, Ciencia y Tecnología al Servicio de la Salud

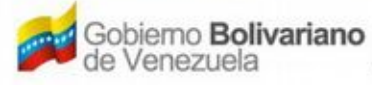

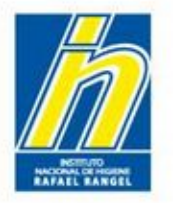

Una vez que regrese a la pestaña **Información General del Trámite**, el Sistema reflejará que se cargaron los Documentos requeridos

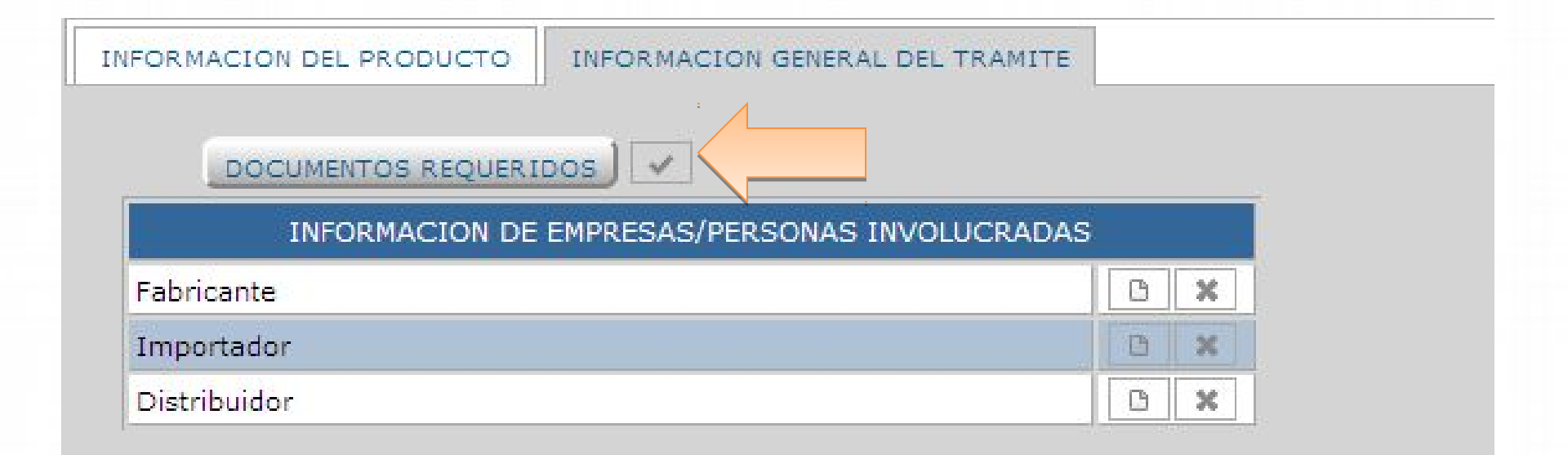

## Gente, Ciencia y Tecnología al Servicio de la Salud

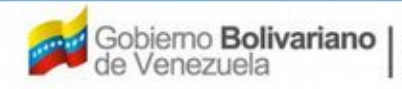
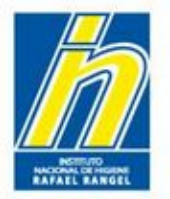

Para ingresar los datos de las **empresas involucradas** con el producto

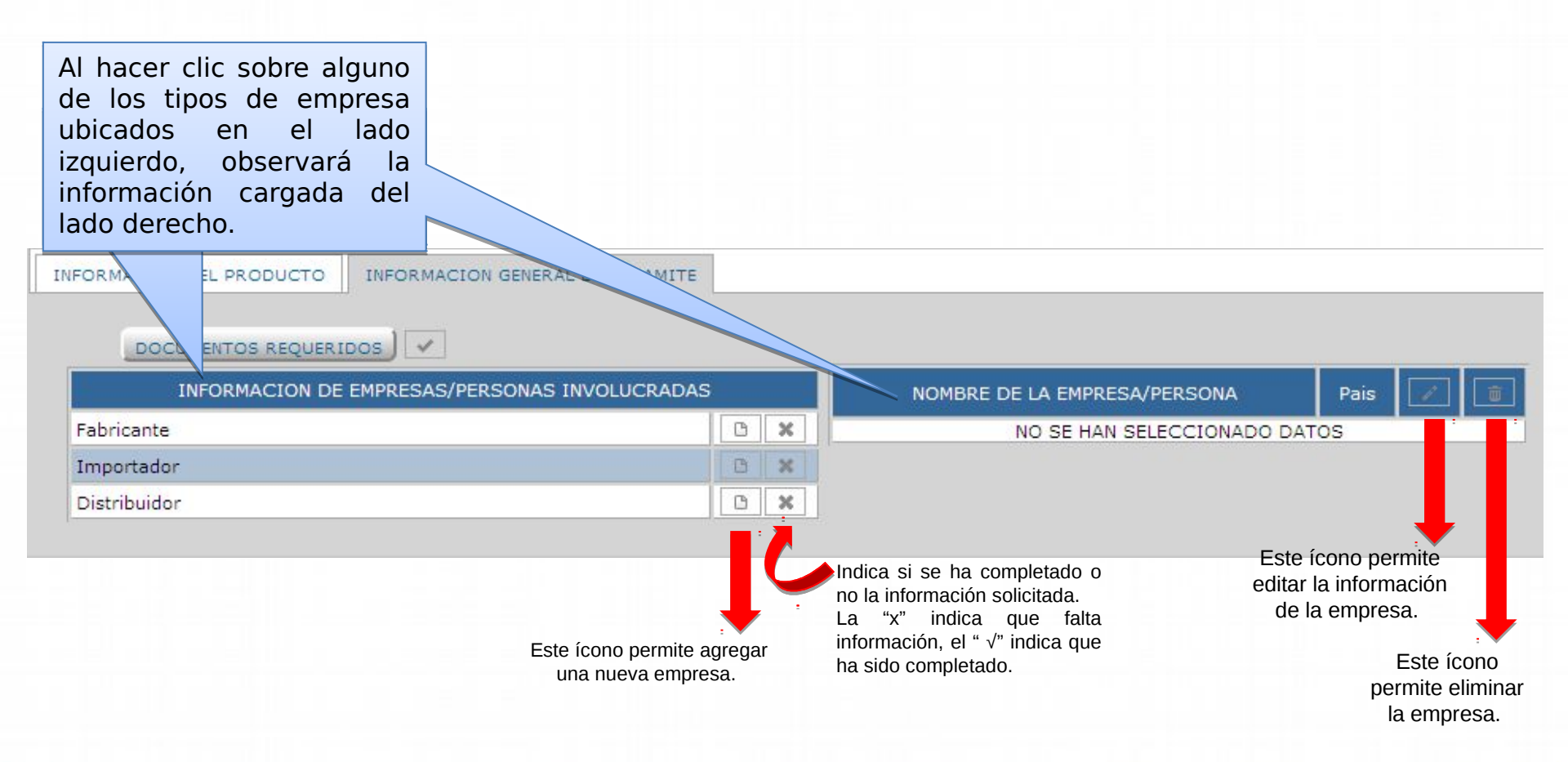

Gente, Ciencia y Tecnología al Servicio de la Salud

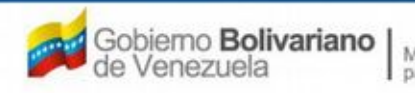

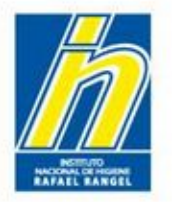

Para ingresar los datos del FABRICANTE, dele click al botón Fabricante agrega.

| DOCUMENTOS REQUERIDOS         |                  |                              |          |
|-------------------------------|------------------|------------------------------|----------|
| INFORMACION DE EMPRESAS/PERSO | NAS INVOLUCRADAS | NOMBRE DE LA EMPRESA/PERSONA | Pais 📝 🚺 |
| abricante                     | B×               | NO SE HAN SELECCIONADO I     | DATOS    |
| mportador                     | -×               |                              |          |
| Distribuidor                  | BX               |                              |          |

#### Gente, Ciencia y Tecnología al Servicio de la Salud

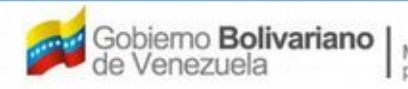

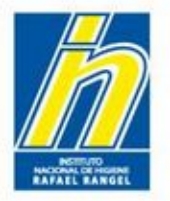

Se abrirá una subpestaña de **Información del Fabricante**. Llene los datos de la siguiente manera:

| DEMETICOE     | Usuario: COMP   | PARIA PRODCOSMET, | S.A. Tipo de Cuenta:                    | EMPRESA       |               |
|---------------|-----------------|-------------------|-----------------------------------------|---------------|---------------|
| JSMETICO5     | CREACION DE     | SOLICITUDES       | INFORMACION D                           | EL FABRICANTE | Cerrar Sesión |
|               | Guardar da      | tos Regresar      |                                         |               | Inicio        |
| Proceder      | ncia Nacional 💽 |                   |                                         |               |               |
| Numero de     | RIF             | P                 |                                         |               |               |
| Razon So      | cial            |                   |                                         |               |               |
| No. de Telef  | ono             |                   | No. De Fax                              |               |               |
| E-mail prim   | ario            |                   | E-mail secundario                       |               |               |
| Pagina V      | VEB             |                   |                                         |               |               |
| DIRECCION OR  | IGEN NACIONAL   | INFORMACION DEL   | REGENTE                                 |               |               |
| Ubicacion geo | grafica         | Q                 | Urbanizacion / Sector / Zona Industrial | 0             |               |
|               |                 |                   | Avenida / Carrera / Calle / Galpon      | 0             |               |
|               |                 |                   | Edificio / Quinta / Galpón              | 0             |               |
|               |                 | .d                | Piso / Planta / Local                   | 0             |               |
|               |                 |                   | Codigo Postal                           | 0             |               |
|               |                 |                   | Punto de referencia                     | 0             |               |

#### Gente, Ciencia y Tecnología al Servicio de la Salud

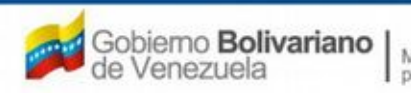

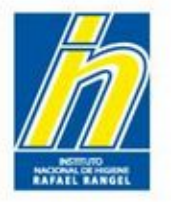

Procedencia: Seleccione del menú desplegable la procedencia del fabricante, de acuerdo a lo ingresado en Información del Producto

| Procedencia     | Nacional 💽 |                   |  |
|-----------------|------------|-------------------|--|
| Numero de RIF   | E          |                   |  |
| Razon Social    |            |                   |  |
| o. de Telefono  |            | No. De Fax        |  |
| E-mail primario |            | E-mail secundario |  |
| Pagina WEB      |            |                   |  |

#### Gente, Ciencia y Tecnología al Servicio de la Salud

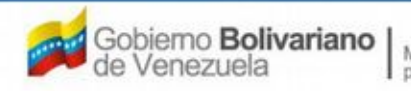

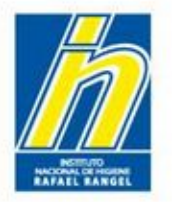

## En el caso de **PRODUCTOS NACIONALES**, aparecerá lo siguiente:

| Procedencia Nacional 属 |          |                   |  |
|------------------------|----------|-------------------|--|
| Numero de RIF          | <u>ه</u> |                   |  |
| Razon Social           |          |                   |  |
| No. de Telefono        |          | No. De Fax        |  |
| E-mail primario        |          | E-mail secundario |  |
| Pagina WEB             |          |                   |  |

Llene los campos solicitados en esta pantalla.

Cuando se le solicite Número de RIF, si la empresa está en la base de datos, podrá seleccionarla de la lista desplegable y los campos se completaran automáticamente. En caso contrario, complételos manualmente.

**NOTA:** Respete el formato dictado por el Servicio Nacional Integrado de Administración Aduanera y Tributaria (SENIAT). Formato: X-00000000

Gente, Ciencia y Tecnología al Servicio de la Salud

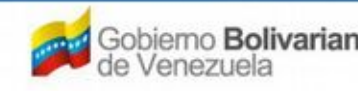

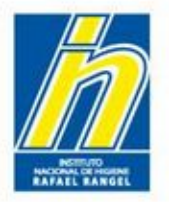

## Dirección de Origen Nacional: Llene lo solicitado en esta pestaña

| Procedencia Nacional      |                 |                                         |   |  |
|---------------------------|-----------------|-----------------------------------------|---|--|
| Numero de RIF             | ۵<br>۱          |                                         |   |  |
| Razon Social              |                 |                                         |   |  |
| No. de Telefono           |                 | No. De Fax                              |   |  |
| E-mail primario           |                 | E-mail secundario                       |   |  |
| Pagina WEB                |                 |                                         |   |  |
| DIRECCION ORIGEN NACIONAL | INFORMACION DEL | REGENTE                                 |   |  |
| Ubicacion geografica      | Q               | Urbanizacion / Sector / Zona Industrial | 0 |  |
|                           |                 | Avenida / Carrera / Calle / Galpon      | 0 |  |
|                           |                 | Edificio / Quinta / Galpón              | 0 |  |
|                           |                 |                                         |   |  |
|                           |                 | Piso / Planta / Local                   | 0 |  |
|                           |                 | Piso / Planta / Local<br>Código Postal  | 0 |  |

En el caso de la **Ubicación geográfica**, seleccione del menú desplegable la zona correspondiente a la empresa fabricante.

Gente, Ciencia y Tecnología al Servicio de la Salud

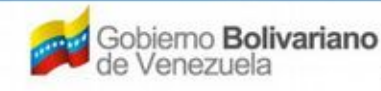

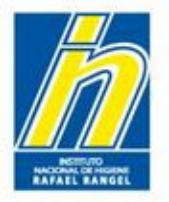

## Información del Regente: Llene lo solicitado en esta pestaña:

| Pagina WEB               |        |         |              |                     |                |              |  |
|--------------------------|--------|---------|--------------|---------------------|----------------|--------------|--|
| IRECCION ORIGEN NACIONAL | INFO   | RMACION | DEL REGENTE  |                     |                |              |  |
|                          |        |         | INFORM       | ACION DEL REG       | ENTE           |              |  |
| Numero de documento      | Cédula | • •     |              |                     |                |              |  |
| Registro MPPS No.        |        |         | Regist       | COLFAR No.          |                | INPREFAR No. |  |
| Nombre                   |        |         | I            |                     |                |              |  |
| Apellidos                |        |         | 1            |                     |                |              |  |
| No. de Telefono          |        |         |              |                     | No. de Celular |              |  |
| E-mail primario          |        |         |              |                     |                |              |  |
| E-mail secundario        |        |         |              |                     |                |              |  |
| Ubicacion geografica     |        | A       | Urbanizacion | n / Sector / Zona I | Industrial     |              |  |
|                          |        |         | Avenida      | / Carrera / Calle   | / Galpon       |              |  |
|                          |        | _       |              | Edificio / Quinta   | / Galpón       |              |  |
|                          |        |         |              | Piso / Plant        | ta / Local     |              |  |
|                          |        |         |              | Códi                | go Postal      |              |  |
|                          |        |         |              | Punto de r          | eferencia      |              |  |

En el caso de la **Ubicación geográfica**, seleccione del menú desplegable la zona correspondiente al Regente.

Gente, Ciencia y Tecnología al Servicio de la Salud

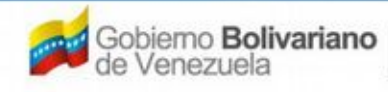

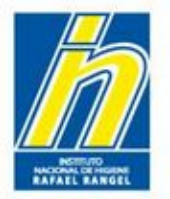

En el caso de **PRODUCTOS IMPORTADOS**, aparecerá lo siguiente:

| Procedencia      | Extranjera 💌      |
|------------------|-------------------|
| Código empresa   |                   |
| Razon Social     |                   |
| No. de Telefono  | No. De Fax        |
| E-mail primario  | E-mail secundario |
| Pagina WEB       |                   |
| DIRECCION ORIGE  | N EXTRANJERO      |
| Pais             |                   |
| Parroquia/Ciudad |                   |
| Dirección        |                   |
|                  |                   |

Llene lo solicitado en esta pantalla

El "código de empresa" es asignado por el sistema.

Gente, Ciencia y Tecnología al Servicio de la Salud

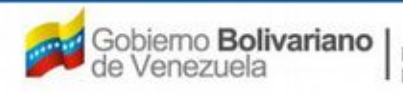

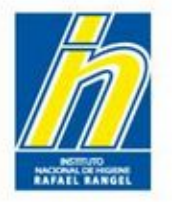

En Dirección Origen Extranjero: seleccione el país del menú desplegable, y coloque la ciudad y la dirección de la empresa fabricante

| Procedencia                                              | Extranjera 💌      |
|----------------------------------------------------------|-------------------|
| Código empresa                                           |                   |
| Razon Social                                             |                   |
| No. de Telefono                                          | No. De Fax        |
| E-mail primario                                          | E-mail secundario |
| DIRECCION ORIGE<br>Pais<br>Parroquia/Ciudad<br>Dirección | EN EXTRANJERO     |

#### Gente, Ciencia y Tecnología al Servicio de la Salud

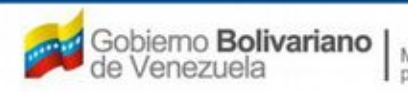

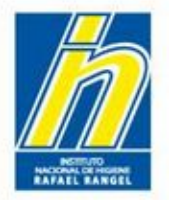

## Una vez colocado todos los datos, haga click en Guardar Datos

| COCMETICOC            | Usuario: COMPAñIA PRODCOSME | T, S.A. Tipo de Cuenta:                                                                     | EMPRESA        |               |
|-----------------------|-----------------------------|---------------------------------------------------------------------------------------------|----------------|---------------|
| COSMETICOS            | CREACION DE SOLICITUDES     | INFORMACION D                                                                               | DEL FABRICANTE | Cerrar Sesión |
|                       | Guardar datos Regresar      | J                                                                                           |                | Inicio        |
| Proceder<br>Numero de |                             |                                                                                             |                |               |
| Razon So              | cial                        |                                                                                             |                |               |
| No. de Telefo         | ono                         | No. De Fax                                                                                  |                |               |
| E-mail prima          | ario                        | E-mail secundario                                                                           |                |               |
| Pagina V              | VEB                         |                                                                                             |                |               |
| DIRECCION OR          | IGEN NACIONAL INFORMACION D | EL REGENTE                                                                                  |                |               |
| Ubicacion geo         | grafica                     | Urbanizacion / Sector / Zona Industrial                                                     | 0              |               |
|                       |                             | Avenida / Carrera / Calle / Galpon                                                          | 0              |               |
|                       |                             | Edificio / Quinta / Galpón                                                                  | 0              |               |
|                       |                             | Piso / Planta / Local                                                                       | 0              |               |
|                       |                             | Código Postal                                                                               | 0              |               |
|                       |                             | Punto de referencia                                                                         | 0              |               |
|                       | .::                         | Edificio / Quinta / Galpón<br>Piso / Planta / Local<br>Código Postal<br>Punto de referencia | 0<br>0<br>0    |               |

#### Gente, Ciencia y Tecnología al Servicio de la Salud

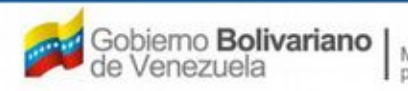

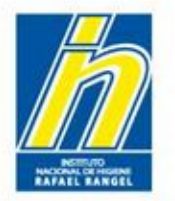

Si requiere ingresar otro fabricante, haga click en **Fabricante Agrega** e ingrese lo correspondiente al segundo fabricante.

| FORMACION DEL PRODUCTO INFORMACION GENERAL DEL TRAMITE |                              |      |                          |
|--------------------------------------------------------|------------------------------|------|--------------------------|
|                                                        |                              |      |                          |
| INFORMACION DE EMPRESAS/PERSONAS INVOLUCRADAS          | NOMBRE DE LA EMPRESA/PERSONA | Pais | 1                        |
| Fabricante                                             | COMPAÑIA PRODCOSMET, S.A.    | VEN  | 1                        |
| Importador Eab                                         | ricante Agrega               |      | <br>- Concernence of the |
| Distribuidor                                           | X                            |      |                          |

#### Gente, Ciencia y Tecnología al Servicio de la Salud

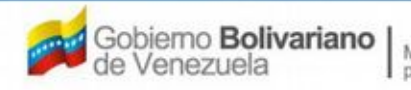

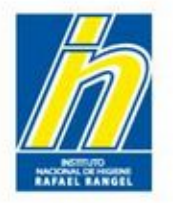

Una vez ingresado todos los fabricantes, repita esta operación para ingresar el(los) IMPORTADOR(ES) y el(los) DISTRIBUIDOR(ES)

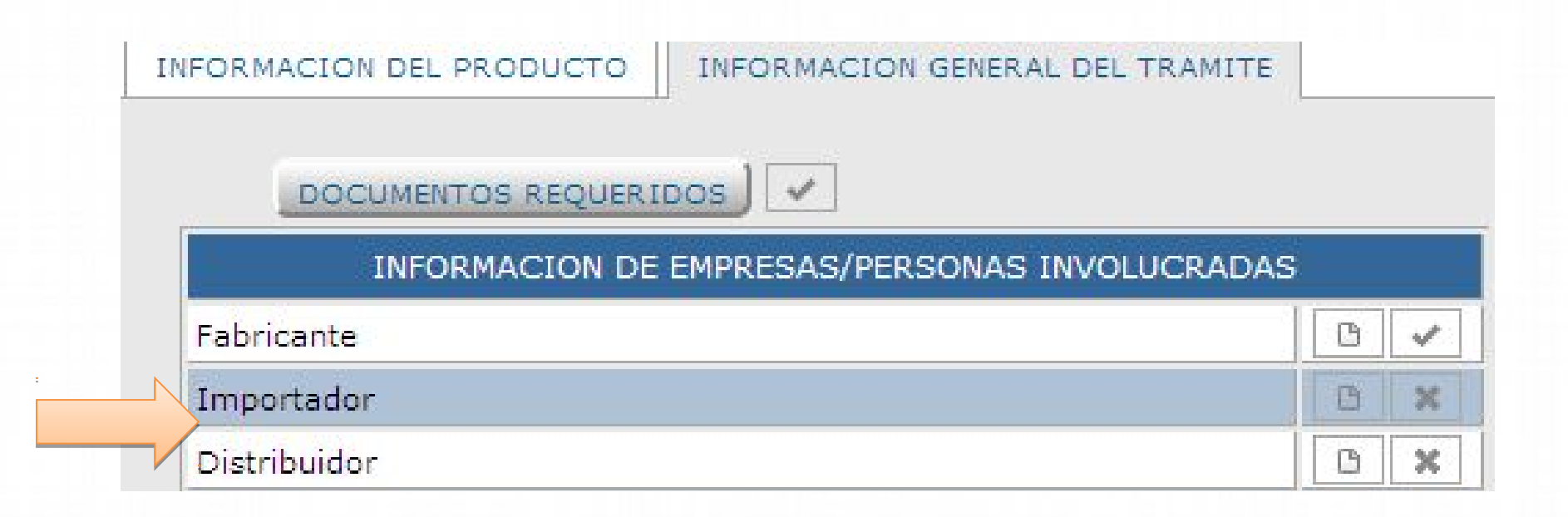

Gente, Ciencia y Tecnología al Servicio de la Salud

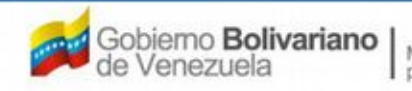

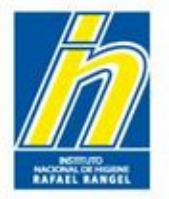

Tanto en IMPORTADOR(ES) como en DISTRIBUIDOR(ES) llene lo solicitado en la pantalla

| Razon Social                                                                                                    |                    |                                                  |  |  |
|----------------------------------------------------------------------------------------------------|--------------------|--------------------------------------------------|--|--|
| and the second second second second second second second second second second second second second second second |                    |                                                  |  |  |
| No. de Telefono                                                                                                  |                    | No. De Fax                                       |  |  |
| E-mail primario                                                                                                  |                    | E-mail secundario                                |  |  |
| Pagina WEB                                                                                                    |                    |                                                  |  |  |
| DIRECCION ORIGEN NACIONAL                                                                                        | INFORMACION DEL RE | GENTE<br>Urbanizacion / Sector / Zona Industrial |  |  |
| Venezuela                                                                                                    |                    | Avenida / Carrera / Calle / Galpon               |  |  |
|                                                                                                    |                    | Edificio / Quinta / Galpón                       |  |  |
|                                                                                                    |                    | Piso / Planta / Local                            |  |  |
|                                                                                                    |                    | Código Postal                                    |  |  |
|                                                                                                    |                    | Punto de referencia                              |  |  |
|                                                                                                    |                    |                                                  |  |  |
|                                                                                                    |                    |                                                  |  |  |

#### Gente, Ciencia y Tecnología al Servicio de la Salud

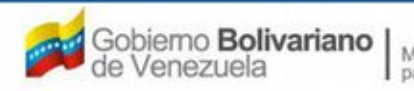

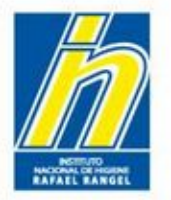

Llene lo solicitado en Información del Regente de la empresa Importadora y/o Distribuidora

| DIRECCION ORIGEN NACIONAL | INFORMACION I | DEL REGENTE                  |                |              |
|---------------------------|---------------|------------------------------|----------------|--------------|
|                           |               | INFORMACION DEL REG          | GENTE          |              |
| Numero de documento       | Cédula 💽 0    |                              |                |              |
| Registro MPPS No.         |               | Registro COLFAR No.          |                | INPREFAR No. |
| Nombre                    |               |                              |                |              |
| Apellidos                 |               | I                            |                |              |
| No. de Telefono           |               |                              | No. de Celular |              |
| E-mail primario           |               |                              |                |              |
| E-mail secundario         |               |                              |                |              |
| Ubicacion geografica      | Q             | Urbanizacion / Sector / Zona | Industrial     |              |
|                           |               | Avenida / Carrera / Calle    | a / Galpon     |              |
|                           |               | Edificio / Quinta            | I / Galpón     |              |
|                           |               | Piso / Plan                  | ita / Local    |              |
|                           |               | Cód                          | igo Postal     |              |
|                           |               | Punto de                     | referencia     |              |

#### Gente, Ciencia y Tecnología al Servicio de la Salud

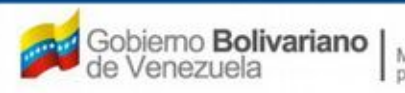

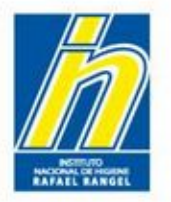

Al regresar a la Pestaña de **Información General del Trámite**, El Sistema marcará con un visto bueno el ingreso de las empresas involucradas.

| COCMETICOC                    | Usuario: COMPAÑIA PRODCOSMET, S.A. |        | Tipo de Cuenta: E         | MPRESA    |             |         |          |
|-------------------------------|------------------------------------|--------|---------------------------|-----------|-------------|---------|----------|
| COSMETICOS                    | CREACION DE SOLICITUDES            |        |                           |           |             |         | Cerrar S |
|                               | Guardar datos Regresar             |        |                           |           |             |         | Inic     |
| No. De Registro               | P.C.1.234                          |        | CATEGORIA DEL<br>PRODUCTO | AO        | Archivo C   | riginal |          |
| An and the state of the state | ProdCosmetid crema para manos      |        |                           |           |             |         |          |
| Nombre dei producco           |                                    |        |                           |           | .:          |         |          |
| Fecha de Registro             | 01-05-2013 01-0                    | 5-2020 | Numero INHRR              | RSPC-13   | -123        |         |          |
| Tipo de autorización          | 01 P Notificacion Sanitaria        |        | Modo de venta             | 01        | 🔎 Venta Lib | re      |          |
| ORMACION DEL PRODUCT          | O INFORMACION GENERAL DEL TRAMITE  |        |                           |           |             |         |          |
| DOCUMENTOS REQU               | ERIDOS                             |        |                           |           |             |         |          |
| INFORMACION                   | DE EMPRESAS/PERSONAS INVOLUCRADA   | s      | NOMBRE DE LA EN           | IPRESA/PI | ERSONA      | Pais    |          |
| abricante                     |                                    | 0 -    | COMPAÑIA PRODCOSMET       | , S.A.    |             | VEN     | <b>a</b> |
| mportador                     |                                    | 0 1    | 1                         |           |             | -       |          |
|                               |                                    | B 2    |                           |           |             |         |          |

### Haga click en Regresar

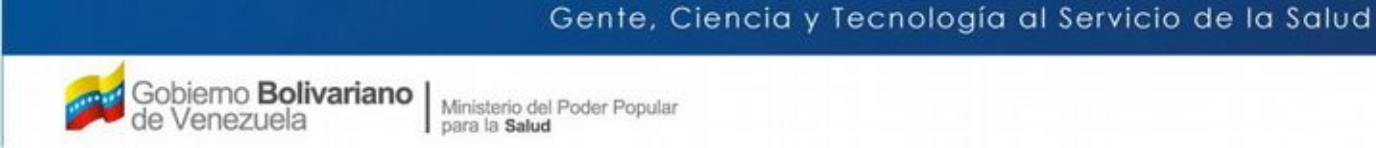

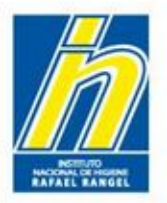

Al regresar al Menú Principal, encontrará que su producto fue cargado:

|                                              | ON DEL SI |                        |                               |                    | Sistema Ve<br>Contr<br>Evaluación de<br>VUS Ventani<br>NACIONAL DE H | nezolano de Reg<br>ol de Medicamen<br>e Productos Sanit<br>lla Unica de Ser<br>IGIENE "Rafael R | istro,<br>tos y<br>arios<br>vicios<br>angel" |
|----------------------------------------------|-----------|------------------------|-------------------------------|--------------------|----------------------------------------------------------------------|-------------------------------------------------------------------------------------------------|----------------------------------------------|
| COSMETICOS                                   | Usuar     | rio: COMPAÑIA PF       | RODCOSMET, S.A. Tipo          | de Cuenta: EMPRESA |                                                                      | Cerrar                                                                                          | Sesión )<br>icio                             |
| Buscar                                       |           | Numero de<br>Registro  | Nombre del producto           | Estatus Actual     | Fecha de<br>Registro                                                 | Fecha de<br>vencimiento                                                                         |                                              |
| Productos Registrados<br>(0)                 |           | NSO-PC-<br>C-41.234-VE | ProdCosmetic crema para manos | En Preparación     | 01-05-2013                                                           | 01-05-2020                                                                                      |                                              |
| Patrocinantes (0)     Productos Cargados (1) |           |                        |                               |                    |                                                                      |                                                                                                 |                                              |

El Sistema le indicará con visto bueno en el lado derecho 📝 el ingreso de todos los recaudos

En caso de que falte algún recaudo, aparecerá una "X" en el lado derecho. Si hace click sobre la "X" el sistema le mostrará qué recaudos le faltan. Ingrese los recaudos faltantes.

Gente, Ciencia y Tecnología al Servicio de la Salud

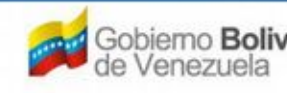

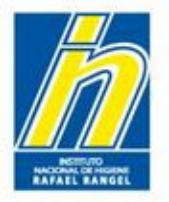

Para enviar el trámite, seleccione el producto y haga click en Enviar

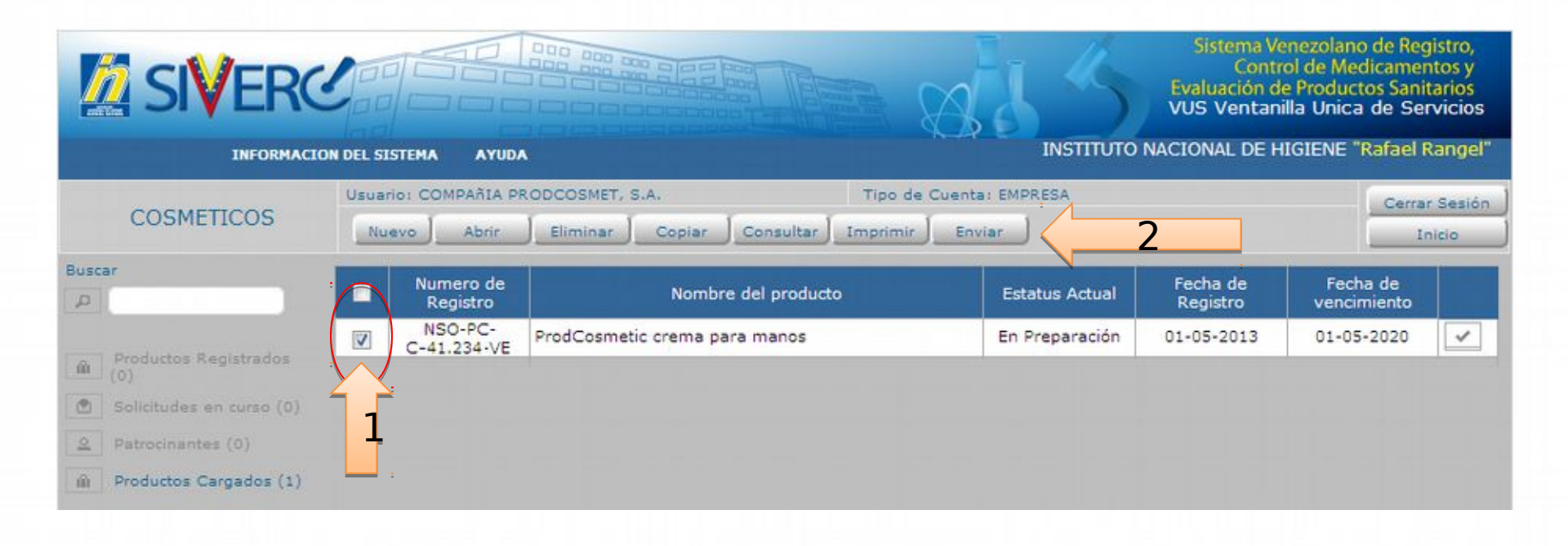

#### Gente, Ciencia y Tecnología al Servicio de la Salud

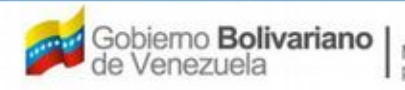

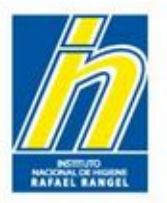

Una vez enviado, el Estatus Actual del producto cambiará de "En Preparación" a "Enviado"

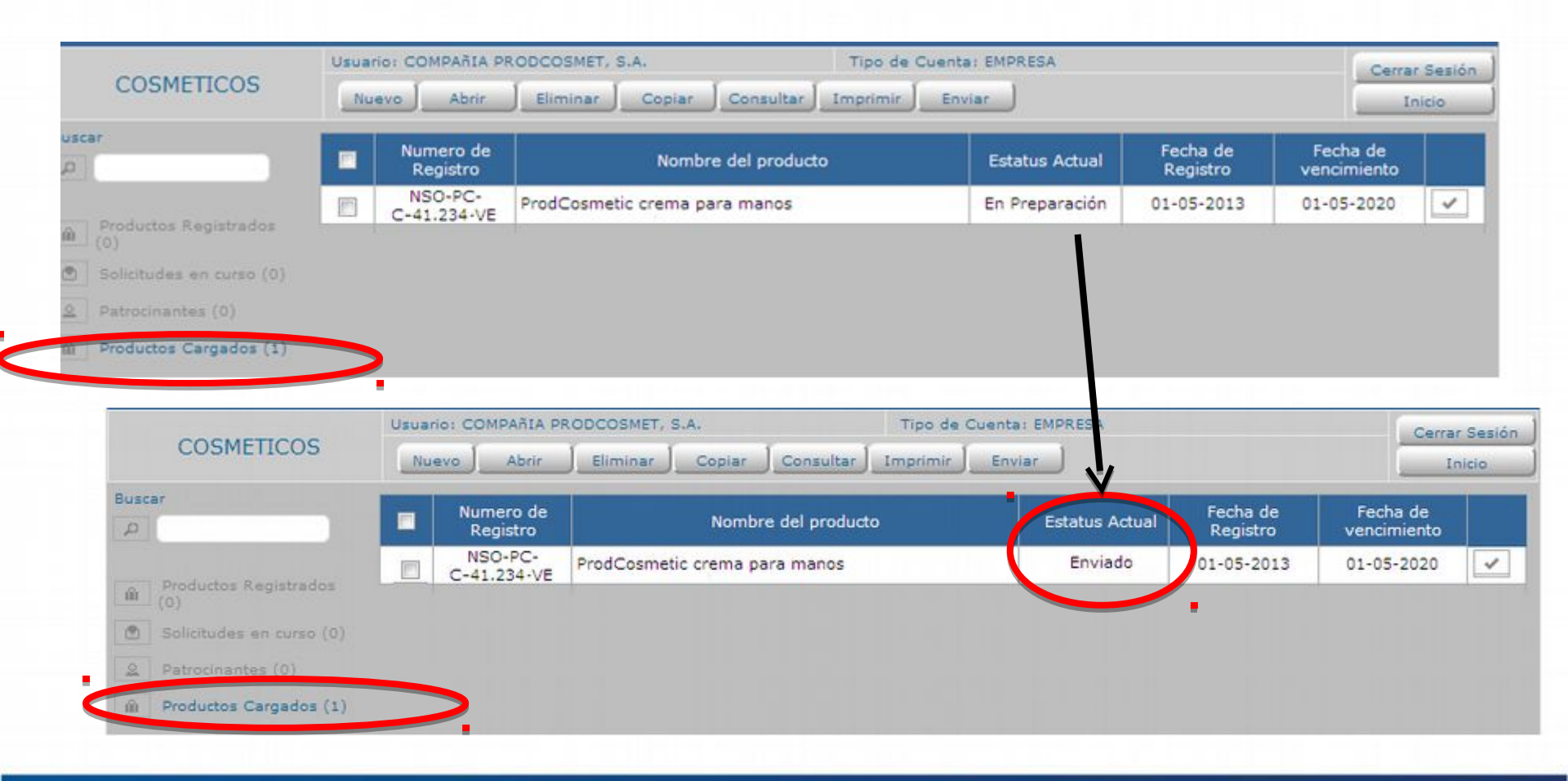

#### Gente, Ciencia y Tecnología al Servicio de la Salud

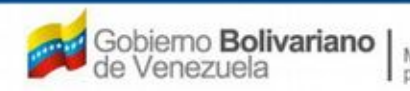

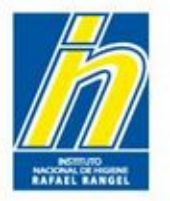

**Una vez aprobado por el Administrador de Datos**, el trámite cambiará de "Productos cargados" a "**Productos Registrados**", con Estatus Actual "**Vigente**".

**Nota:** Una vez completada la aprobación del producto, el producto **NO** podrá ser modificado por la empresa.

| COSMETICOS                                                                                                    | Usuario: COMPAÑIA P                     | RODCOSMET, S.A.               | Tipo de Cuenta: EMPRESA |                      | Cerrar Ini              | Sesión<br>cio |
|----------------------------------------------------------------------------------------------------|-----------------------------------------|-------------------------------|-------------------------|----------------------|-------------------------|---------------|
| Buscar                                                                                                    | Numero de<br>Registro                   | Nombre del producto           | Estatus Actual          | Fecha de<br>Registro | Fecha de<br>vencimiento |               |
| <ul> <li>Productos Registrados</li> <li>Solicitudes en curso (0)</li> <li>Patrocinantes (0)</li> <li>Productos Cargados (1)</li> </ul> | NSO-PC-<br>C-41.234-VE                  | ProdCosmetic crema para manos | Enviado                 | 01-05-2013           | 01-05-2020              | ~             |
| co cos                                                                                                    | Usuario: COMPAŘIA P<br>Consultar Imprir | RODCOSMET, S.A.               | Tipo de Cuenta: EMPRESA |                      | Cerrar                  | Sesión        |
| Buscar                                                                                                    | Numero de<br>Registro                   | Nombre del producto           | Estatus Actual          | Fecha de<br>Registro | Fecha de<br>vencimiento |               |
| Productos Registrados<br>(1)                                                                                                    | NSO-PC-<br>C-41.234-VE                  | ProdCosmetic crema para manos | Vigente                 | 01-05-2013           | 01-05-2020              |               |

#### Gente, Ciencia y Tecnología al Servicio de la Salud

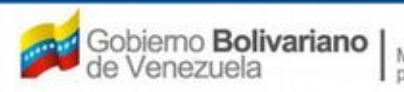

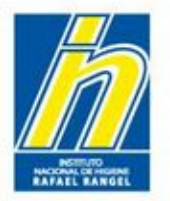

Si al ser revisado por el Administrador de Datos hay incongruencia o información faltante en los recaudos, el sistema devolverá el trámite para su corrección. El producto cambiará el Estatus Actual de "Enviado" a "En Preparación" nuevamente.

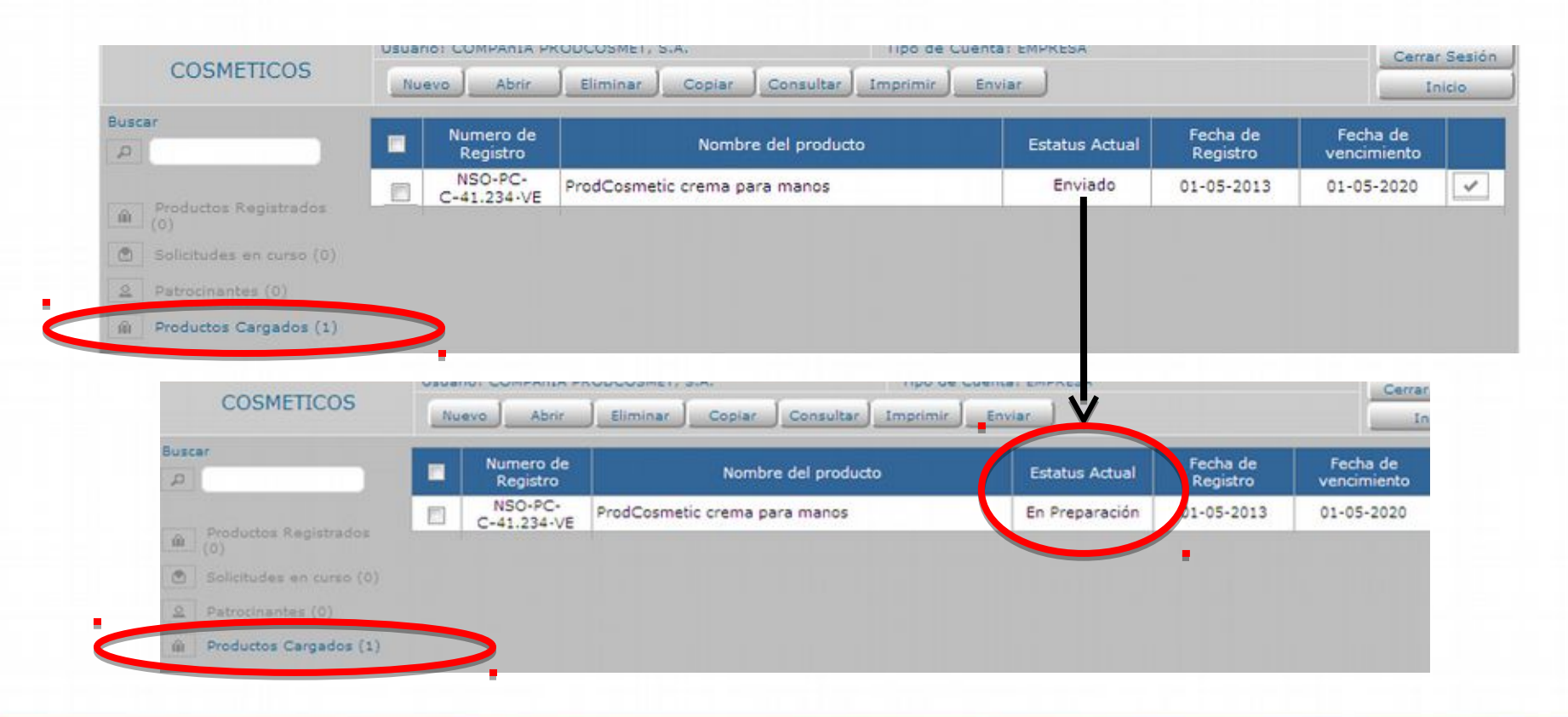

#### Gente, Ciencia y Tecnología al Servicio de la Salud

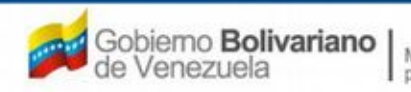

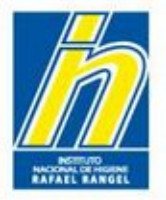

Para verificar los cambios solicitados, ingrese en el trámite nuevamente y observará las correcciones que debe realizar en la sección de "Comentarios". Proceda a realizar las correcciones señaladas y envíe nuevamente su trámite.

## NOTA: Limítese a modificar sólo los campos indicados.

| COCULETICOC             | Usuario: JOHANNA MARIN                       | Tipo de Cuenta: EMPRESA |                      |        |
|-------------------------|----------------------------------------------|-------------------------|----------------------|--------|
| COSMETICOS              | CREACION DE SOLICITUDES                      |                         |                      | Cerrar |
|                         | Guardar datos Regresar                       |                         |                      | In     |
| No. De Registr          | o ADADFAS                                    | CATEGORIA DEL AO        | Archivo Original     |        |
| Nombre del product      | fafsdafD                                     |                         |                      |        |
| Fecha de Registr        | 0 12-01-2014 Fecha de vencimiento 12-01-2021 | Numero INHRR ASFDFSDF   |                      |        |
| Tipo de autorizació     | n 02 // Reconocimiento Mutuo                 | Modo de venta 01 🖉 🔎    | Venta Libre          |        |
| ORMACION DEL PRODUCT    | TO INFORMACION GENERAL DEL TRAMITE           |                         |                      | - 13   |
| Origen del Producto N   | lacional                                     |                         | VARIEDADES           |        |
| Modalidad Ir            | ndividual 💌                                  |                         | FORMULA              |        |
| X<br>Marcas Comerciales | xxxxxxxxxxxxxxxxxxxxxxxxxxxxxxxxxxxxxx       | 0                       | SIS, ENVASE / CIERRE |        |
| -                       |                                              |                         | IMAGENES             |        |
| Comentarios x           | EALICE LOS SIGUIENTES CAMBIOS                |                         | CLÍNICO              |        |

#### Gente, Ciencia y Tecnología al Servicio de la Salud

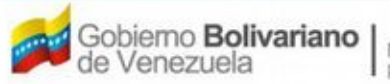

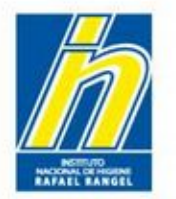

## Aclaratorias

- Los números de contacto telefónico en los campos que lo requieran, deben escribirse incluyendo el código de área. Ejemplo: 0212-000-0000.
- En el caso de **Productos Importados**: Si el Certificado de Libre venta no posee fecha de vencimiento, coloque en este campo 99-99-9999.
- En el caso de **Grupo Cosmético**: Debe ingresar todas las variantes del producto, con el nombre que se aprobó en la Notificación Sanitaria Obligatoria.
- Si el ingrediente no se encuentra en el Catálogo de Sustancias, debe solicitar su ingreso a través del correo cosmeticos.siverc@inhrr.gob.ve
- El ingreso de las cantidades debe hacerse en Porcentaje Peso/Peso (%).
- En la pestaña **Sistema Envase-Cierre** debe colocar el envase primario, considerando el envase y su tapa.
- Debe añadir todos los fabricantes, importadores y/o distribuidores que aparecen reflejados en la Solicitud de Notificación Sanitaria Obligatoria.
- Debe cargar todos los cambios post-registro del producto. Esto **aplica también para productos con Reconocimiento Mutuo.**

#### Gente, Ciencia y Tecnología al Servicio de la Salud

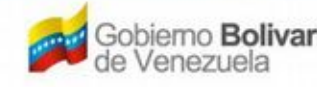

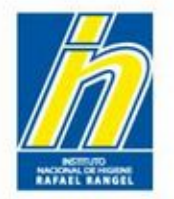

# **Información Adicional**

Para enviar un correo al personal de Productos Cosméticos, diríjase a la parte superior de la pantalla y haga click en **CONTACTANOS** 

| SIVERC               |                                            | Sistema Ven<br>Control<br>Evaluación de<br>VUS Ventanill | ezolano de Registro,<br>de Medicamentos y<br>Productos Sanitarios<br>a Unica de Servicios |
|----------------------|--------------------------------------------|----------------------------------------------------------|-------------------------------------------------------------------------------------------|
| INFORMACION DEL SIS  | USUATE COMPABILA RODCOSMET, S.A.           | Tipo de Cuenta: EMPRESA                                  | IOIENE Karael Kangel                                                                      |
| COSMETICOS           | CREACION DE SOLICITUDES                    |                                                          | Cerrar Sesión                                                                             |
|                      | Guardar datos Regresar                     |                                                          | Inicio                                                                                    |
| No. De Registro      | 91573                                      | CATEGORIA DEL AO P Archivo Original                      |                                                                                           |
| Nombre del producto  | XXXX                                       |                                                          |                                                                                           |
| Fecha de Registro    | 20-02-2014 Fecha de vencimiento 20-02-2021 | Numero INHRR PCR-00-0001                                 |                                                                                           |
| Tipo de autorización | 01 D Notificacion Sanitaria                | Modo de venta 01 D Venta Libre                           |                                                                                           |

#### Gente, Ciencia y Tecnología al Servicio de la Salud

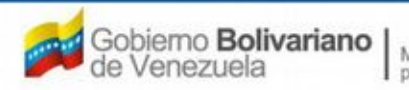

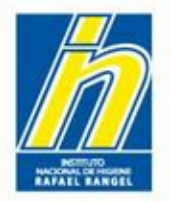

El sistema lo llevará a una nueva ventana, donde apreciará lo siguiente:

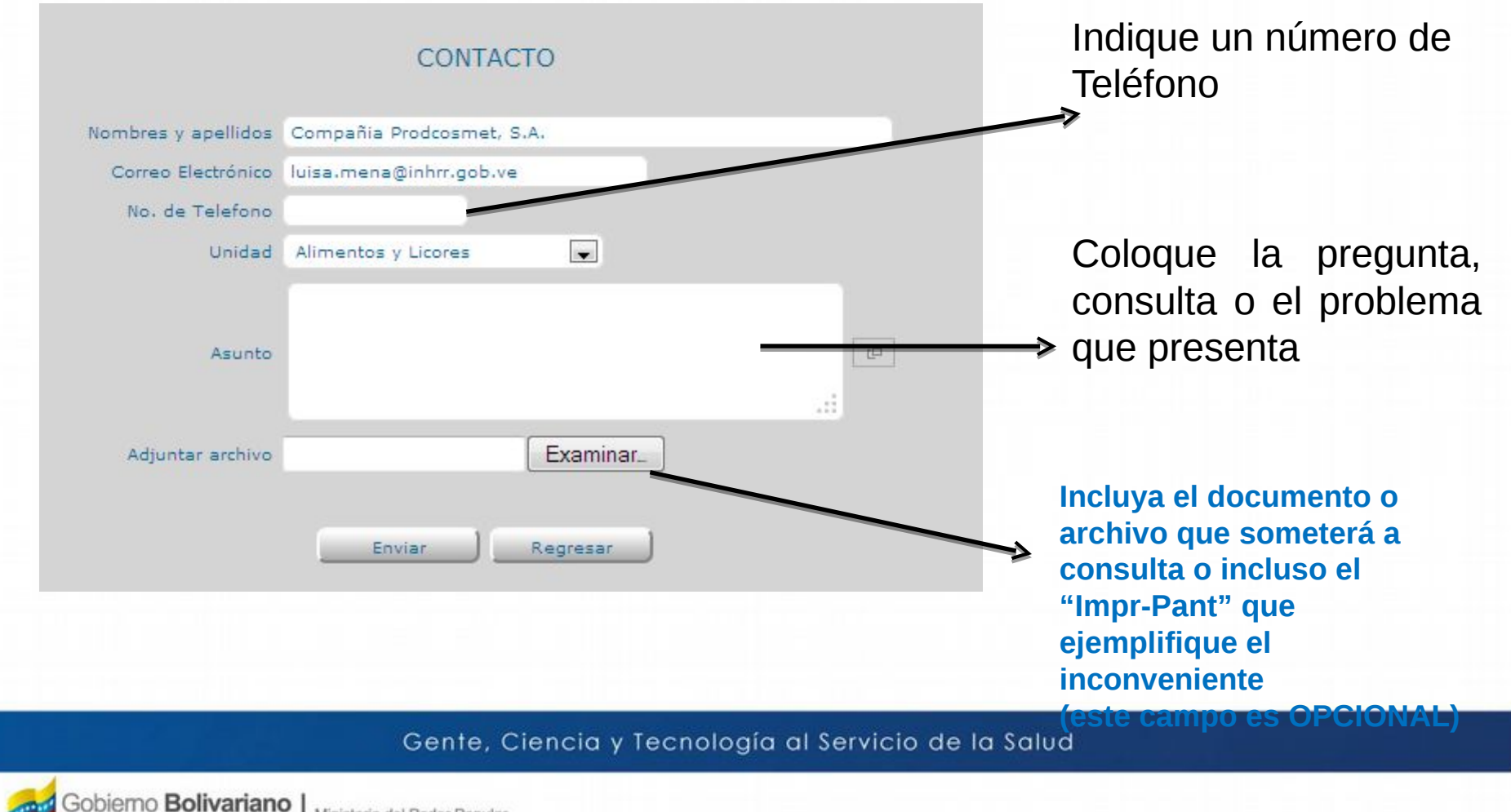

Ministerio del Poder Popular para la Salud

/enezuela

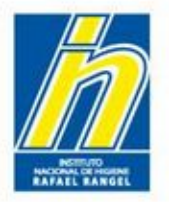

Seleccione del menú desplegable, la Unidad a la que le hará la consulta

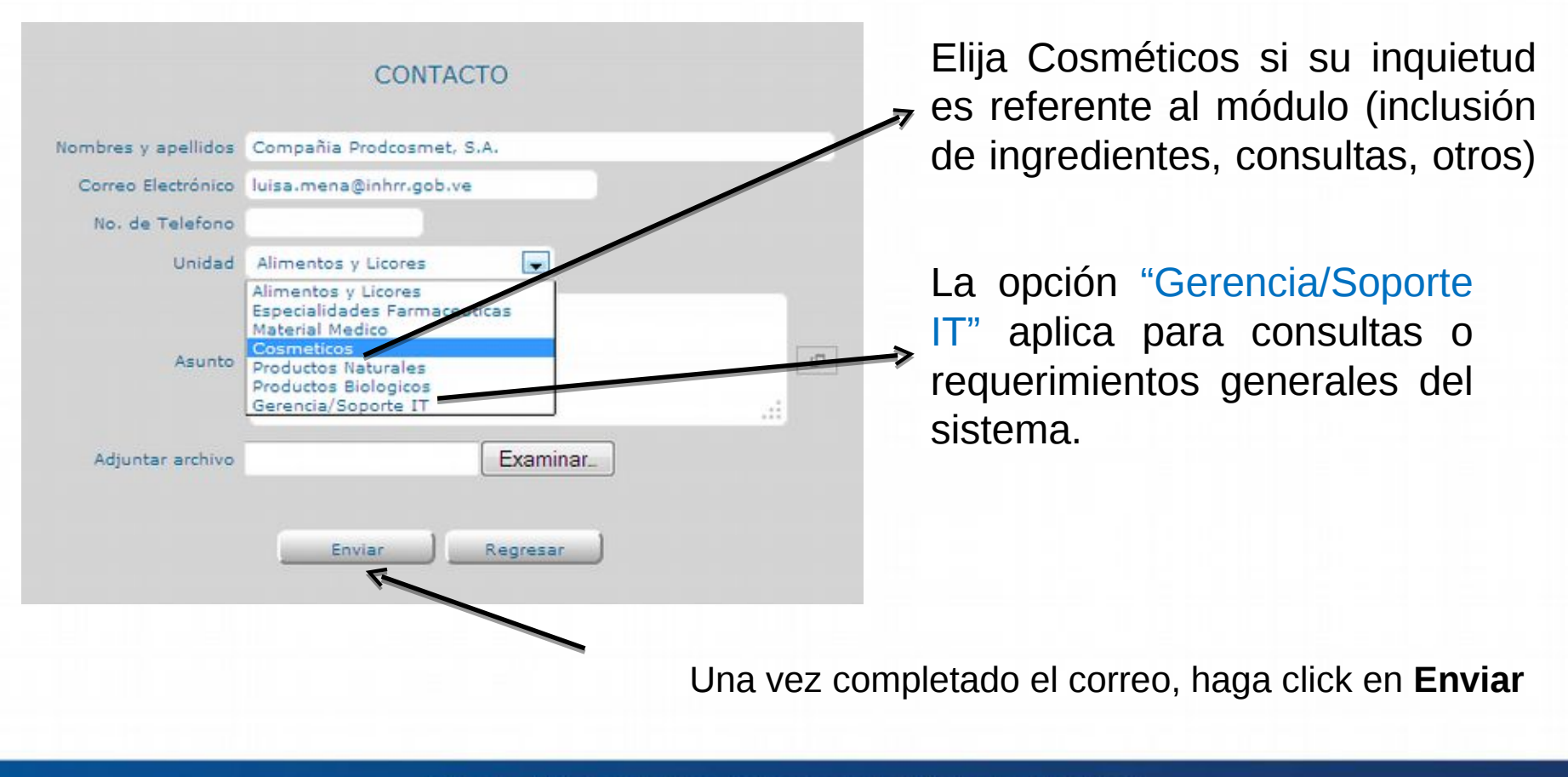

Gente, Ciencia y Tecnología al Servicio de la Salud

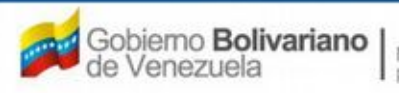

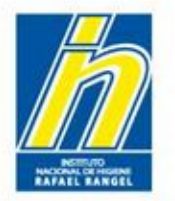

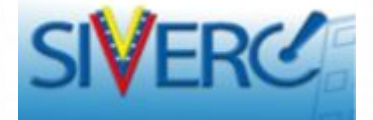

## Contáctenos

 Para dudas, problemas técnicos y comentarios generales relacionados con el sistema puede escribir al siguiente correo: observaciones.siverc@inhrr.gob.ve

### 0

 En caso de problemas específicos relacionados con productos cosméticos, puede contactar al administrador del módulo a través del siguiente correo cosmeticos.siverc@inhrr.gob.ve

#### Gente, Ciencia y Tecnología al Servicio de la Salud

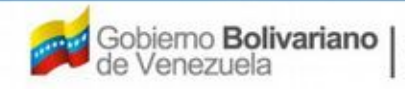